Science made smarter

Bruksanvisning - NO

AD629

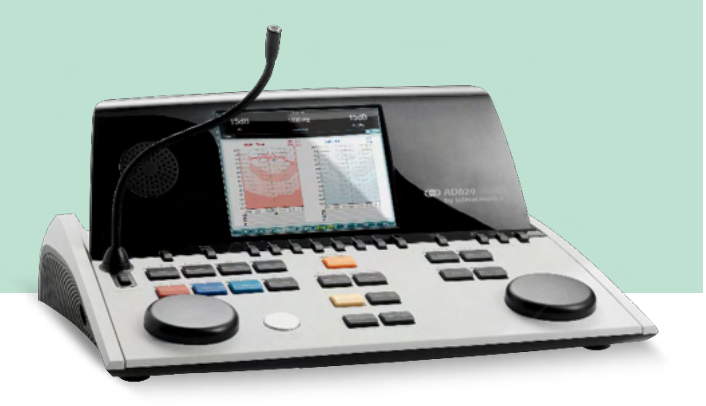

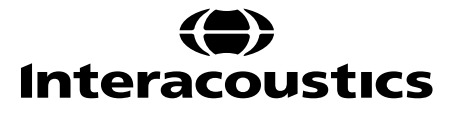

D-0133826-B - 2023/09

**Kopirett** © **Interacoustics A/S:** Alle rettigheter forbeholdt. Informasjonen i dette dokumentet tilhører Interacoustics A/S. Informasjonen i dette dokumentet kan endres uten forvarsel. Ingen del av denne publikasjonen kan reproduseres eller overføres i noen form eller på noen måte uten forutgående skriftlig tillatelse fra Interacoustics A/S.

### Innhold

| 1 | INN  | LEDNING                                                    | 1        |
|---|------|------------------------------------------------------------|----------|
|   | 1.1  | Om denne håndboken                                         | 1        |
|   | 1.2  | Tiltenkt bruk                                              | 1        |
|   | 1.3  | Produktbeskrivelse                                         | 2        |
|   | 1.4  | Advarsel                                                   | 2        |
|   | 1.5  | Klager/sikkerhetsrappotering:                              | 2        |
|   | 1.6  | Kassering av produktet                                     | 3        |
| 2 | UTF  | PAKKING OG INSTALLASJON                                    | 4        |
|   | 2.1  | Utpakking og inspeksjon                                    | 4        |
|   | 2.2  | Merking                                                    | 5        |
|   | 2.3  | Generelle advarsler og forholdsregler                      | 6        |
| 3 | HVC  | ORDAN KOMME I GANG – OPPSETT OG INSTALLASJON               | 8        |
|   | 3.1  | Eksterne koblingspunkter på bakpanelet – standard tilbehør | 9        |
|   | 3.2  | Datamaskingrensesnitt                                      | 9        |
|   | 3.3  | Pasientkommunikasjon og -overvåkning                       | 10       |
|   |      | 3.3.1 Talk Forward (instruksjon)                           | 10       |
|   |      | 3.3.2 Snakk tilbake                                        | 10       |
|   |      | 3.3.3 Overvåkning                                          | 10       |
|   | 3.4  | Betjeningsanvisning                                        | 11       |
|   | 3.5  | Testskjermer og funksjonstastbeskrivelser                  | 15       |
|   |      | 3.5.1 Tonetest 16                                          |          |
|   |      | 3.5.2 Stenger-test                                         | 16       |
|   |      | 3.5.3 ABLB – Fowler-test                                   | 17       |
|   |      | 3.5.4 Tone i lyd-test (Langenbeck-test)                    | 17       |
|   |      | 3.5.5 Weber 18                                             |          |
|   |      | 3.5.6 Taletest 18                                          | 24       |
|   |      | 3.5.6.1 Tale – CH2ON                                       | LL       |
|   | 26   | 5.5.0.2 Tale I SLØY                                        | ۲۲<br>مد |
|   | 5.0  | 2.6.1 Oppsett av instrument                                | 20       |
|   |      | 2.6.2 Vanligo inactillingor                                | 29       |
|   |      | 3.6.2 Vallige inistilling                                  | 29       |
|   |      | 3.6.4 Taleinnstillinger                                    | 32       |
|   |      | 3.6.5 Ivdinnstillinger                                     |          |
|   |      | 3.6.6 Økter og pasjenter                                   | 34       |
|   |      | 3.6.6.1 Lagring av økt                                     |          |
|   |      | 3.6.6.2 Clients (Klienter)                                 | 34       |
|   | 3.7  | Utskrift                                                   | 35       |
|   | 3.8  | AD629 frittstående enhet, oppdatering av utskriftslogo     | 35       |
|   | 3.9  | Diagnostic Suite                                           | 37       |
|   |      | 3.9.1 Oppsett av instrument                                | 37       |
|   |      | 3.9.2 SYNC-modus                                           | 38       |
|   |      | 3.9.3 Fanen Sync (Synkroniser)                             | 38       |
|   |      | 3.9.4 Klientopplasting                                     | 38       |
|   |      | 3.9.5 Øktnedlastning                                       | 39       |
|   | 3.10 | Hybrid (online/PC-kontrollert) modus                       | 40       |
|   | 3.11 | Om Diagnostic Suite                                        | 41       |
| 4 | VEC  | DLIKEHOLD                                                  | 42       |
|   | 4.1  | Generelle vedlikeholdsprosedyrer                           | 42       |
|   | 4.2  | Slik rengjør du produkter fra Interacoustics               | 43       |
|   | 4.3  | Angående reparasjon                                        | 43       |
| _ | 4.4  | Garanti                                                    | 44       |
| 5 | GEN  | NERELLE TEKNISKE SPESIFIKASJONER                           | 45       |
|   | 5.1  | AD629 tekniske spesifikasjoner                             | 45       |

| 5.2 | Innstillinger for maksimalt lydnivå oppgitt ved hver testfrekvens og Referanseekvivalent for |    |
|-----|----------------------------------------------------------------------------------------------|----|
|     | grenseverdier til signalgivere                                                               | 49 |
| 5.3 | Pin-angivelser                                                                               | 49 |
| 5.4 | Elektromagnetisk kompatibilitet (EMS)                                                        | 49 |

### **1** Innledning

### 1.1 Om denne håndboken

Denne bruksanvisningen er gyldig for AD629 firmware version 1.42. Disse produktene produseres av:

#### Interacoustics A/S

Audiometer Allé 1 5500 Middelfart Danmark Tlf.: +45 6371 3555 E-post: info@interacoustics.com Web: www.interacoustics.com

#### 1.2 Tiltenkt bruk

Det diagnostiske audiometeret AD629 er utviklet for å kunne diagnostisere hørselstap. Resultatene denne typen utstyr kan gi og nøyaktigheten av disse avhenger av hvilke testkarakteristikker brukeren definerer, og kan variere avhengig av miljø- og bruksforhold. Diagnostisering av hørselstap ved hjelp denne typen diagnostisk audiometer er avhengig av samarbeidet med pasienten. For pasienter som ikke kan gi tilfredsstillende tilbakemelding finnes det imidlertid ulike tester som er gode nok til å evalueres. Et resultat som tilsier "normal hørsel" bør derfor ikke føre til at andre kontraindikasjoner ignoreres. En full audiologisk evaluering bør utføres dersom det er tvil om hørselssensitiviteten.

AD629-audiometeret er ment for bruk av en audiograf, ørelege eller utdannet tekniker i et ekstremt stille miljø i henhold til ISO 8253-1. Dette instrumentet er beregnet på alle pasientgrupper uansett kjønn, alder og helse. Det er spesielt viktig å håndtere instrumentet med forsiktighet når det er i kontakt med pasienten. Hold instrumentet rolig og stabilt under testing for å sikre optimal nøyaktighet.

### 1.3 Produktbeskrivelse

AD629 er et klinisk audiometer med 2 kanaler som tilbyr luft-, ben-, tale og fritt felt-linjeutgang. Det tilbyr et utvalg av kliniske testfunksjoner, høyfrekvens, SISI, osv.

| Inkluderte deler   | DD45 audiometrisk hodesett <sup>1</sup>                |  |  |  |  |
|--------------------|--------------------------------------------------------|--|--|--|--|
|                    | B71 benleder <sup>1</sup>                              |  |  |  |  |
|                    | APS3 pasientrespons-knapp <sup>1</sup>                 |  |  |  |  |
|                    | Mikrofon med svanehals                                 |  |  |  |  |
|                    | Strømkabel                                             |  |  |  |  |
|                    | Brukerveiledning CD                                    |  |  |  |  |
|                    | CE-instruksjoner for bruk på flere språk               |  |  |  |  |
| Valgfritt tilbehør | Diagnostic Suite-programvare                           |  |  |  |  |
|                    | OtoAccess® database                                    |  |  |  |  |
|                    | Bæreveske (Standard eller tralle)                      |  |  |  |  |
|                    | IP30 audiometriske innsettingstelefoner <sup>1</sup>   |  |  |  |  |
|                    | TDH39 audiometrisk hodesett <sup>1</sup>               |  |  |  |  |
|                    | DD450 audiometrisk hodesett <sup>1</sup>               |  |  |  |  |
|                    | DD65v2 audiometrisk hodesett <sup>1</sup>              |  |  |  |  |
|                    | B81 Benleder <sup>1</sup>                              |  |  |  |  |
|                    | Talk Back-mikrofon                                     |  |  |  |  |
|                    | Lydfelt-høyttalere SP90 (med ekstern effektforsterker) |  |  |  |  |
|                    | AP12 effektforsterker 2x12 watt                        |  |  |  |  |
|                    | AP70 effektforsterker 2x70 watt                        |  |  |  |  |

### 1.4 Advarsel

I denne håndboken har advarsler, forholdsregler og merknader følgende betydning:

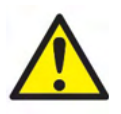

**ADVARSEL** angir en farlig situasjon som kan resultere i dødsfall eller alvorlig personskade hvis den ikke avverges.

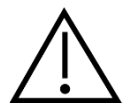

**FORSIKTIG** brukes sammen med symbolet for sikkerhetsvarsel og angir en farlig situasjon som kan resultere i skader på udstyret, hvis den ikke avverges.

NOTICE

**MERKNAD** brukes til å adressere fremgangsmåter som ikke er forbundet med en fare for personskade eller skade på udstyret.

### 1.5 Klager/sikkerhetsrappotering:

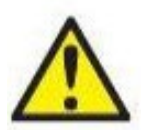

Ta kontakt med din lokale distributør i tilfelle hendelser relatert til produktfeil (maskinvaredefekter eller programvare bugs) eller uønskede hendelser (som ikke nødvendigvis har en årsakssammenheng til produktet). Det anbefales at en bruker rapporterer alle de kjente fakta om hendelsen. Ved mottak av en alvorlig hendelse med alvorlig helseeffekt for pasienten eller brukeren (alvorlige uønskede hendelser), skal den lokale distributøren rapportere til

Interacoustics gjennom rappoteringssystemet. Interacoustics skal sørge for at tilsynsmyndigheten i pasientens hjemland blir informert i henhold til årvåkenhetskravene. Interacoustics skal håndtere alle produktklager og bivirkninger i henhold til den interne prosedyren.

1) Brukt del i henhold til IEC60601-1

### 1.6 Kassering av produktet

Interacoustics er forpliktet til å sikre at produktene våre blir kassert på en sikker måte når de ikke lenger er brukbare. Brukerens samarbeid er viktig for å kunne sikre dette. Interacoustics forventer derfor at lokale sorterings- og avfallsforskrifter for kassering av elektrisk og elektronisk utstyr følges, og at apparatet ikke kastes sammen med usortert avfall.

I tilfelle distributøren av produktet tilbyr en returordning, bør denne brukes for å sikre korrekt kassering av produktet.

### 2 Utpakking og installasjon

### 2.1 Utpakking og inspeksjon

#### Kontroller for skade

Når du mottar AD629, må du forsikre deg om at du har mottatt alle komponentene på sjekklisten for frakt. Alle komponentene bør kontrolleres visuelt for riper og manglende deler før bruk. Alt innholdet i forsendelsen må kontrolleres sin mekaniske og elektriske funksjon. Hvis instrumentet er mangelfullt, ta kontakt med din lokale forhandler umiddelbart. Ta vare på forsendelsesmaterialet for transportørens kontroll og håndtering av forsikringskrav.

#### Oppbevar kartongen for fremtidig forsendelse

AD629 leveres med forsendelsesesker, som er spesielt designet for komponentene. Det anbefales å oppbevare kartongene for fremtidige forsendelser i tilfelle behov for retur eller service.

#### Rapportering og returprosedyre

Eventuelle deler som mangler eller ødelagte komponenter (på grunn av forsendelse) skal umiddelbart rapporteres til leverandøren av instrumentet sammen med faktura, serienummer og en detaljert beskrivelse av problemet. For lokal service relatert informasjon, vennligst kontakt din lokale distributør. Hvis systemet/komponentene skal returneres for service, må du fylle alle detaljene relatert til produktproblemer i '**Returrapport**' (Return Report), som er vedlagt denne håndboken. Det er veldig viktig at du beskriver alle de kjente fakta om saken i returrapporten, da dette vil hjelpe ingeniøren til å forstå og løse problemet ditt. Din lokale distributør har ansvaret for å koordinere enhver tjeneste/returprosedyre og relaterte formaliteter.

#### Oppbevaring

Hvis du ikke skal bruke AD629-instrumentet for en periode, pass på at det oppbevares under de betingelsene som er oppgitt i avsnittet for tekniske spesifikasjoner.

### միսներ

**2.2 Merking** Instrumentet har følgende merking:

| Symbol                             | Forklaring                                                                  |
|------------------------------------|-----------------------------------------------------------------------------|
|                                    | Type B, anvendte deler                                                      |
| L                                  |                                                                             |
|                                    |                                                                             |
| <u>- Л</u>                         |                                                                             |
|                                    |                                                                             |
|                                    |                                                                             |
|                                    | Edd brukeenvisningen                                                        |
|                                    |                                                                             |
|                                    |                                                                             |
|                                    |                                                                             |
|                                    |                                                                             |
|                                    |                                                                             |
|                                    | VVEEE (EU-direktiv)                                                         |
|                                    | Dette symbolet indikerer at produktet ikke skal kastes som usortert avfall, |
| X                                  | men må sendes til separat innsamling for gjenvinning og resirkulering.      |
|                                    |                                                                             |
|                                    |                                                                             |
|                                    | CE market indikarar at Intergonution A/S annfullar krowana i Madlarry II 41 |
|                                    | CE-merket mulkerer at meracouslics A/S oppryller kravene i vedlegg II til   |
|                                    | direktivet for medisinsk utstyr 93/42/EØF. TUV Product Service,             |
|                                    | identifikasjonsnr. 0123, har godkjent kvalitetssystemet.                    |
|                                    |                                                                             |
| 0123                               |                                                                             |
| 0125                               |                                                                             |
|                                    | And D. Stark and the                                                        |
|                                    | Medisinsk utstyr                                                            |
|                                    |                                                                             |
|                                    |                                                                             |
|                                    |                                                                             |
|                                    |                                                                             |
|                                    |                                                                             |
|                                    | Produksionsår                                                               |
|                                    | riouusjonsai                                                                |
|                                    |                                                                             |
|                                    |                                                                             |
|                                    |                                                                             |
|                                    |                                                                             |
|                                    |                                                                             |
|                                    | Produsent                                                                   |
| -                                  |                                                                             |
|                                    |                                                                             |
|                                    |                                                                             |
|                                    |                                                                             |
|                                    |                                                                             |
| ETL CLASSIFIED                     | FTL liste merking                                                           |
| (Th)                               |                                                                             |
| CUPUS                              |                                                                             |
| Intertek                           |                                                                             |
| 4005727                            |                                                                             |
| Conforms to AAMI ES60601-1         |                                                                             |
| Certified to CSA+C22.2 NO. 60601+1 |                                                                             |
|                                    |                                                                             |
| Interaceustics                     |                                                                             |
| mileracoustics                     |                                                                             |
|                                    |                                                                             |
|                                    |                                                                             |

### 2.3 Generelle advarsler og forholdsregler

Les denne bruksanvisningen nøye og i sin helhet før du bruker produktet.

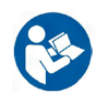

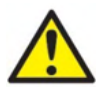

Før du kobler til eller mens du arbeider med denne AD629, bør brukeren vurdere følgende advarsler og handle på riktig måte.

Når du kobler AD629 til PC-en, må følgende advarsler overholdes:

- Dette utstyret er ment å kobles til annet utstyr og danner dermed et medisinsk elektrisk
- system. Eksternt utstyr som er ment for å bli tilkoblet en kontakt for signalinngang, signalutgang eller andre typer kontakter, må samsvare med den relevante produktstandarden, f.eks. IEC 60950-1 for IT-utstyr og IEC 60601-serien for medisinsk elektrisk utstyr. I tillegg skal alle slike kombinasjoner – medisinsktekniske systemer – være i samsvar med sikkerhetskrav angitt i den generelle standarden IEC 60601-1, utgave 3, paragraf 16.
- Alt utstyr som ikke overholder lekkasjestrømkravene i IEC 60601-1 skal oppbevares utenfor pasientmiljøet, dvs. minst 1,5 m fra pasientstøtten, eller skal forsynes via en skilletransformator for å redusere lekkasjestrømmen.
- Enhver person som kobler eksternt utstyr til en kontakt for signalinngang, signalutgang eller andre typer kontakter har dannet et medisinskelektrisk system, og vedkommende er derfor ansvarlig for at systemet samsvarer med kravene. Hvis du er i tvil, ta kontakt med en kvalifisert medisinsk tekniker eller din lokale representant. Hvis AD629 er koblet til en PC (IT utstyr som utgjør et system) pass på å ikke berøre pasienten mens du bruker PC-en.

En separasjonsenhet (isolasjonsenhet) er nødvendig for å isolere utstyret som befinner seg utenfor pasientmiljøet fra utstyret som befinner seg inni pasientmiljøet. En slik separasjonsenhet er spesielt nødvendig når en nettverkstilkobling gjøres. Kravene til separasjonsenheten er definert i IEC 60601-1, paragraf 16.

For å unngå risiko for elektrisk støt, må dette utstyret bare kobles til jordet nettstrøm. Ikke bruk flere strømuttak eller skjøteledning.

Dette instrumentet inneholder et myntformet litiumbatteri. Batteriet kan bare byttes av servicepersonell. Hvis batterier demonteres, knuses, eller utsettes for brann eller høye temperaturer kan de eksplodere eller forårsake brannsår. Må ikke kortsluttes.

Ingen endring av dette utstyret er tillatt uten tillatelse fra Interacoustics.

Interacoustics vil, på forespørsel, gjøre koblingsskjemaer, lister over komponentdeler, beskrivelser, kalibreringsinstruksjoner eller annen informasjon tilgjengelig som vil hjelpe servicepersonell med å reparere de delene av dette audiometeret som i følge Interacoustics kan repareres av servicepersonell.

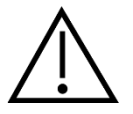

Etter generelle advarsler som må vurderes mens du arbeider med denne AD629

Hodetelefoner som settes inn i øret må aldri brukes uten en ny, ren og feilfri testpropp. Sørg for at skumeller øreproppen er riktig montert. Skum- og ørepropper er kun til engangsbruk for å unngå krysskontaminering.

Instrumentet er ikke ment å brukes i miljøer som utsettes for flytende søl.

Det anbefales at engangsproppene som leveres med de valgfrie E.A.R. Tone 5A-signagiverne skiftes ut for hver pasient som testes. Engangspropper sikrer også de sanitære forholdene for hver av dine pasienter, samt at periodisk rensing av pannebånd og/eller pute ikke lenger er påkrevd.

- Det sorte røret som stikker frem fra skumøreproppen er festet til lydrørsnippelen på innstikkssignalgiveren.
- Rull skumproppen til minst mulig diameter.
- Sett den inn i pasientens ørekanal.
- Hold skumproppen inntil den utvider seg og sitter tett.
- Etter testing fjernes skumproppen og det sorte røret fra lydrørsnippelen.
- Innstikkssignalgiveren bør undersøkes før en ny skumpropp settes på.

Instrumentet er ikke ment for bruk i oksygenrike omgivelser eller bruk i forbindelse med brennbare stoffer

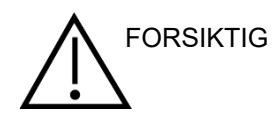

Selv om instrumentet oppfyller relevante EMC-krav bør forholdsregler tas for å unngå unødvendig utsettelse for elektromagnetiske felt, f. eks fra mobiltelefoner osv. Hvis apparatet brukes i nærheten til annet utstyr, må det observeres at det ikke oppstår gjensidige forstyrrelser. Referer også til vedlegget om EMC.

Bruk av tilbehør, signalgivere og kabler annet enn det som er spesifisert, med unntak av signalgivere og kabler solgt av Interacoustics eller representanter kan føre til økte utslipp eller redusert immunitet på utstyret. For en liste over tilbehør, transdusere og kabler som oppfyller kravene, se også vedlegget om EMC.

MERK: Som en del av personvern, må du forsikre deg om å oppfylle alle de følgende punktene:

- 1. Bruke Microsoft-støttede operativsystemer
- 2. Forsikre deg om at operativsystemene er sikkerhetsoppdaterte
- 3. Aktivere database-kryptering
- 4. Bruke individuelle brukerkontoer og passord
- 5. Sikre fysisk og nettverkstilgang til datamaskiner med lokal datalagring
- 6. Bruk oppdatert antivirus- og brannmur- og antivirusprogramvare
- 7. Innføre en tilstrekkelig plan for backup
- 8. Innføre en tilstrekkelig plan for logg-oppbevaring

Bruk av operativsystemer der Microsoft har avviklet programvare og sikkerhetsstøtte vil øke risikoen for virus og ondsinnet programvare, noe som kan føre til sammenbrudd, tap av data og tyveri og misbruk av data.

Interacoustics A/S kan ikke holdes ansvarlig for dine data. Noen av Interacoustics A/S sine produkter støtter eller fungerer muligens med operativsystemer som ikke støttes av Microsoft. Interacoustics A/S anbefaler deg å alltid bruke Microsoft-støttede operativsystemer som holdes fullstendig sikkerhet oppdatert.

# 3 Hvordan komme i gang – oppsett og installasjon

Følgende viser en oversikt over AD629:

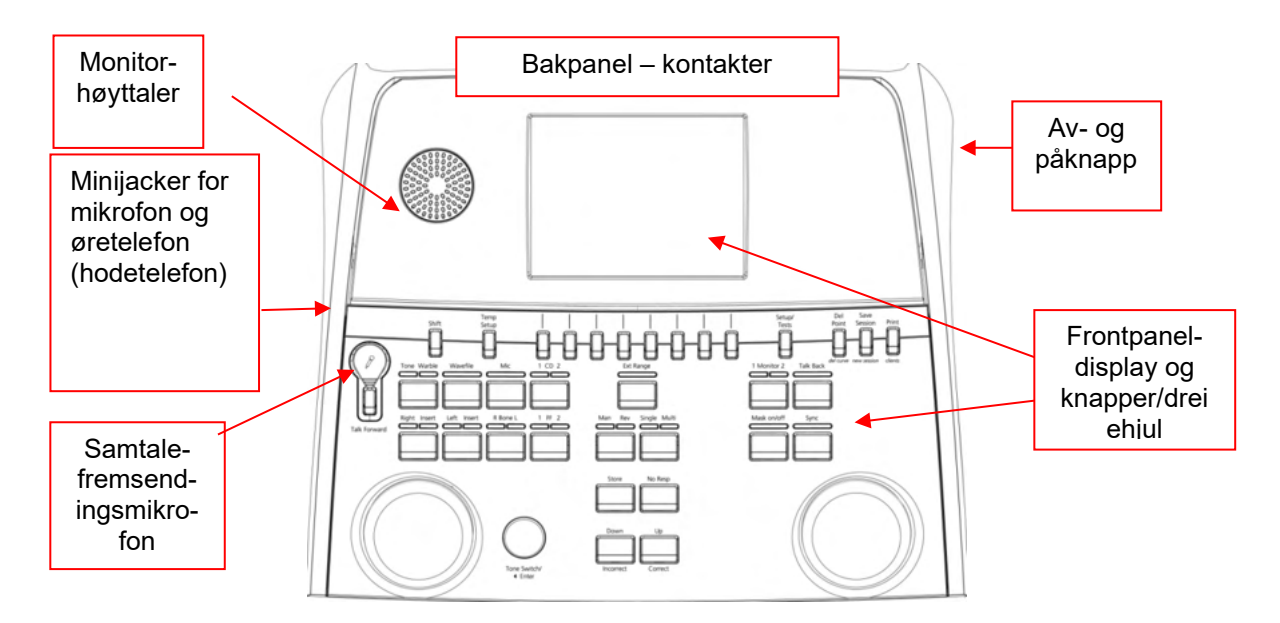

Den øverste venstre delen av AD629 (displayholder) inneholder monitorhøyttaler.

Den venstre siden av instrumentet inneholder to minijackkontakter for mikrofon og øretelefon – eller en hodetelefon. Dette brukes til snakke tilbake-hodetelefoner/høyttaler (TB) og Talk Forward-mikrofon (TF). En svanehalsmikrofon kan kobles til den øverste delen av instrumentet like over Talk Forward-knappen. Dette kan brukes til samtalefremsending. Når den er plugget inn i svanehalsen kan mikrofonen plasseres under displayet. Les avsnittet om pasientkommunikasjon for mer opplysninger. Av/på-bryteren befinner seg på øverst til høyre på side av instrumentet.

Sørg for at audiometeret er plassert slik at pasienten ikke kan se/høre at klinikeren bruker instrumentet

### 3.1 Eksterne koblingspunkter på bakpanelet – standard tilbehør

Bakpanelet inneholder resten av hovedkontaktene (stikkontakter):

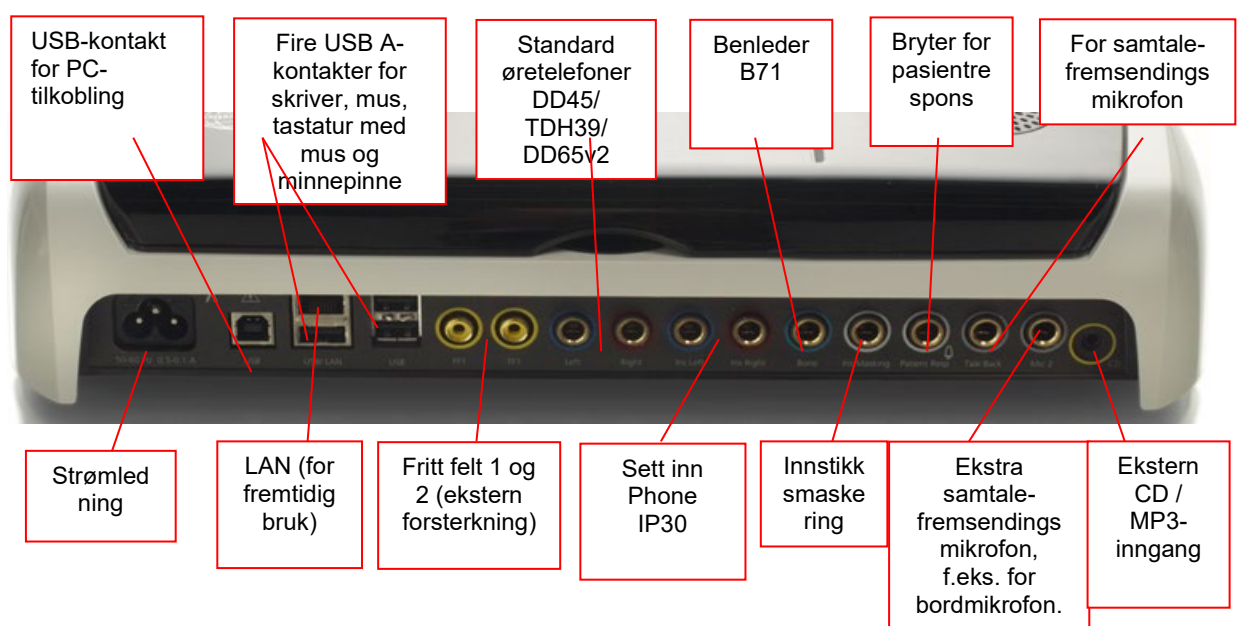

Spesielle merknader:

- I tillegg til den standard DD45-hodetelefonen, kan tre andre luftledersignalgivere brukes (alle kobles til bestemte utganger på AD629):
  - DD450: Høyfrekvens krever en HF-hodetelefon.
  - DD65v2: Circumaural headset kan brukes i stedet for DD45
  - IP30 innstikksøretelefonene er standard innstikksøretelefoner med samme egenskaper som EAR-Tone 3A
- LAN-forbindelsen brukes for tiden ikke til noen applikasjoner (bare internt til produksjon).
- Mik. 2: Les avsnittet om pasientkommunikasjon (Talk Forward og Talk Back).
- CD-inngang: Alle tilkoblede CD-spillere må ha en lineær frekvensrespons for å oppfylle kravene i IEC 60645-2.
- USB-tilkoblinger brukes for:
  - PC-tilkobling til Diagnostic Suite (den store USB-kontakten)
  - Direkte utskrifter
  - PC-tastatur (for å skrive inn klientnavn)

### 3.2 Datamaskingrensesnitt

Se bruksanvisningen til Diagnostic Suite vedrørende hybridmodus (tilkoblet eller datamaskinstyrt bruk), samt overføring av pasient-/øktdata.

### 3.3 Pasientkommunikasjon og -overvåkning

#### 3.3.1 Talk Forward (instruksjon)

Talk Forward (Pasientinstruksjon) aktiverer "Talk Forward"-knappen (21). AD629 inneholder tre mikrofonkontakter som vil fungere i følgende prioritet (avhengig av hvilke som er tilkoblet):

- Prioritet 1: Minikontakt i venstre side av instrumentet kan brukes med en hodetelefon sammen med øretelefonkontakten. Dette har første prioritet.
- Prioritet 2: Svanehalsmikrofonen (1) til AD629 befinner seg over "Talk Forward"-knappen (21). Hvis ingen mikrofon er koblet til prioritet 1-mikrofonen, vil denne bli brukt.

Bildet nedenfor vil bli vist mens Talk Forward (Pasientinstruksjon) (21) er aktiv (ved å holde knappen nede) der kalibreringsnivået (forsterkning) og intensitetsnivået for pasientkommunikasjon kan justeres. Klinikeren endrer kalibreringsnivået ved å justere HL dB-hjulet (41) til egnet nivå. Hjulet i kanal 2 (43) brukes til å justere intensitetsnivået.

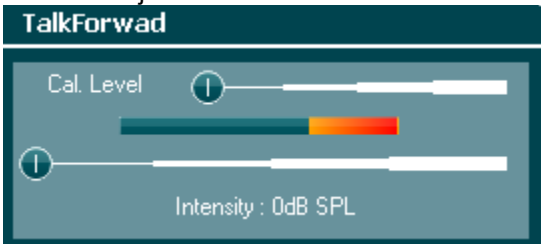

#### 3.3.2 Snakk tilbake

Operatøren kan bruke Talk Back (28) på én av følgende måter:

- Hvis ingen øretelefon er koblet til Talk Back (venstre kontakt), vil stemmen gå gjennom Talk Back-høyttalerne ved siden av displayet via kablingen (2).
- Hvis en øretelefon/hodetelefon er koblet til instrumentet, vil talk back (pasientkommunikasjon) forekomme via denne øretelefonen/hodetelefonen istedenfor.

Når du skal justere TB-nivået, holder du nede TB-knappen og bruker venstre/høyre dreiehjul til å justere nivået.

#### 3.3.3 Overvåkning

Overvåkning av kanal 1, 2 eller begge kanaler samtidig er tilgjengelig ved å trykke på "Monitor"-knappen (27) én gang, to ganger eller tre ganger. Overvåkningsfunksjonen deaktiveres når du trykker på knappen en fjerde gang. Når du skal justere monitornivåene, holder du nede monitorknappen og bruker venstre/høyre dreiehjul til å justere nivået.

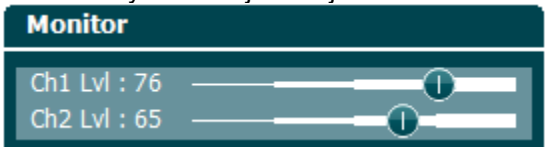

#### Velg ønsket lyttemåte:

Monitorsignalet vil være tilgjengelig via monitorhodetelefonen hvis den er koblet til, den interne monitorhøyttaleren.

### 3.4 Betjeningsanvisning

Figuren nedenfor viser hvordan frontplaten på AD629 er organisert, inkludert knapper, dreiehjul og display:

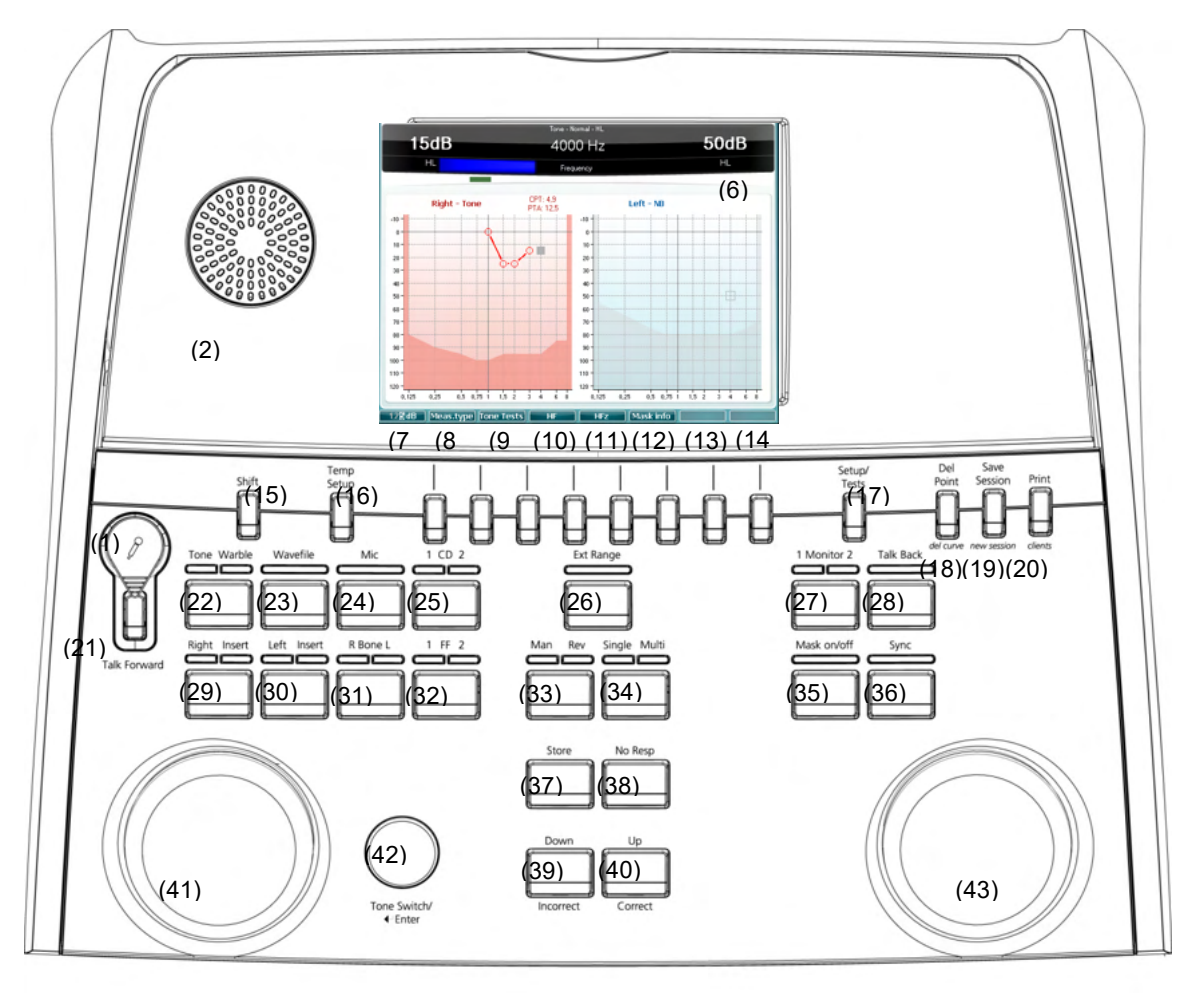

Følgende tabell beskriver funksjonene til de forskjellige knappene og dreiehjulene.

HL

|   | Navn/funksjon                         | Beskrivelse                                                                                                    |
|---|---------------------------------------|----------------------------------------------------------------------------------------------------|
| 1 | Mikrofon                              | Brukes til å gi pasienten instruksjoner i testboksen med levende stemme.                                                                                      |
| 2 | Talk Back-høyttaler                   | Brukes til å la pasienten gi tilbakemeldinger i testboksen.                                                                                                   |
| 3 | Color Display Screen<br>(fargeskjerm) | Viser de forskjellige testskjermene. Vil bli nærmere forklart i<br>avsnittene som beskriver de enkelte testene.                                               |
| 4 | Tone og<br>responsindikator           | Indikatorlys som lyser når pasienten mottar en tone.<br>Indikatorlys som lyser når pasienten aktiverer pasientsignalet ved<br>hjelp av pasientresponsknappen. |
| 5 | Channel 1 (kanal 1)                   | Angir intensitetsnivå for kanal 1, f.eks.:<br>15dB                                                                                                    |

|      | Navn/funksjon                                          | Beskrivelse                                                                                                    |
|------|--------------------------------------------------------|----------------------------------------------------------------------------------------------------|
| 6    | Masking / Channel 2<br>(maskering / kanal 2)           | Angir intensitetsnivå for kanal 2, f.eks.:<br>50dB<br>HL                                                                                                    |
| 7-14 | Function Keys<br>(funksjonstaster)                     | Disse tastene er sammenhengssensitive og avhenger av hvilken<br>testskjerm som er valgt. Vil bli nærmere forklart i avsnittene som<br>beskriver de enkelte testene.                                                                                                    |
| 15   | Shift (skift)                                          | Med skiftfunksjonen kan klinikeren aktivere underfunksjonene som er angitt i <i>kursiv</i> under knappene.                                                                                                    |
| 16   | Temp Setup (midlertidig<br>oppsett)                    | Lar klinikeren midlertidig endre visse innstillinger i hver test. For å lagre endringene som standard (for neste økt) trykk "Shift (15)" og deretter SaveAsDef (14). Velg mellom de ulike innstillingene ved å bruke høyre dreiehjul (43). Endre de individuelle innstillingene ved bruk av venstre dreiehjul (41).                                                                                                    |
| 17   | Setup (oppsett) /<br>Tests (tester)                    | Gå til innstillingsmenyen for vanlige innstillinger for å finne mer<br>spesifikke tester og å gjøre endringer i generelle innstillinger. Det<br>er også her spesialtestene er tilgjengelige: Autotester (HW,<br>Békésy), MHA, SISI. For å lagre endringene som standard (for<br>neste økt) trykk "Shift (15)" og deretter SaveAsDef (14). Velg<br>mellom de ulike innstillingene ved å bruke høyre dreiehjul (43).<br>Endre de individuelle innstillingene ved bruk av venstre dreiehjul<br>(41). |
| 18   | Delete (slette) /<br>del curve (slett                  | Slett punkter under test-slett. Slette hele testkurven til en graf ved<br>å holde "Shift (15)" sammen med denne knappen.                                                                                                    |
| 19   | Save Session (Lagre<br>økt) /<br>New Session (lagre/ny | Lagrer en økt etter testing eller legger alternativt til en ny økt ved<br>å holde "Shift (15)" sammen med denne knappen. (En ny økt vil<br>huske standardinnstillingene som er lagret i 16 og 17)                                                                                                    |
| 20   | Print (Skriv ut)                                       | Resultater kan umiddelbart skrives ut etter testing (via en støttet USB-skriver).                                                                                                    |
| 21   | Talk Forward<br>(instruksjon)                          | Instruksjoner til pasienten kan gis direkte gjennom<br>hodetelefoner via mikrofonen. Intensiteten endres ved å vri på "HL<br>dB" (41) mens du holder "Talk Forward"-knappen inne.                                                                                                    |
| 22   | Tone/Warble<br>(tone/frekvensmodulert)                 | Det kan velges mellom rene eller frekvensmodulerte toner ved å<br>trykke en eller to ganger på denne knappen. Det valgte stimulans<br>vil bli vist på skjermen, for eksempel:<br><b>Right - Warble tone</b>                                                                                                    |
|      |                                                        | -10<br>0<br>10                                                                                                    |
| 23   | Bølgefil                                               | Gjør det mulig å utføre taletesting med lastede bølgefiler, dvs.<br>forhåndsinnsnilt talemateriale. Se oppsettet under Temp Setup                                                                                                    |

|    | Navn/funksjon                    | Beskrivelse                                                                                                    |
|----|----------------------------------|----------------------------------------------------------------------------------------------------|
| 24 | Mik                              | For testing av levende tale gjennom mikrofonen (1). VU-meteret<br>kan ses på skjermen. Juster mikrofonens forsterkning ved å holde<br>nede Mik-knappen i ett sekund.<br>Mic<br>Gain : 0dB                                                                                        |
| 25 | 1 CD 2                           | Ved å trykke på denne funksjonen en eller to ganger er det mulig<br>å ha innspilt tale separat i enten kanal 1 eller kanal 2. Juster<br>forsterkningen av CD 1 og 2 ved å holde nede CD-knappen i ett<br>sekund.                                                                 |
| 26 | Ext Range (utvidet<br>område)    | Utvidet område: Normalt er maksimal intensitet f.eks. 100 dB,<br>men hvis det er behov for høyere intensitet, f.eks. 120 dB kan "Ext<br>Range" aktiveres når et visst nivå oppnås.                                                                                               |
| 27 | Ch 1 Monitor 2                   | Med aktivering av denne knappen, kan presentasjonen til<br>pasienten fra f.eks. CD bli hørt gjennom den innebygde skjermen<br>på AD629 eller monitor-hodesettet i både kanal 1 eller 2. Juster<br>forsterkningen ved å holde nede knappen i ett sekund.<br>Monitor<br>Cal. Level |
| 28 | Talk Back                        | Snakk tilbake, når den er aktiv er det mulig for klinikeren å høre<br>kommentarer eller svar fra pasienten gjennom AD629 eller<br>monitor-hodesettet. Juster forsterkningen ved å holde nede<br>knappen i ett sekund.<br>TalkBack<br>Cal Level                                   |
| 29 | Høyre /<br>innstikksøretelefon   | For å velge høyre øre under testing. Innsettingstelefoner for høyre<br>øre kan aktiveres ved å trykke to ganger.                                                                                                    |
| 30 | Venstre /<br>innstikksøretelefon | For å velge venstre øre under testing. Innsettingstelefoner for venstre øre kan aktiveres ved å trykke to ganger.                                                                                                    |
| 31 | R Bone L (R ben L)               | <ul> <li>For benleder-testing.</li> <li>Første trykk velger høyre øre for testing.</li> <li>Andre trykk velger venstre øre for testing.</li> </ul>                                                                                                    |
| 32 | 1 FF 2                           | <ul> <li>Å trykke "1 FF 2" vil velge fri felt-høyttaler som utgang for Kanal 1.</li> <li>Første trykk: Fri felt-høyttaler 1</li> <li>Andre trykk: Fri felt-høyttaler 2</li> </ul>                                                                                                |

|    | Navn/funksjon                            | Beskrivelse                                                                                                    |
|----|------------------------------------------|----------------------------------------------------------------------------------------------------|
| 33 | Man/Rev<br>(manuell/omvendt)             | <ul> <li>Manuell/omvendt tonepresentasjon:</li> <li>Første trykk: Gir manuell tonepresentasjon hver gang<br/>"Tone Switch" (42) er aktivert.</li> <li>Andre trykk: Gir en kontinuerlig tonepresentasjon som vil<br/>bli avbrutt hver gang "Tone Switch" (42) aktiveres.</li> </ul>                                                                         |
| 34 | Single/Multi (enkel/flere)               | <ul> <li>Pulseringsmodus:</li> <li>Første trykk gir en tone med en forhåndsinnstilt lengde når<br/>"Tone Switch" er aktivert. (oppsett gjennom "Setup/Tests"<br/>(17)).</li> <li>Andre trykk gir en tone som pulserer kontinuerlig.</li> <li>Tredje trykk tilbakestiller til normalmodus.</li> </ul>                                                       |
| 35 | Mask on/off (maskering<br>av/på)         | Maskeringskanal av/på:<br>• Første trykk slår maskering på<br>• Andre trykk slår maskering av                                                                                                    |
| 36 | Sync (synkronisering)                    | Denne funksjonen gjør at maskeringsattenuatoren til<br>toneattenuatoren aktiveres. Alternativet brukes f.eks. til<br>synkronisert maskering.                                                                                                    |
| 37 | Store (lagre)                            | Bruk denne funksjonen til å lagre testgrenser/-resultater.                                                                                                    |
| 38 | No resp (ikke hørt)                      | Bruk denne funksjonen hvis pasienten ikke har vist respons på<br>stimulans.                                                                                                    |
| 39 | Ned / Feil                               | Brukes til å redusere frekvensnivået.<br>AD629 har en innebygget automatisk tale-poengsumteller. Derfor<br>som en andre funksjon kan du bruke denne knappen som en<br>"Feil"-knapp når du utfører taletester. For automatisk tale-<br>poengsumtelling under testing av tale, trykk på denne knappen<br>etter hvert ord som ikke høres riktig av pasienten. |
| 40 | Opp / Riktig                             | Brukes til å øke frekvensnivået.<br>AD629 har en innebygget automatisk tale-poengsumteller. Derfor<br>som en andre funksjon kan du bruke denne knappen som en<br>"Riktig"-knapp når du utfører taletester. For automatisk tale-<br>poengsumtelling under testing av tale, trykk på denne knappen<br>etter hvert ord som høres riktig av pasienten.         |
| 41 | HL db Channel 1 (HL dB<br>kanal 1)       | Brukes til å justere intensiteten i kanal 1 vist som (5) på displayet.                                                                                                    |
| 42 | Tone Switch / Enter<br>(tonebytte/enter) | Brukes for tonepresentasjon hvor "Tone"-lyset (4) vil vises. Kan<br>også brukes som en "Enter" (valg)-knapp.                                                                                                    |
| 43 | Masking Channel 2<br>(maskeringskanal 2) | Brukes til å justere intensitetsnivået i kanal 2 eller<br>maskeringsnivåer når maskering er brukes. Vist som (6) i<br>displayet.                                                                                                    |

### 3.5 Testskjermer og funksjonstastbeskrivelser

Følgende tester er tilgjengelige fra Test-knappen (17). Bruk dreiehjulene (41)/(43) for å velge den individuelle testskjermen:

- Tone
- Stenger
- ABLB Fowler
- Tone i lyd Langenbeck
- Weber
- Tale
- Auto Hughson Westlake
- Auto Békésy
- QuickSIN Rask tale i lyd
- SISI Short Increment Sensitivity Index (Sensitivitetsindeks for korte inkrementer)
- MHA Master Hearing Aid (Master høreapparat)
- HLS Hearing Loss Simulater (Hørselstap-simulator)

De valgfrie funksjonene HF (høyfrekvens) / HFz (høy frekvenszoom) aktiveres fra toneskjermen – dvs. som utvidelser for testskjermen for toneaudiogrammet.

Vær oppmerksom på at testene som er tilgjengelige i denne listen er avhenging av testlisensene som er installert på instrumentet. Dette kan også variere fra land til land.

### 3.5.1 Tonetest

Tonetestskjermen brukes til ren-/kvitringstoneaudiometri via normale hodetelefoner eller innstikksøretelefoner, benledere, fritt felt-audiometri, multifrekvens (valgfri test) samt høyfrekvens / høy frekvenszoom (valgfritt). Når du bruker benledere, må du bruke maskering for å oppnå korrekte resultater.

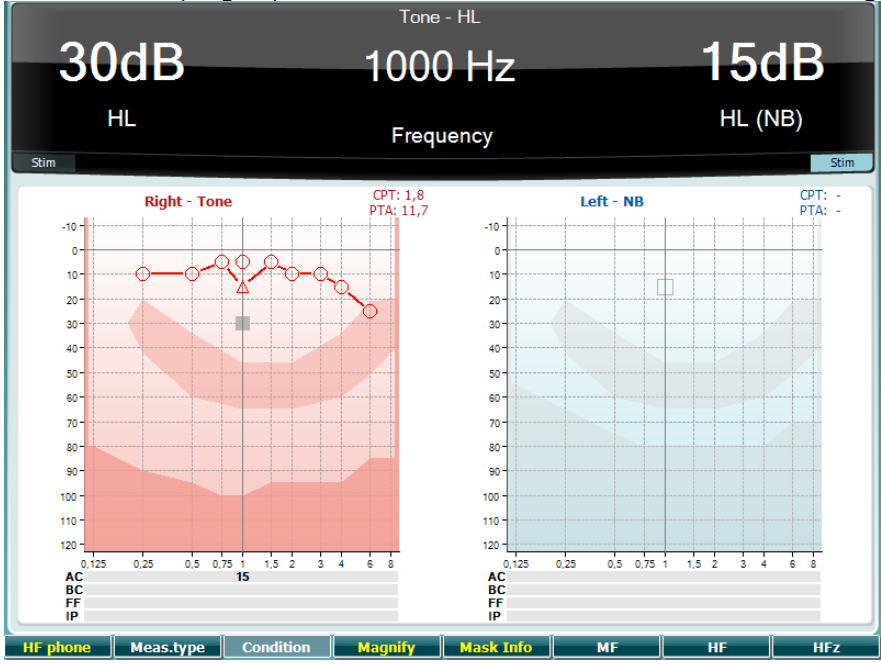

#### Funksjonstast E

10

13

14

15

16

17

#### Beskrivelse

- HF phone Bare tilgjengelig hvis Høyfrekvens er tilgjengelig (valgfri lisens) på instrumentet. Velg HF-øretelefonene som er koble til de separate HF-kontaktene.
- 11 **Meas.type** Velg mellom HL, MCL and UCL ved å holde funksjonstasten (8) inne og velge ønsket måtetype ved å bruke et av dreiehjulene (41)/(43)
- 12 Condition Brukes ikke i denne testskjermen.
  - Magnify Bytt mellom en forstørret og normal øvre tittellinje.
  - Mask Info Se maskeringsnivåene (bare dobbelt audiogram-nivå).
  - MF Multifrekvens (valgfri MF-lisens)
    - HF Høyfrekvens (valgfri HF-lisens)
      - Høy frekvenszoom (valgfri HF-lisens)

#### 3.5.2 Stenger-test

HFz

Stenger-testen brukes når det foreligger mistanke om at pasienten later som om han/hun har et hørselstap. Testen er basert på lydfenomenet "Stenger-prinsippet", som sier at lyttere bare vil oppfatte det høyeste av to samtidig lydsignaler. Som en generell regel har eksperter anbefalt å utføre Stenger-testen i tilfeller av ensidige hørselstap eller vesentlige asymmetrier.

Se avsnittet "Tonetest" over beskrivelse av funksjonene til funksjonsknappene (7), (10), (11), (12), (13), (14).

#### 3.5.3 ABLB – Fowler-test

ABLB (Alternate Binaural Loudness Balancing) er en test som brukes til påvise oppfattede forskjeller i lydstyrke mellom ørene. Testen er utarbeidet for mennesker med ensidig hørselstap. Det fungerer som en mulig test for rekruttering.

Testen utføres ved frekvenser der rekruttering forventes å oppstå. Samme tone presenteres alternativt til begge ørene. Intensiteten er fast i det svekkede øret (20 dB over rentoneterskel). Pasientens oppgave er å justere nivået til det beste øret til signalet i de to ørene er av lik intensitet. Vær imidlertid oppmerksom på at testen også kan utføres ved å fastsette intensiteten øret med normal hørsel og få pasienten til å velge tonen for det svekkede øret.

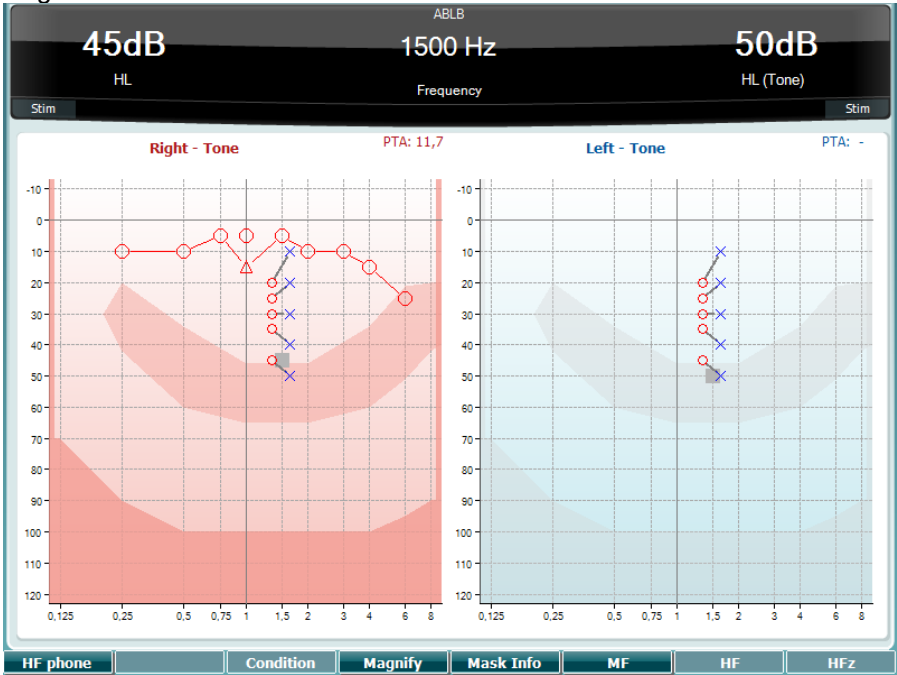

Se avsnittet "Tonetest" over beskrivelse av funksjonene til funksjonsknappene (7), (10), (11), (12), (13), (14).

#### 3.5.4 Tone i lyd-test (Langenbeck-test)

Se avsnittet "Tonetest" over beskrivelse av funksjonene til funksjonsknappene (7), (8), (10), (11), (12), (13), (14).

#### 3.5.5 Weber

Weber-testen skilte mellom ledende og sensorinevralt hørselstap gjennom bruk av en beinleder. Bruk disse indikasjonene for å vise hvor tonen blir oppfattet. Hvis pasienten hører tonen bedre i det svakere øret er hørselstapet ledende, og hvis tonen blir hørt bedre i det sterkere øret er hørselstapet sensorinevralt ved den gitte frekvensen.

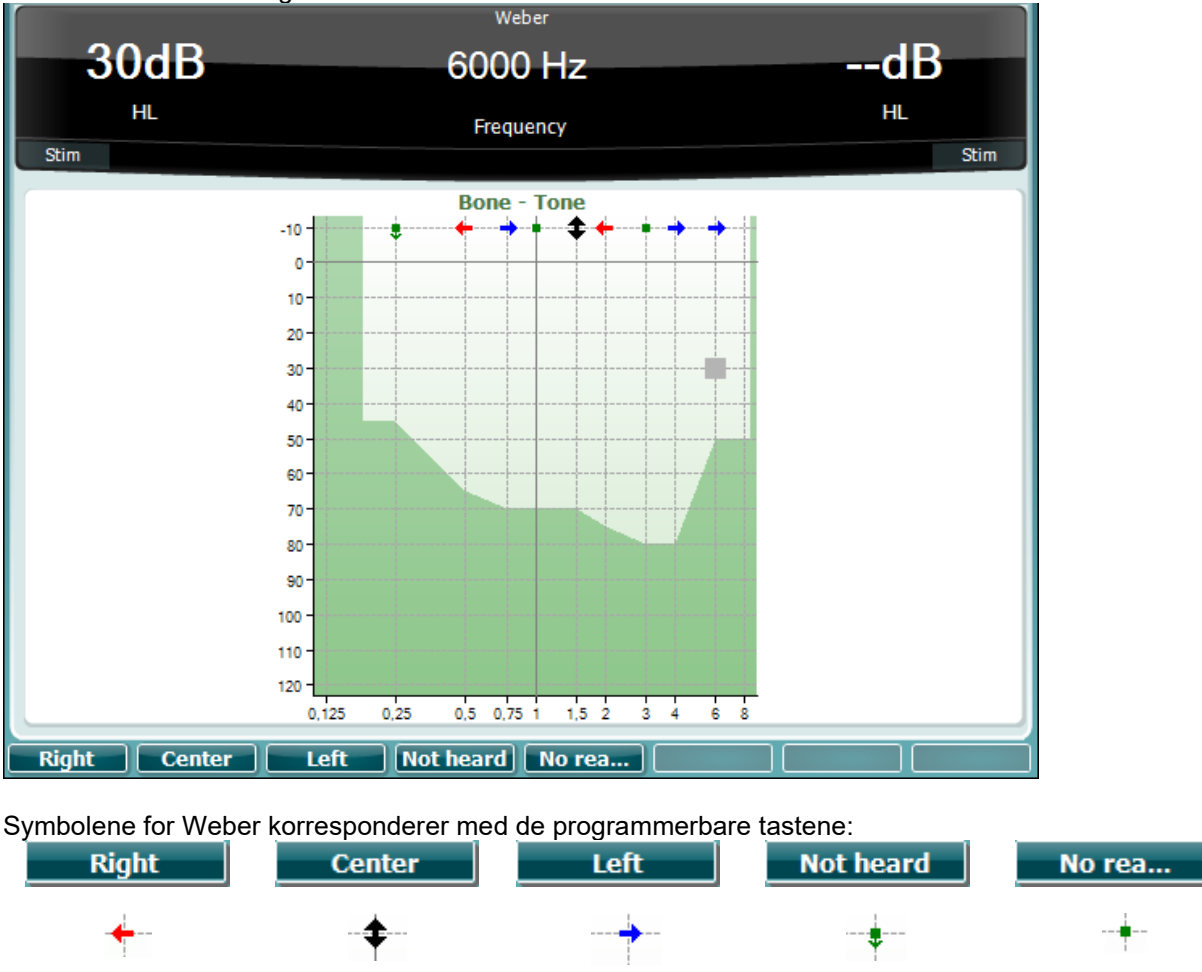

Oppfattet til høyre Oppfattet i senter

### 3.5.6 Taletest

Taletesting kan gjøres via forhåndsinnspilte bølgefiler (23) (hvis installert), mikrofon (43) eller CD-inngang (25).

Oppfattet til

venstre

Ikke hørt

Folk flest skaffer seg høreapparater fordi de eller deres pårørende rapporterer at de har problemer med å høre tale. Fordelen med taleaudiometri er at det bruker talesignaler. Formålet med testen er å kvantifisere pasients evne til å forstå daglig kommunikasjon. Den undersøker pasientens evne til å behandle lyd i forhold til grad og type hørselstap. Dette kan variere sterkt mellom pasienter med samme hørselstapskonfigurasjon.

Taleaudiometri kan gjennomføres med en rekke tester. SRT (Speech Reception Threshold / Talegjenkjennelse terskel) refererer til nivået der pasienten kan gjenta 50 % av ordene korrekt. Testen fungerer som en kontroll av rentoneaudiogrammet ved at den gir en indeks for hørefølsomhet for tale og bidrar til å bestemme utgangspunktet for andre supraterskelmålinger, som f.eks. som WR (Word Recognition / Ordgjenkjenning). WR kalles noen ganger også SDS (Speech Discrimination Scores / Resultater for taleskjelning) og representerer en prosent av antall ord som blir gjentatt riktig.

Ingen reaksjon

Merk at det er et forutsigbart forhold mellom pasientenes rentoneterskel og taleterskel. Taleaudiometri kan derfor brukes som en kryssjekk av rentoneaudiogrammet.

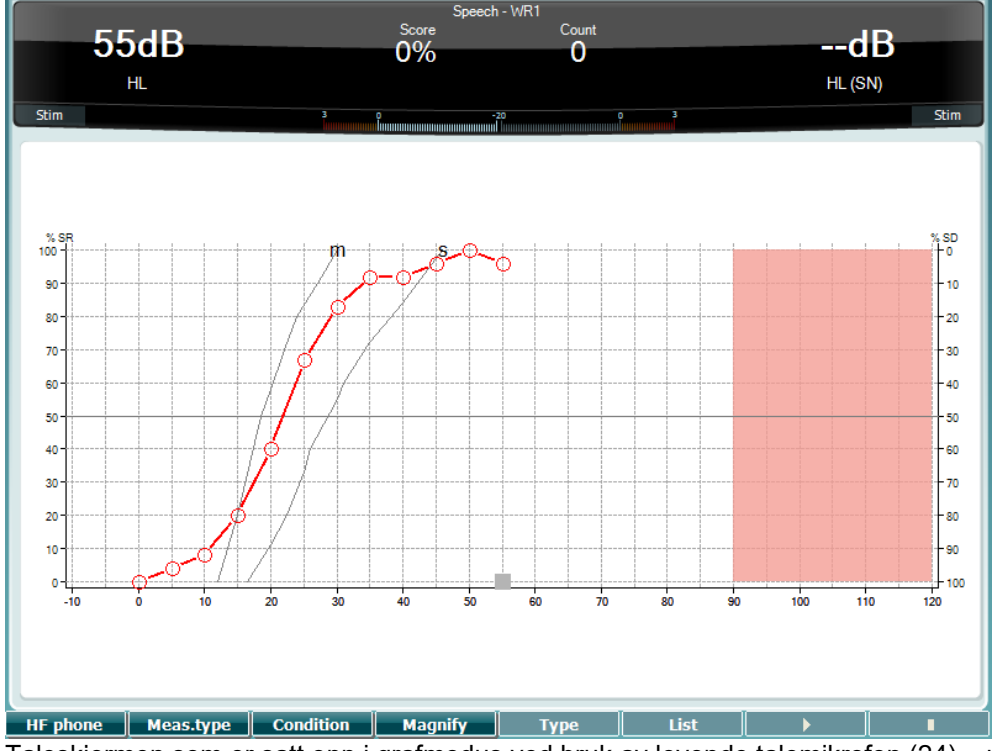

Taleskjermen som er satt opp i grafmodus ved bruk av levende talemikrofon (24) – under Setup (Oppsett) (16).

Hold nede Mik- (24) og CD-knappen (25) for å justere Input-nivået for levende stemme eller CD. Juster nivået for det til du når et gjennomsnitt på ca. 0 dB VU på VU-måleren.

#### NOTICE

Hvis tale og kalibreringssignalet ikke er på samme nivå, må det korrigeres manuelt.

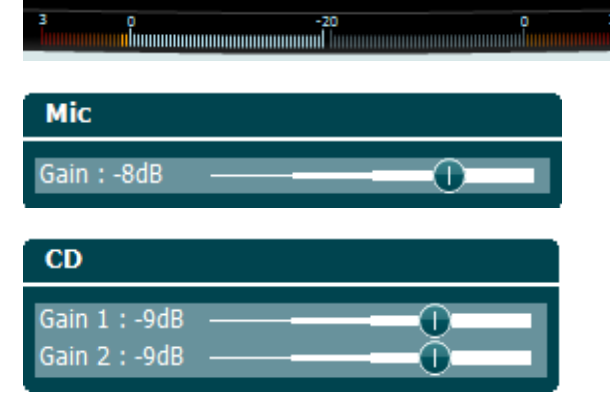

Taleskjermen som er satt opp i tabellmodus ved bruk av bølgefiler (23) – under Setup (Oppsett) (16).

|    | •         |                                                                                                    |
|----|-----------|----------------------------------------------------------------------------------------------------|
| 10 | HF phone  | Bare tilgjengelig hvis Høyfrekvens er tilgjengelig (valgfri lisens) på<br>instrumentet. Velg HF-øretelefonene som er koble til de separate HF-<br>kontaktene. |
| 11 | Meas.type | Velg mellom HL, MCL and UCL ved å holde funksjonstasten (8) inne og velge<br>ønsket måtetype ved å bruke et av dreiehjulene (41)/(43).                        |
| 12 | Condition | Tilstanden der taletesten gjøres: None (Ingen), Aided (Støttet), Binaural eller<br>Aided & Binaural (Støttet og binaural).                                    |
| 13 | Magnify   | Bytt mellom en forstørret og normal øvre tittellinje.                                                                                                    |
| 14 | Туре      | Bruk HL dB-hjulet (41) for å velge ulike elementer fra listene:           Words           Numbers           Multi Numbers           Multi Sentences           |

List

15

List

Funksjonstast

**Beskrivelse** 

Type

Ulike lister kan endres i "List"-alternativet. Bruk HL dB-hjulet (41) for å velge ulike elementer fra listene.

|   |             | _ |        |
|---|-------------|---|--------|
|   | Wordlist 01 | Ê | - 100  |
|   | Wordlist 02 |   | 0 120  |
| Т | Wordlist 03 |   | NA7-11 |
| l | Wordlist 04 |   | vveii  |
|   | Wordlist 05 | Η |        |
|   | Wordlist 06 |   |        |
|   | Wordlist 07 |   |        |
|   | Wordlist 08 |   |        |
|   | Wordlist 11 |   |        |
|   | Wordlist 12 | ÷ |        |
|   | List        |   | Start  |

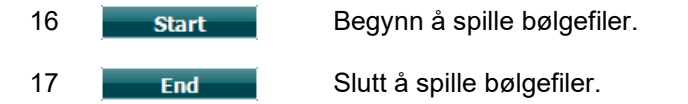

Når bølgefil-testen startes, blir F-knappene endret til opptaksmodus.

I opptaksmodus, dersom protokollen har blitt satt til å fortsett / tidsavbrudd etter ordet har blitt avspilt, vil ordet være gråfarget, mens det venter på operatørens innspill.

Inngangen kan enten være Riktig (40) eller Feil (39) på tastaturet eller ved å bruke fonemscoringen på Fknappene. Testen kan stanses midlertidig med play / pause-knappen.

Om opptaksmodus er satt til manuell, kan ordene velges, et etter et, ved hjelp av forover / bakoverknappen på F-tastene, trykk på play for å spille av ordet.

Når ordlisten er fullført eller et annet spor må velges, bruk End F-knappen for å gå ut av opptaksmodus.

|                                               | salt          | spor  | halm | gås | mørk | telt | hår  | pil  |
|-----------------------------------------------|---------------|-------|------|-----|------|------|------|------|
|                                               | flod          | smal  | brød | kat | tung | stok | mel  | mund |
|                                               | brev          | skind | gård | ben | græs | øl   | jord | ged  |
|                                               | net           |       |      |     |      |      |      |      |
|                                               | End 0 1 2 3 4 |       |      |     |      |      |      |      |
| Play / Forward / Stop Track Phoneme score 0-4 |               |       |      |     |      |      |      |      |
| Pause Reverse                                 |               |       |      |     |      |      |      |      |

#### 3.5.6.1 Tale – CH2On

ſ

Testskjermbildet er det samme som for tale. Ved Tale – Ch2On, vil talematerialet presenteres binauralt.

#### 3.5.6.2 Tale i støy

Testskjermbildet er det samme som for tale. Ved Tale i støy, vil talematerialet og tale i støy presenteres i samme øre.

#### Hughson-Westlake-test

Hughson Westlake er en automatisk prosedyre i en rentonetest. Hørselsterskelen er definert som 2 av 3 (eller 3 av 5) riktige svar på et visst nivå i en testposedyre med en 5dB-økning og en 10dB-reduksjon.

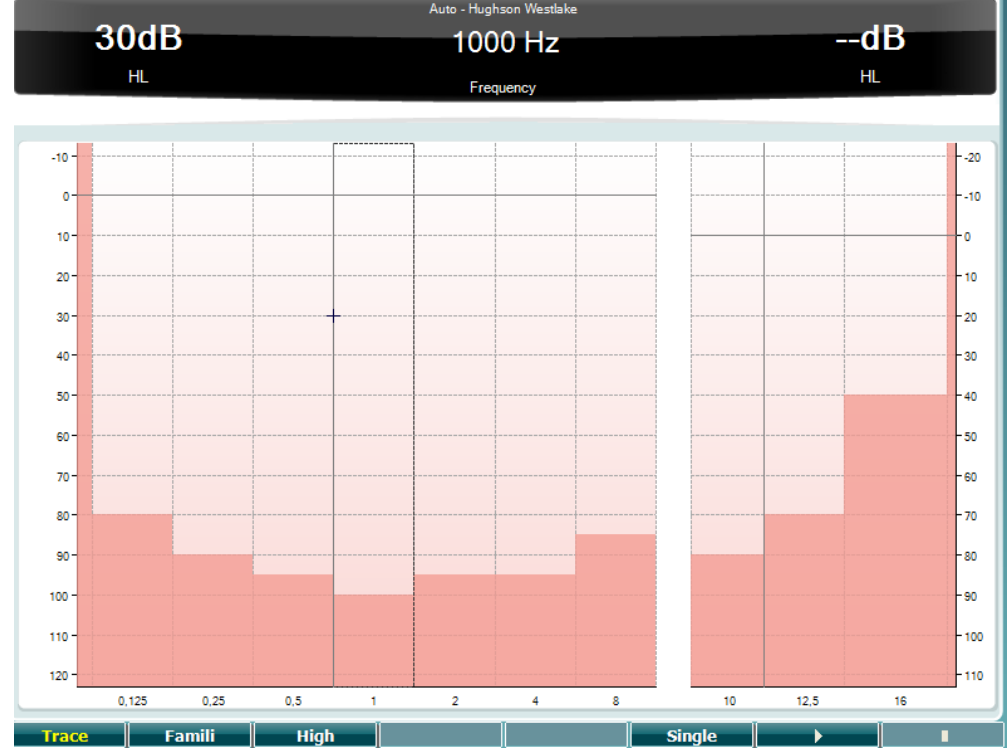

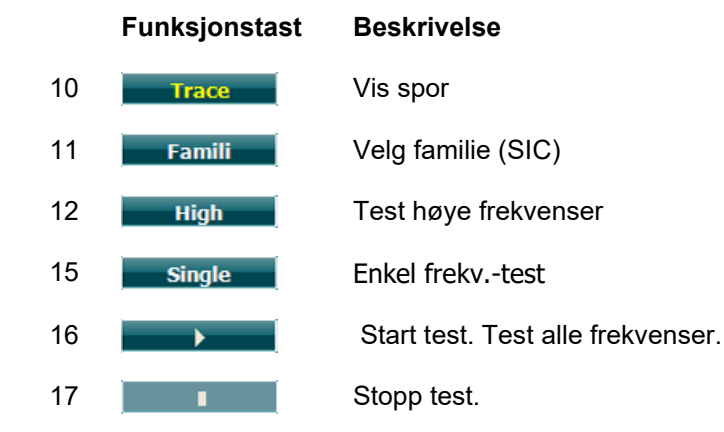

#### Békésy Test

Békésy er en type automatisk audiometri. Den er viktig for å gi en diagnose fordi resultatene klassifiseres i én av fem typer (etter Jerger, m. fl.) når responser på kontinuerlige og pulserende toner sammenlignes. Békésy-testen er en fast frekvenstest. Rentone eller smalbåndstøy kan velges. En kontinuerlig tone er valgt for Békésy-testen som standard. Hvis du foretrekker pulserende toner, kan du endre dette ved å trykke på "Settings" (Innstillinger) (16) og endre kontinuerlig til puls.

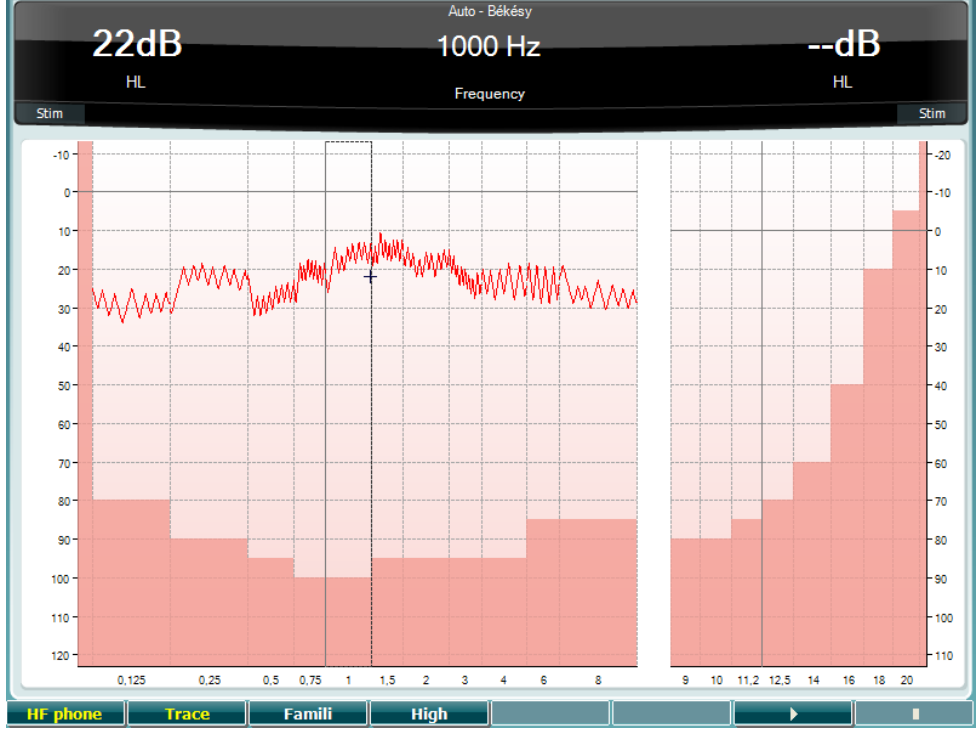

Se avsnittet "HW-test" over beskrivelse av funksjonene til funksjonsknappene (8), (9), (10), (13), (14).

#### QuickSIN-test

Brukere av høreapparatet klager ofte om at de har vanskeligheter med å høre når det er bargrunnstøy. Måling av SNR-tap (signal-to-noise ratio / signal-til-støyforhold) er derfor viktig fordi det ikke er mulig å spå hvor godt en person vil forstå tale i støy ved bruk av rentoneaudiogrammet. QuickSIN-testen ble utviklet for å gi et raskt estimat av SNR-tap. En liste over seks setninger med fem viktige ord per setning presenteres i støy bestående av fire mennesker som plaprer. Setningene er presenteres ved forhåndsinnspilte signal-til-støyforhold som reduseres i trinn på 5 dB fra 25 (svært lett) til 0 (ekstremt vanskelig). SNR-ene som brukes er: 25, 20, 15, 10, 5 og 0. Dette omfatter normalt til ekstremt svekket hørsel i støy. For mer informasjon kan du se *QuickSINTM Speech-in-Noise Test*-bruksanvisning, versjon 1.3.

| QuickSIN         |                      |                                                  |           |        |                   |                   |      |
|------------------|----------------------|--------------------------------------------------|-----------|--------|-------------------|-------------------|------|
|                  | )dB                  | SNR -                                            |           |        | _                 | dB                |      |
|                  |                      | Chint                                            |           |        |                   |                   |      |
|                  | HL                   | Score                                            |           |        |                   | HL (Wave file)    |      |
| Stim             |                      | 3 0 -20 0                                        |           |        |                   |                   | Stim |
| SNR loss definit | ions                 |                                                  |           |        |                   |                   |      |
| SNR loss         | Degree of SNR loss   | Expected improvement with directional Mic        |           |        |                   |                   |      |
| 0-3 dB           | Normal / near normal | May hear better than normals in noise            |           |        |                   |                   |      |
| 3-7 dB           | Mild SNR loss        | May hear almost as well as normals in noise      |           |        |                   |                   |      |
| 7-15 dB          | Moderate SNR loss    | Directional microphones help. Consider array mic |           |        |                   |                   |      |
| >15 dB           | Severe SNR loss      | Maximum SNR improvement is needed. Consider      | FM system |        |                   |                   |      |
|                  |                      |                                                  |           |        |                   |                   |      |
|                  | Practice List        | A (Track 21)                                     |           |        | Score             |                   |      |
|                  | 1.                   | The lake sparkled in the red hot sun             | 5         | 5/N 25 |                   |                   |      |
|                  | 2.                   | Tend the sheep while the dog wanders             | 5         | 5/N 20 |                   |                   |      |
|                  | 3                    | Take two shares as a fair profit                 |           | 5/N 15 |                   |                   |      |
|                  | 4.                   | North winds bring colds and fevers               | 9         | 5/N 10 |                   |                   |      |
|                  | 5.                   | A sash of gold silk will trim her dress          |           | S/N 5  |                   |                   |      |
|                  | 6.                   | Fake stones shine but cost little                |           | 5/N 0  |                   |                   |      |
|                  | 25.5 TC              |                                                  |           | To     | Practice          | E List A (Track 2 | L)   |
|                  | 23.3 - 10            | JIAL - SINK IUSS                                 |           |        | Practice          | List B (Track 22) |      |
|                  |                      |                                                  |           |        | Practice          | List C (Track 23) |      |
|                  |                      |                                                  |           |        | List 1 (Track 3)  |                   |      |
|                  |                      |                                                  |           |        | List 1 (Track 24) |                   |      |
|                  |                      |                                                  |           |        | List 1 (Track 36) |                   |      |
|                  |                      |                                                  |           |        | List 1 (Track 52) |                   |      |
|                  |                      |                                                  |           |        | List 2 (Track 4)  |                   |      |
|                  |                      |                                                  |           |        | List 2 (T         | rack 25)          |      |
|                  |                      |                                                  |           |        | List 2 (T         | rack 27)          |      |
| ur abaaa         | [                    |                                                  | _         |        | List 2 (I         |                   |      |
| HF phone         |                      |                                                  |           |        |                   | st                |      |

Funksjonstast B

#### st Beskrivelse

- 10 **HF phone** Bare tilgjengelig hvis Høyfrekvens er tilgjengelig (valgfri lisens) på instrumentet. Velg HF-øretelefonene som er koble til de separate HF-kontaktene.
  - List Ulike lister kan endres i "List"-alternativet. Bruk HL dB-hjulet (41) for å velge ulike elementer i listene.

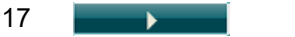

16

Start QuickSIN-testen

#### SISI-test

SISI er utformet for å teste evnen til å gjenkjenne en økning i intensitet på 1 dB under en serie med rene toner som presenteres 20 dB over rentoneterskelen for testfrekvensen. Den kan brukes til å skille mellom cochlear- og retrocochlear-lidelser fordi en pasient med en cochlear-lidelse vil være i stand til å oppfatte økninger på 1 dB, mens en pasient med en retrocochlea-lidelse vil ikke være i stand til dette.

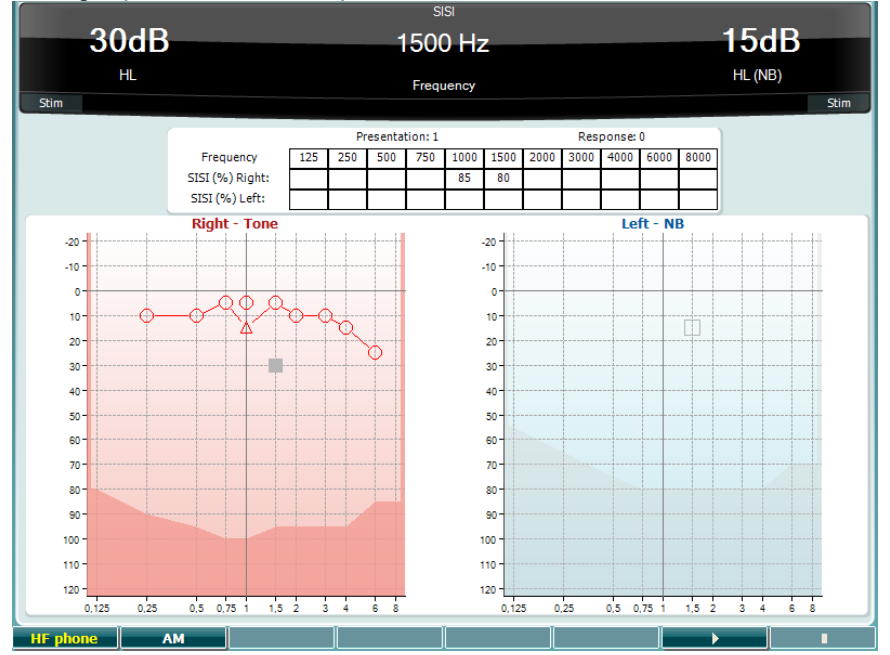

#### Funksjonstast

#### **Beskrivelse**

10 <u>HF phone</u> 11 <u>Ам</u> 16 <u>▶</u> 17 **I**  Bare tilgjengelig hvis Høyfrekvens er tilgjengelig (valgfri lisens) på instrumentet. Velg HF-øretelefonene som er koble til de separate HF-kontaktene.

Amplitudemodulering

Start SISI-test.

Stopp SISI-test.

#### Master høreapparat-test

MHA er en høreapparatsimulator som består av tre filtre med høy frekvens på -6 dB, -12 dB, -18 dB per oktav og et HFE -filter (High Frequency Emphasis / Vektlegging med høy frekvens) tilsvarende -24 dB per oktav gjennom audiometriske hodetelefoner. Dette gir en forståelsene av fordelene med et høreapparat og hva man kan oppnå ved å få riktig monterte høreapparater. Filtrene kan aktiveres individuelt på begge kanalene slik at audiometeret kan fungere som et 2-kanals master-høreapparat.

| 30dB<br>spl        | MHA               | 15dB<br>SPL (Mic) |
|--------------------|-------------------|-------------------|
| 200                |                   | -6                |
|                    | -12<br>-18<br>-24 | -12<br>-18<br>-24 |
|                    |                   |                   |
| HF phone FilterCh1 | FilterCh2 WaveFil | ies    🕨    🔳     |

Funksjonstast Besk

10

### Beskrivelse

HF phone Bare tilgjengelig hvis Høyfrekvens er tilgjengelig (valgfri lisens) på instrumentet. Velg HF-øretelefonene som er koblet til de separate HF-kontaktene.

- 11 FilterCh1 Filterkanal 1
- 12 FilterCh2 Filterkanal 2
- 15 WaveFiles Hvis MHA/HIS-bølgefiler er installert, kan de velges her.
- 16 Start MHA-testen

17 Stopp MHA-testen

MHA/HIS-bølgefiler kan installeres på følgende måte:

- 1. Pakk inn de valgte bølgefilene i en fil som heter "update\_mha.mywavefiles.bin" (pass på at filtypen er bin og ikke zip)
- 2. Kopier filene til en nylig FAT32-formatert USB-minnepinne
- 3. Sett pinnen inn i en av USB-tilkoblingene på AD629.
- 4. Gå til Common Setup (vanlig oppsett) oppsett og trykk på "Install" (Installer)
- 5. Vent til installasjonen er ferdig.
- 6. Start AD629 på nytt.

#### Hørselstap-simulatortest

HLS simulerer hørselstap gjennom audiometriske hodetelefoner eller høy frekvenshodetelefon og er primært rettet mot familiemedlemmene til hørselshemmede. Det er et nyttig verktøy fordi et hørselstap kan føre til frustrasjoner og misforståelser i mange familier. Ved å vite hva hørselstap høres ut, får familiemedlemmer et inntrykk av hva den hørselshemmede går gjennom hver dag.

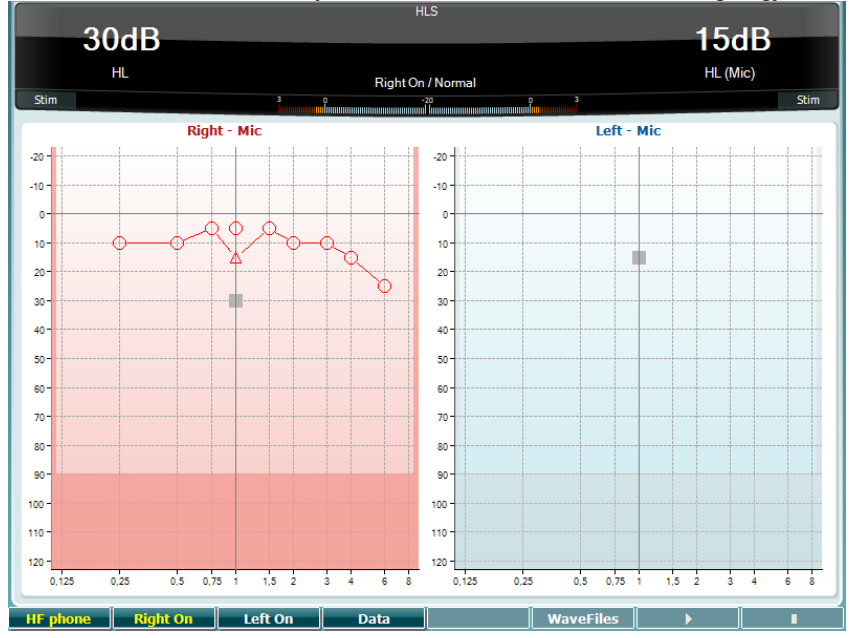

#### Funksjonstast Beskrivelse

10

# HF phone Bare tilgjengelig hvis Høyfrekvens er tilgjengelig (valgfri lisens) på instrumentet. Velg HF-øretelefonene som er koble til de separate HF-kontaktene.

| 11 | Right On  | Høyre kanal på.                                           |
|----|-----------|-----------------------------------------------------------|
| 12 | Left On   | Venstre kanal på.                                         |
| 13 | Data      | Velg audiogramdata som skal brukes for HLS-testen.        |
| 15 | WaveFiles | Hvis MHA/HIS-bølgefiler er installert, kan de velges her. |
| 16 |           | Start HLS-testen                                          |
| 17 |           | Stopp HLS-testen                                          |

HIS-testen bruker de samme bølgefilene som MHA-testskjermbildet og installeres på samme måte. Se ovenfor.

### 3.6 Setup (oppsett)

Lar klinikeren endre visse innstillinger i hver test og endre de vanlige innstillingene til instrumentet. Ett enkelt trykk vil som standard åpne menyen Test Settings (Testinnstillinger). For å gå inn i andre innstillingsmenyer, holder du "Setup (Oppsett)"-knappen inne og bruker et av dreiehjulene (41)/(43) til å velge:

| Setup                  |
|------------------------|
| Instrument settings    |
| Common Settings - AUD  |
| Tone settings          |
| Speech settings        |
| Auto settings          |
| MLD settings           |
|                        |
| Save user settings as  |
| Load user settings: US |
|                        |
|                        |

For å lagre innstillingene bruker du "Save all settings as... (Lagre alle innstillinger som ...)". Når du vil bruke en annen brukerinnstilling (protokoll/profil), bruker du "Load user settings: 'name of user setting'... (Last brukerinnstillinger: 'navn på brukerinnstilling'...)".

Når du er inne på en innstillingsmeny, velger du mellom ulike innstillinger ved å bruke høyre dreiehjul (43). Endre de individuelle innstillingene ved bruk av venstre dreiehjul (41). Her er et eksempel på dialogvinduet Tone settings (Toneinnstillinger) der "Aided (Støttet)" er i fokus:

| Tone settings                         |            |                                              |
|---------------------------------------|------------|----------------------------------------------|
| Measurement type                      |            | Control                                      |
| 🔲 Aided 📃 Binaural                    |            | Jump to 1 kHz by output change               |
| Masking type:                         | NB         | Jump strategy:                               |
| Measurement type:                     | HL         | Butterfly                                    |
| Representation                        |            | Butterfly center freq. HL:<br>Last intensity |
| Show right and left in a single audio | gram       | Intensity decrease when changing freq:       |
| Show masking information on screen    |            | Off                                          |
| 👿 Show banana overlay                 |            | Warble frequency: — ① — — 5 Hz               |
| Magnify the head up display           |            | Warble intensity: 12,5%                      |
| Presentation - ch1:                   | Continuous |                                              |
| Manual / Reverse:                     | Manual     |                                              |
|                                       |            | Frequencies                                  |
|                                       |            | 🖸 125 🔮 1500 🔮 6000 🚭 11200 🚭 20000          |
| Hearing loss on audiogram             |            | 🖸 250 🕥 2000 🕥 8000 🕥 14000                  |
| 🔄 Show European CPT-AMA index         |            | 🖸 500 🕥 3000 🕥 9000 🕥 16000                  |
| Show PTA (Fletcher) index             |            | 🖌 750 🖉 4000 🖉 10000 🖉 18000                 |
| Banana PTA Freq.                      | Toggle     | Back SaveAs                                  |

**3.6.1 Oppsett av instrument** Skjermbildet nedenfor viser instrumentinnstillinger-menyen:

| Instrument settings                   |                      |
|---------------------------------------|----------------------|
| License: SN: 34567890                 | System               |
| AUD key:                              | Date & Time:         |
| 014L3U3RDZF7UXS64H3GVA2               | 07-03-2017 15:17:11  |
|                                       |                      |
|                                       |                      |
| Light                                 | Printer              |
| Display light:                        | Printer type:        |
| 0                                     | MPT-III              |
| LED light:                            | Printing color mode: |
| · · · · · · · · · · · · · · · · · · · | Monochrome (B&W)     |
|                                       |                      |
| Session Settings                      |                      |
| LKeep Session on Save                 |                      |
|                                       |                      |
|                                       |                      |
|                                       |                      |
|                                       |                      |
|                                       |                      |
| Client Install Language Change        | Exit                 |

**3.6.2 Vanlige innstillinger** Skjermbildet nedenfor viser menyen for vanlige innstillinger: Common settings

| Intensity (Tone, Speech, SISI)                                         |        | Automatic output selection                          |        |
|------------------------------------------------------------------------|--------|-----------------------------------------------------|--------|
| Intensity steps:                                                       | 5 dB   | 🕒 Use insert masking for bone                       |        |
| Default level when changing output:                                    | 30 dB  | Standard                                            |        |
| Ch2 start intensity (From Off -> ON):                                  | 15 dB  | Tone standard:                                      | ANSI   |
| Ch2 intensity when changing freq.:                                     | Off    | Speech standard:                                    | ANSI   |
| Representation                                                         |        | Filter mode:                                        | Linear |
| Show maximum intensities: Show masking cursor Default Symbols: Interna | tional | Print  Output thresholds in single graph wi         | th HF  |
| Weber                                                                  |        |                                                     |        |
| <ul> <li>Show on tone audiogram</li> <li>Show on print</li> </ul>      |        | Data handling settings<br>Save IP measurement as AC |        |
| Pulse                                                                  |        |                                                     |        |
| Multi, pulse length: 🕕 🗕 💳                                             | 500 ms | Patient Response                                    |        |
| Single, pulse length: 🕕 🗕 🔤                                            | 500 ms | Enable Patient Response Sound                       |        |
| Start-up                                                               |        | Response volume: ①                                  | 0      |
| Ask for setting at startup                                             |        |                                                     |        |
| Client                                                                 | Change | Back                                                | SaveAs |

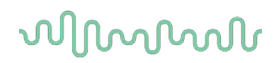

Common Setup (Vanlig oppsett) åpner "Shift+Setup" følgende About-boks (Om):

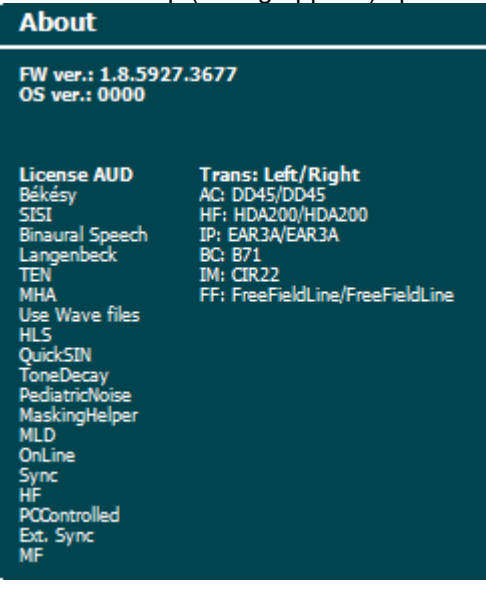

#### Funksjonstaster Beskrivelse

| 10 | Client         | Velg pasientliste.                                            |
|----|----------------|---------------------------------------------------------------|
| 11 | Install        | Installer ny(e) fastvare eller bølgefiler fra USB-minnepinne. |
|    | /<br>Uninstall | Avinstaller elementer. Bruk shift for å aktivere dette.       |
| 16 | Back           | Gå tilbake.                                                   |
| 17 | SaveAs         | Lagre brukerinnstilling (protokoll)                           |

Nye audiometriske symbolalternativer installeres via Diagnostic Suite under General Setup (Generelt oppsett). Det samme gjelder for klinikklogoen som vises på de direkte utskriftene.

### 3.6.3 Toneinnstilling

Skjermbildet nedenfor viser innstillingene for rentonetesting:

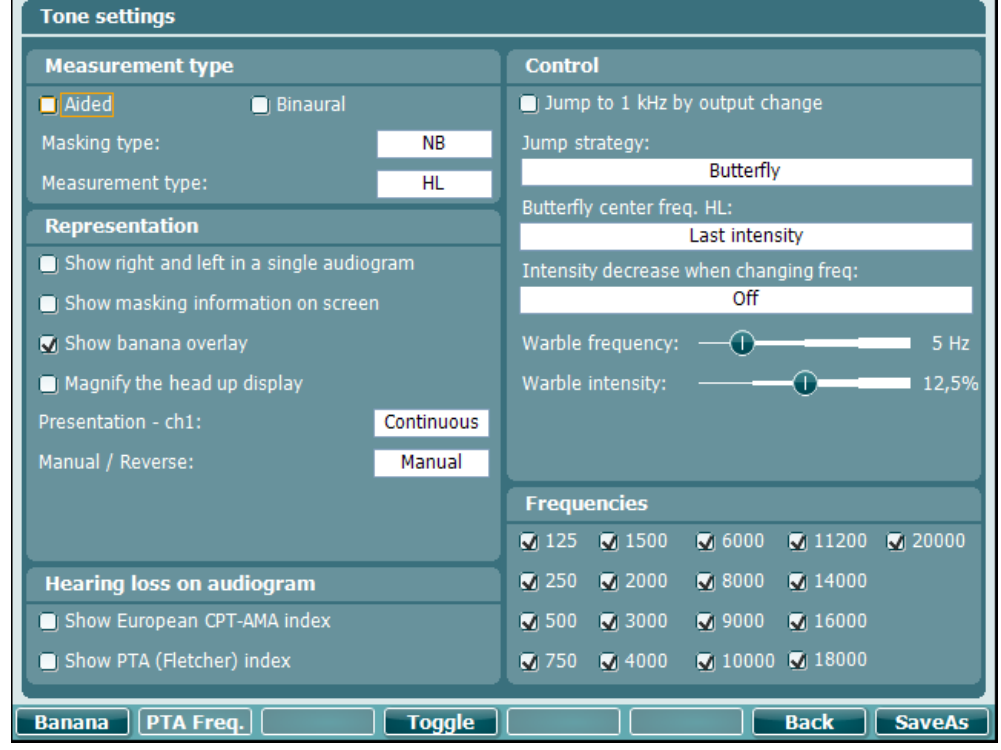

#### Funksjonstast Be

#### Beskrivelse

- 10 Banana Gir tilgang til innstillingene for talebanan.
- 16 Back Gå tilbake.
- 17 SaveAs Lagre brukerinnstilling (protokoll)

#### 3.6.4 Taleinnstillinger

Skjermbildet nedenfor viser innstillingene for taletesting:

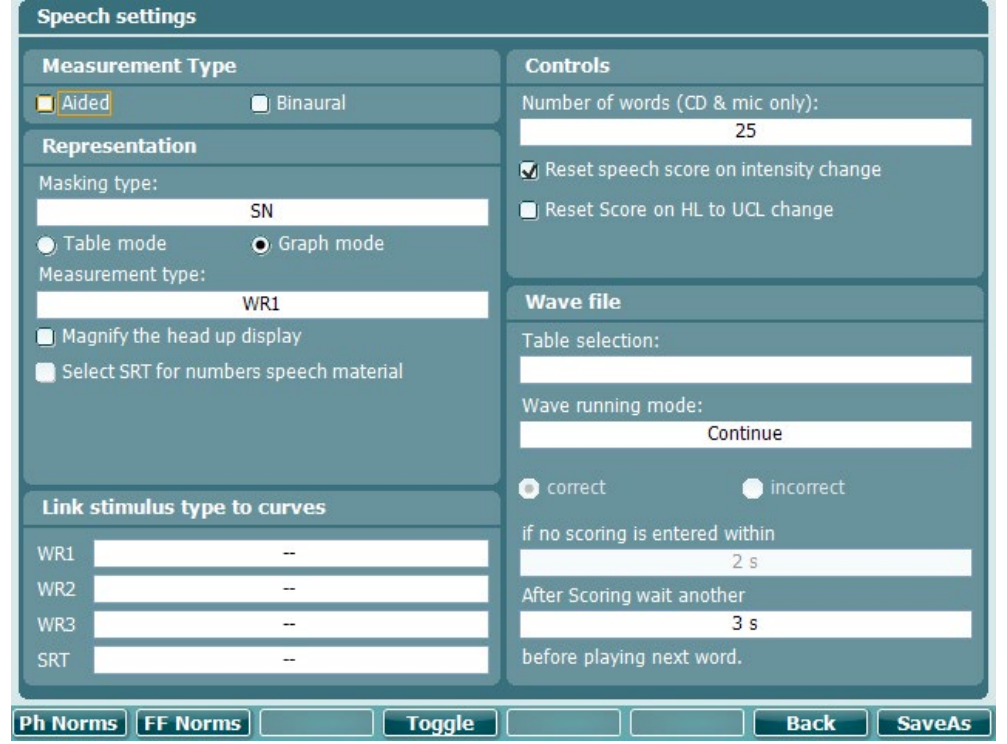

Funksjonstast

#### t Beskrivelse

- 10 **Ph Norms** Kurveinnstillinger for fonemnorm.
- 11 **FF Norms** Kurveinnstilling for F-norm.
- 16 Back Gå tilbake.
- 17 SaveAs Lagre brukerinnstilling (protokoll)

### միսին

### 3.6.5 Lydinnstillinger

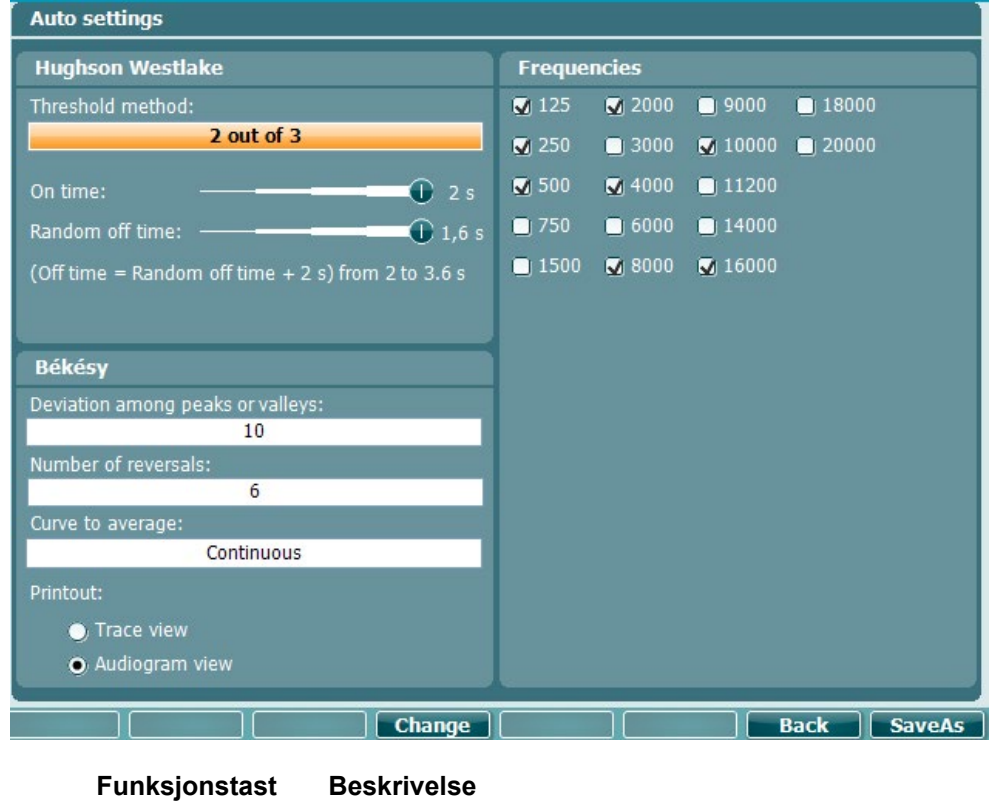

Gå tilbake. Back

17 SaveAs

16

Lagre brukerinnstilling (protokoll)

#### 3.6.6 Økter og pasienter

Lagre en økt (19) etter testing eller legg eventuelt til en ny økt ved å holde "Shift" (15) inne og trykke på "Save Session".

I "Save Session»-menyen (19) er det mulig å lagre økter, slette og opprette pasienter, samt redigere pasientnavn.

#### 3.6.6.1 Lagring av økt

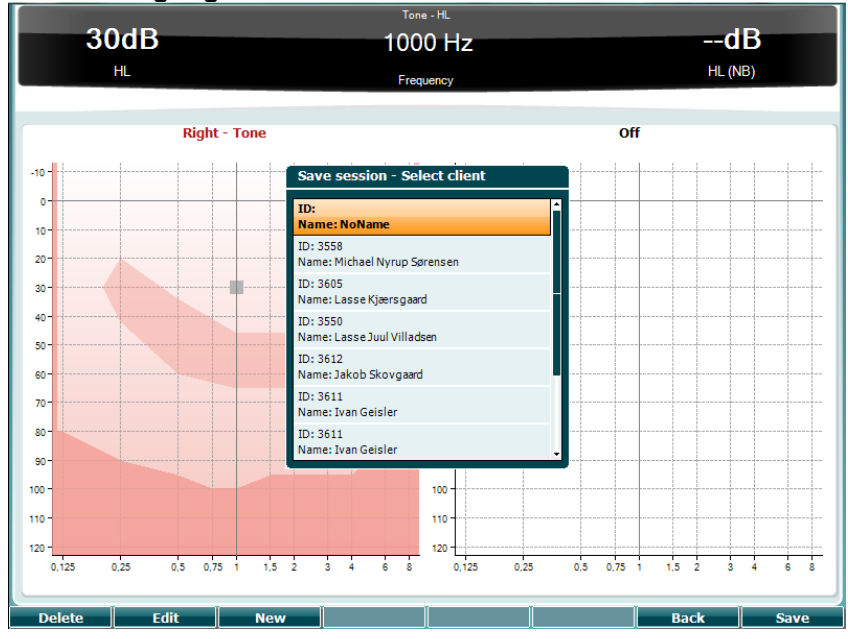

#### Funksjonstaster Beskrivelse

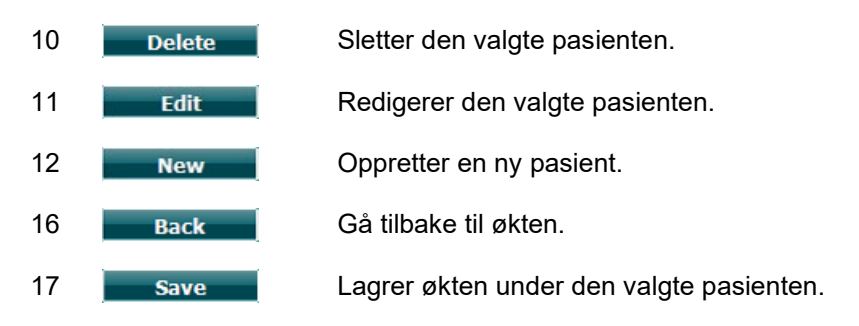

#### 3.6.6.2 Clients (Klienter)

#### Funksjonstaster Beskrivelse

| 10 | Delete | Sletter den valgte pasienten.                              |
|----|--------|------------------------------------------------------------|
| 16 | Back   | Gå tilbake til økten.                                      |
| 17 | Select | Få tilgang til økter som lagres under den valgte pasienten |

### 3.7 Utskrift

Dataene fra AD629 kan skrives ut på to måter:

- Direkte utskrifter: Resultater kan umiddelbart skrives ut etter testing (via en støttet USB-skriver). Utskriftslogoen kan konfigureres via selve audiometeret (se nedenfor) eller via Diagnostic Suite (i General Setup / Generelt oppsett kan du laste ned et logobilde til instrumentet fra PC-en).
- PC: Målinger kan overføres til og skrives ut via PC-programmet Diagnostic Suite (se egen bruksanvisning). Dette gjør det mulig å tilpasse utskriftene fullstendig via utskriftsveiviseren. Det muliggjør også kombinerte utskrifter – f.eks. sammen med AT235 eller Titan-analysatorer for mellomøret.

### 3.8 AD629 frittstående enhet, oppdatering av utskriftslogo

- 1. Åpne "Paint"-programmet
- 2. Åpne "Image Properties", ved å trykke på tastene Ctrl + E

| File Attributes<br>Last Saved:<br>Size on disk:<br>Resolution: | Not Available<br>Not Available<br>96 DPI |
|----------------------------------------------------------------|------------------------------------------|
| Units<br>Inches<br>Centi <u>m</u> eters<br><u>P</u> ixels      | Colors<br>Black and white<br>Color       |
| <u>W</u> idth: 945                                             | Height: 190 Default                      |
|                                                                | OK Cancel                                |

- 3. Sett "Width" (Bredde) til 945 og "Height" (Høyde) til 190 som vist på bildet. Klikk "Ok"
- 4. Rediger bildet og selskapsdataene slik at de passer i det innstilte området
- 5. Lagre den opprettede filen som "PrintLogo.bmp"
- 6. Pakk inn filen "PrintLogo.bmp" under navnet "update\_user.logo.bin" Filen "update user.logo.bin" kan nå brukes
- 7. Finn en USB-minnepinne med minst 32 MB i total størrelse og sett den inn i PC-en
- 8. Gå til Min datamaskin, høyreklikk på USB-minnepinnen og velg "Format" \*\*Merk: Dette vil slette alt på USB-minnepinnen\*
- 9. Sørg for at FAT32 er valgt som filsystem. La andre innstillinger være som vist på bildet

|   | Capacity:                     |
|---|-------------------------------|
|   | 953 MB                        |
|   | Eile system                   |
|   | FAT32                         |
|   | Allocation unit size          |
|   | 4096 bytes 👻                  |
| , | Volume label                  |
|   | Format options                |
|   | Quick Format                  |
|   | Create an MS-DOS startup disk |
|   |                               |
|   |                               |
|   | Start Close                   |
|   | Start <u>C</u> lose           |

- 10. Klikk Start dette kan ta en stund avhengig av størrelsen på minnepinnen. Når formateringen er fullført, vises et popup-vindu som indikerer at formateringen var vellykket
- 11. Kopier filen "update\_user.logo.bin" på den formaterte minnepinnen
- 12. Det er bare denne filen og ingen andre er til stede på USB-minnepinne
- 13. Sett minnepinnen inn i en av de tilgjengelig USB-portene mens audiometeret er slått av
- 14. Slå instrumentet <u>på</u> og trykk på Temp/Setup-knappen på tonetestskjermen
- 15. Gå inn på "Common Settings" (Vanlige innstillinger) ved bruk av Setup/Tests-knappen
- 16. Trykk på "Yes"-knappen (Ja) på spørsmålet "Do you want to install" (Vil du installere)
- 17. Når installasjonen er ferdig, trykker du på "Back"-knappen (Tilbake) for å gå til testskjermen

### 3.9 Diagnostic Suite

Denne delen beskriver dataoverførings- og hybrid modus (online / PC-betjente moduser) som støttes av AD629.

#### 3.9.1 Oppsett av instrument

Oppsettet er nærmest identisk til det som er beskrevet i forrige kapittel for audiometrisk dataoverføring.

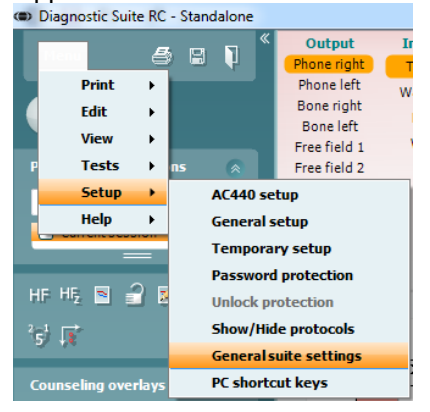

| General suite settings |          |                         | .105      |               | x |
|------------------------|----------|-------------------------|-----------|---------------|---|
| General AUD            | Har      | dware for AUD module    |           |               |   |
| ІМР                    | •        | AT235                   | <b>*</b>  |               |   |
|                        | ۲        | A5608e                  | Enabled   |               |   |
|                        |          | AC40 (version 2)        | Enabled   | PC controlled |   |
|                        | <b>^</b> | AD629/AD229 (version 2) | 🗹 Enabled | PC controlled |   |
|                        | ~        | AT235 (version 3)       | Enabled   |               |   |
|                        |          | AD226 (version 2)       | Enabled   | PC controlled |   |
|                        |          |                         |           |               |   |
|                        |          |                         |           |               |   |
|                        |          |                         |           |               |   |
|                        |          |                         |           |               |   |
|                        |          |                         |           |               |   |
|                        |          |                         |           |               |   |
|                        |          |                         |           |               |   |
|                        |          |                         |           |               |   |
|                        |          |                         |           |               |   |
|                        |          |                         |           |               |   |
|                        |          |                         |           |               |   |
|                        |          |                         | Ok        | Cancel Apply  |   |
|                        |          |                         |           |               |   |

Viktig: Velg "ADT629 (versjon 2)" (og ikke "AD629" som henviser til den gamle versjonen).

**PC-kontrollert instrument**: Velg bort dette hvis du vil kjøre AD629 som et frittstående audiometer (dvs. ikke som en hybrid audiometer), men fremdeles er tilkoblet Diagnostic Suite. Ved trykk på *Save Session* (Lagre økt) på instrumentet, overføres økten automatisk direkte til Diagnostic Suite. Se delen "Synkroniseringsmodus" under.

Laste opp utskriftslogo og audiogramsymboler til AD629: En logo for direkte utskrifter kan overføres til AD629 med knappen "Up Print Logo" (Opp utskriftslogo). Symbolskjemaet som brukes i Diagnostic Suite kan overføres til AD629 (ved visning av innebygd audiogram) ved å bruke knappen "Upload Custom Symbols" (Last opp egendefinerte symboler). Se bruksanvisningen til AD629 for informasjon om hvordan du endrer symbolskjemaet på AD629.

#### 3.9.2 SYNC-modus

#### Dataoverføring med ett klikk (Hybrid-modus deaktivert)

Hvis innstillingen "PC controlled instrument" (PC-kontrollert instrument) i General Setup (Generelt oppsett) (se over) er valgt bort, overføres gjeldende audiogram til Diagnostic Suite som følger: Når du trykker *Save Session* (Lagre økt) på instrumentet, vil økten automatisk overføres til Diagnostic Suite. Start Suite med enheten tilkoblet.

#### 3.9.3 Fanen Sync (Synkroniser)

Hvis flere økter er lagret på AD629 (under én eller flere pasienter), må fanen Sync (Synkroniser) brukes. Skjermbildet under viser Diagnostic Suite med fanen SYNC åpen (under fanene AUD og IMP i øvre høyre hjørne).

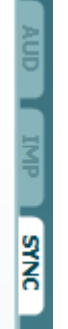

Fanen SYNC gir følgende muligheter:

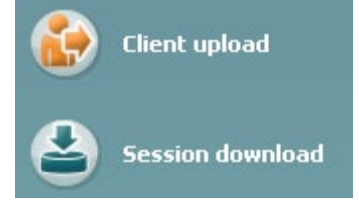

**Client upload** (Klientopplasting) brukes til å laste opp klienter fra databasen (Noah eller OtoAccess) til AD629. Det interne AD629-minnet kan lagre opptil 1000 klienter og 50 000 økter (audiogramdata). **Session download** (Nedlastning av økt) brukes til å laste ned økter (audiogramdata) lagret i AD629-minnet til Noah, OtoAccess eller XML (når Diagnostic Suite kjører uten en database).

#### 3.9.4 Klientopplasting

Følgende skjermbilde viser klientopplastingsskjermen:

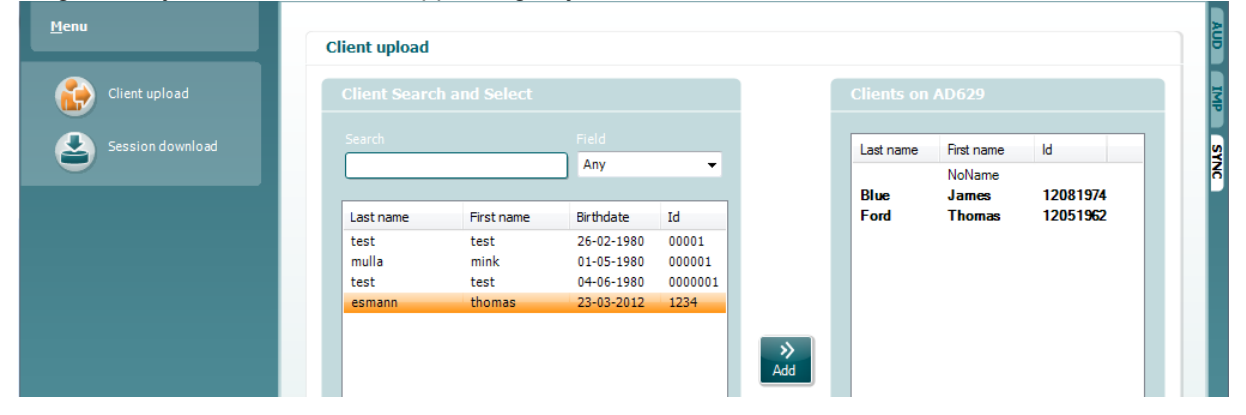

- På venstre side er det mulig å søke etter klienten i databasen for å overføre den til databasen med andre søkekriterier. Bruk knappen "Add" (Legg til) for å overføre (laste opp) klienten fra databasen til det interne AD629-minnet. Det interne AD629-minnet kan lagre opptil 1000 klienter og 50 000 økter (audiogramdata)
- På høyre side vises klientene som for øyeblikket er lagret på det interne AD629-minnet (maskinvare). Det er mulig å fjerne alle klienter for individuelle klienter ved å bruke knappene "Remove all" (Fjern alt) eller "Remove" (Fjern).

#### 3.9.5 Øktnedlastning

Følgende skjermbilde viser nedlastningsskjermen for økten:

| Sessi       | on(s) on AD629 (Tor | e and Speech only | )                                                                     |                    |        |
|-------------|---------------------|-------------------|-----------------------------------------------------------------------|--------------------|--------|
|             |                     | Ŷ                 | Transfer to database                                                  |                    | Ģ      |
| nload<br>Id | First name          | Last name         | Session(s)                                                            | Status             | Action |
| 1           | 1                   | 1                 | 13. juli 2011 14:46 (R                                                | 📥 Match (Transfer) | Change |
| 2 792       | NoName              |                   | 11. juli 2011 10:51 (R                                                | No match (Skip)    | Change |
| ny2         | ny2                 | ny2               | 31. maj 2011 15:40 (<br>31. maj 2011 15:34 (<br>31. maj 2011 15:32 (F | No match (Skip)    | Change |
|             | Ejvind              | Christensen       | 9. maj 2011 10:42 (Le                                                 | Download complete  |        |
| 88          |                     |                   |                                                                       |                    |        |

#### Ved trykk på

 $\bigcirc$ 

-ikonet beskrives funksjonen til skjermen "Session download" (Nedlasting av økt):

| Status                                                                                         | Meaning                                                                                                    |
|------------------------------------------------------------------------------------------------|----------------------------------------------------------------------------------------------------|
| 🛓 Match (Transfer)                                                                             | This client on AC40 (version 2) was found<br>(matched) in the database and the measurement<br>will be transferred (downloaded) into the database<br>after pressing 'Transfer to database'.             |
| No match (Skip)                                                                                | This client on AC40 (version 2) was not found (not<br>matched) in the database and the measurement<br>will not be transferred (downloaded) into the<br>database after pressing 'Transfer to database'. |
| Download complete                                                                              | The client measurement data stored on AC40<br>(version 2) was successfully transferred<br>(downloaded) to the selected client in the database.                                                         |
| A client on the AC40 (version<br>existing or new) client in the<br>olumn. This will open a new | 2) can be transferred (downloaded) into a different<br>database by selecting "Change" under the "Action"<br>dialog for changing the client selection.                                                  |

### 3.10 Hybrid (online/PC-kontrollert) modus

Følgende skjermbilder viser fanen Diagnostic Suite AUD når AD629 kjører i "Hybrid modus".

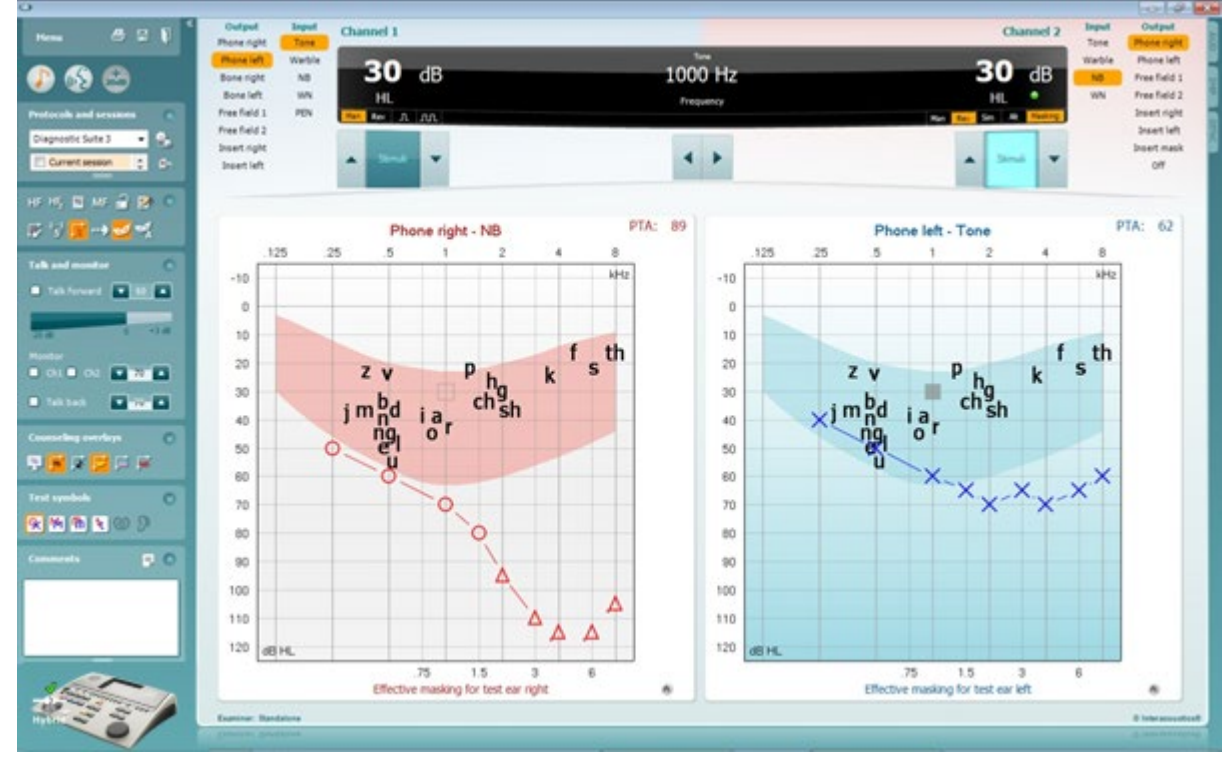

Denne modusen gjør det mulig for AD629 å være "online" tilkoblet PC-en – dvs. et ekte hybrid audiometer:

- Bruk enheten via en PC og
- Bruk PC-en via enheten

Bruksanvisningen for AC440 (tilgjengelig på forklarer i detalj hvordan AUD-modulen fungerer når den kjører i hybridmodus. Vær oppmerksom på at bruksanvisningen for AC440 dekker hele den kliniske AC440-modulen for PC-baserte Equinox- og Affinity-audiometere. Noen funksjoner vil derfor ikke være til stede i Diagnostic Suite AUD-modulen AD629.

Protokollinnstillingene til Diagnostic Suite AUD-modulen kan tilpasses under AC440-oppsettet:

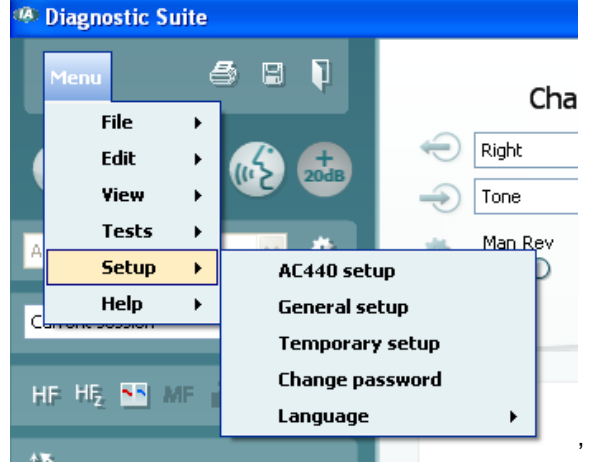

### 3.11 Om Diagnostic Suite

Dersom du går til Meny > Hjelp > Om kommer du til å se vinduet under. Dette er et område i programvaren hvor du kan styre lisensnøklene og kontrollere dine Suite, Firmware og Build versjoner. About Diagnostic Suite ×

| Interacoustics                           | A/S                                         |                                                                                     |
|------------------------------------------|---------------------------------------------|-------------------------------------------------------------------------------------|
|                                          |                                             |                                                                                     |
| Intera                                   | coust                                       | ics                                                                                 |
| Copyright (c) Inter<br>Warning: This com | acoustics 2009<br>puter program is p        | protected by copyright law and                                                      |
| international treation                   | es. Unauthorized re<br>ortion of it, may re | eproduction or distribution of this<br>sult in severe civil and criminal penalties, |
| and will be prosec                       | uted under the max                          | ximum extent possible under law.                                                    |
| www.interacoustics                       | com                                         |                                                                                     |
|                                          |                                             |                                                                                     |
| License                                  |                                             |                                                                                     |
| AD629                                    |                                             |                                                                                     |
| Diagnostic Suit                          | te                                          |                                                                                     |
| Suite version                            | 2.8.0                                       | Firmware version 1.12                                                               |
| Build version                            | 2.8.7333.568                                | 5                                                                                   |
| Checksum                                 |                                             |                                                                                     |
| Calculate                                | checksum                                    |                                                                                     |
|                                          |                                             |                                                                                     |

Også i dette vinduet finner du Tverrsumdelen som er en funksjon designet med å hjelpe deg med å definere programvareintegriteten. Dette fungerer ved å kontrollere fil- og mappeinnhold fra programvareversjonen. Dette ved å bruke en SHA-256 algoritme.

Ved å åpne tverrsummen kommer du til å se en streng med tegn og tall, du kan kopiere den ved å dobbeltklikke på den.

### 4 Vedlikehold

#### 4.1 Generelle vedlikeholdsprosedyrer

Det anbefales å utføre fulle rutinemessige kontroller hver uke på alt utstyr som er i bruk. Punktene 1-9 nedenfor bør følges hver dag utstyret er i bruk.

Hensikten med rutinekontrollene er å sikre at utstyret fungerer som det skal, at kalibreringen ikke er nevneverdig endret, og at signalgivere og kontakter er fri for feil som ellers kan ha en negativ påvirkning på testresultatene. Kontrollene skal gjennomføres på audiometeret i en vanlig brukssituasjon. De viktigste elementene i de daglige kontrollene er de subjektive testene, og disse kan kun utføres av en operatør som ikke har hørselshemming og ellers god hørsel. Hvis det brukes et lite lydrom eller separat testrom, bør utstyret kontrolleres som det er installert. Det kan også være nødvendig med en assistent for å utføre prosedyrene. Kontrollene vil således dekke forbindelsene mellom audiometeret og utstyret i lydrommet. I tillegg må alle tilkoblede ledninger, støpsler og kontakter på koblingsboksen (veggen i lydrommet) kontrolleres for signalavbrudd og feil tilkobling. Støynivået i omgivelsene under kontrollene skal ikke avvike i større grad fra det som er normalt når utstyret er i bruk.

- 1) Rengjør og undersøk audiometeret og alt tilbehør.
- 2) Kontroller putene på hodetelefonene, støpsler, strømledninger og ledninger på tilbehør for tegn på slitasje eller skade. Deler som er skadet eller veldig slitt må skiftes ut.
- 3) Slå på utstyret og la det varme seg opp ifølge anbefalt oppvarmingstid. Utfør eventuelle justeringer i oppsettet som spesifisert. På batteridrevet utstyr må batteriets tilstand kontrolleres ifølge batteriprodusentens instruksjoner. Slå på utstyret og la det varme seg opp ifølge anbefalt oppvarmingstid. Hvis oppvarmingstid ikke er angitt, vent med å bruke utstyret i 5 minutter slik at kretsene får tid til å stabilisere seg. Utfør eventuelle justeringer i oppsettet som spesifisert. På batteridrevet utstyr må batteridrevet.
- 4) Kontroller at serienumrene på hodetelefonene og benvibratoren stemmer for bruk med audiometeret.
- 5) Kontroller at audiometerets målinger er omtrentlig korrekt for både luft- og benleder ved å utføre et forenklet audiogram på en kjent forsøksperson med kjent hørsel. Vær oppmerksom på eventuelle endringer.
- 6) Ved høye nivåer (f.eks. hørselsnivåer på 60 dB for luftleder og 40 dB for benleder), kontroller for alle hensiktsmessige funksjoner (og begge sider av hodetelefonen) og alle frekvenser som brukes. Lytt for å kontrollere at det fungerer som det skal og at signalforvrengninger, klikk, osv. ikke høres.
- 7) Kontroller at det ikke høres signalforvrengninger eller -avbrudd i øretelefoner (inkludert maskeringssignalgiver) og benvibratoren. Kontroller støpsler og ledninger for signalavbrudd.
- 8) Kontroller at alle brytere er sikret og at indikatorer fungerer korrekt.
- 9) Kontroller at forsøkspersonens signalsystem fungerer korrekt.
- 10) Ved lave nivåer, lytt etter tegn på støy, summing eller uønskede lyder (gjennomslag som oppstår når et signal introduseres i en annen kanal) eller for endringer i tonekvalitet når maskering aktiveres.
- 11) Kontroller at attenuatorene demper signalene over hele området, og at attenuatorer som skal betjenes mens en tone leveres er fri for elektrisk eller mekanisk støy.
- 12) Kontroller at kontrollene er stille når de betjenes og at støy fra audiometeret ikke kan høres fra forsøkspersonens posisjon.
- 13) Kontroller forsøkspersonens talevei, og, ved behov, bruk prosedyrer lik de som brukes for "ren tone"funksjonen.
- 14) Kontroller strammingen av pannebåndet til hodetelefonen og benvibratoren. Påse at svingleddene fritt kan gå tilbake uten å være overdrevent slakke.
- 15) Kontroller pannebånd og svingledd på støyhindrende hodemikrotelefoner for tegn på slitasje eller metalltretthet.

Instrumentet er konstruert for å gi mange års pålitelig service. Likevel anbefales årlig kalibrering som følge av mulig påvirkning på signalgivere.

Rekalibrering er også påkrevd dersom noe drastisk skjer med en del av instrumentet (f.eks. hvis hodetelefonen eller benlederen skulle falle på et hardt underlag).

Kalibreringsprosedyren er gjengitt i servicehåndboken som er tilgjengelig på forespørsel.

#### NOTICE

Det bør utvises stor forsiktighet ved håndteringen av øretelefoner og andre signalgivere ettersom mekanisk sjokk kan forårsake endringer i kalibreringen.

#### 4.2 Slik rengjør du produkter fra Interacoustics

Hvis instrumentets overflate eller en del av dette tilsøles, kan det vaskes med en myk klut som er lett fuktet med en mild blanding av vann og oppvaskmiddel eller lignende. Bruk av organiske løsemidler og aromatiske oljer må unngås. Koble alltid fra strømkabelen under rengjøringsprosessen og sørg for at det ikke trenger noe væske inn i instrumentet eller i tilbehøret.

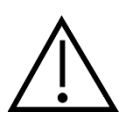

- Slå av og koble fra strømtilførselen før rengjøring
- Bruk en myk og lett fuktet klut med rengjøringsløsning for å rengjøre alle utsatte overflater
- Væske må ikke komme i kontakt med metalldeler innvendig i øretelefonene / hodetelefonene
- Instrumentet eller tilbehøret må ikke autoklaveres, steriliseres eller senkes ned i noen slags væske
- Det må ikke brukes harde eller spisse gjenstander for å rengjøre noen del av instrumentet eller tilbehøret
- Deler som har vært i kontakt med væske må ikke tørke før de rengjøres
- Øretupper av gummi eller skumgummi er engangsartikler
- Forsikre deg om at isopropylalkohol ikke kommer i kontakt med noen av instrumentskjermene

#### Anbefalte rengjørings- og desinfiseringsløsninger:

- Varmt vann med et mildt rengjøringsmiddel (såpe) uten skurevirkning
- 70 % isopropylalkohol

#### Fremgangsmåte:

- Rengjør instrumentet ved å tørke av huset utvendig med en lofri klut som er lett fuktet med en rengjøringsløsning.
- Rengjør putene og pasientens håndbryter og andre deler med en lofri klut som er lett fuktet i rengjøringsløsning.
- Forsikre deg om at det ikke kommer fuktighet inn i høyttalerdelen av øretelefonene og liknende deler

#### 4.3 Angående reparasjon

Interacoustics er kun ansvarlig for gyldigheten av CE-merkingen, sikkerheten, påliteligheten og ytelsen til utstyret hvis:

- 1. monteringsoperasjoner, forlengelser, etterjusteringer, endringer eller reparasjoner utføres av godkjente personer,
- 2. det opprettholdes et serviceintervall på 1 år
- 3. de elektriske installasjonene i relevante rom er i samsvar med egnede standarder, og
- 4. utstyret brukes av godkjent personell i overensstemmelse med dokumentasjonen som er levert av Interacoustics.

Kunden må ta kontakt med den lokale distributøren for å avgjøre mulighet for service/reparasjon, inkludert service/reparasjon på stedet. Det er viktig at kunden (gjennom lokal distributør) fyller ut **RETURRAPPORTEN (Return Report)** hver gang når komponenten/produktet sendes på service/reparasjon til Interacoustics.

### 4.4 Garanti

Interacoustics garanterer at:

- AD629 er fri fra feil i materiale og utføring under normal bruk og tjeneste for en periode på 24 måneder fra leveringstidspunktet fra Interacoustics til den første kjøperen
- Tilbehør er fri fra feil i materiale og utføring under normal bruk og tjeneste for en periode på nitti (90) dager fra leveringstidspunktet fra Interacoustics til den første kjøperen

Hvis et produkt krever service i løpet av den gjeldende garantiperioden, må du kommunisere direkte med Interacoustics' lokale servicesenter som vil avgjøre det mest hensiktsmessige reparasjonsstedet. Reparasjon eller utskifting utføres på Interacoustics' regning og er gjenstand for vilkårene i denne garantien. Produktet som krever service må returneres umiddelbart, være riktig innpakket og forsendelsen forhåndsbetalt. Tap eller skade som oppstår under returen til Interacoustics er kjøperens ansvar.

Ikke i noe tilfelle skal Interacoustics være ansvarlig for tilfeldige, indirekte eller følgeskader i forbindelse med kjøpet eller bruken av et hvilket som helst produkt fra Interacoustics.

Dette skal kun gjelde for den opprinnelige kjøperen. Denne garantien skal ikke gjelde for påfølgende eier eller besitter av produktet. Videre skal garantien ikke gjelde for, og Interacoustics skal ikke bli holdt ansvarlig for, noe tap som oppstår i forbindelse med kjøpet eller bruken av produkter fra Interacoustics som har blitt:

- reparert av andre enn en godkjent servicerepresentant fra Interacoustics,
- endret på et slikt vis at det, ifølge Interacoustics vurdering, påvirker produktets stabilitet og pålitelighet,
- gjenstand for misbruk eller uaktsomhet eller ulykke, eller hvor serie- eller partinummer har blitt endret, utvisket eller fjernet, eller
- feilaktig vedlikeholdt eller brukt på annet vis enn det som er tiltenkt i henhold til instruksjonene fra Interacoustics.

Denne garantien erstatter alle andre garantier, direkte eller indirekte, og andre forpliktelser eller ansvar Interacoustics måtte ha. Interacoustics hverken gir eller innvilger, direkte eller indirekte, en annen representant eller person myndighet til å påta seg ansvar på Interacoustics vegne i forbindelse med salg av Interacoustics' produkter.

INTERACOUSTICS FRASKRIVER SEG ALLE ANDRE GARANTIER, UTTRYKT ELLER ANTATT, INKLUSIV ENHVER GARANTI FOR SALGBARHET ELLER EGNETHET TIL ET BESTEMT FORMÅL ELLER APPLIKASJON.

### **5 Generelle tekniske spesifikasjoner**

### 5.1 AD629 tekniske spesifikasjoner

| Madiainak CE marka        |                                                                              |                                                         |  |  |  |  |  |  |
|---------------------------|------------------------------------------------------------------------------|---------------------------------------------------------|--|--|--|--|--|--|
| wealsinsk CE-merke:       | CE-merket indikerer                                                          | at interacoustics A/S oppryner kravene i vedlegg if til |  |  |  |  |  |  |
|                           | direktivet for medisinsk utstyr 93/42/EØF.                                   |                                                         |  |  |  |  |  |  |
|                           |                                                                              |                                                         |  |  |  |  |  |  |
|                           | Godkjennelse av kvalitetssystemet er utført av TÜV - identifikasjonsnr. 0123 |                                                         |  |  |  |  |  |  |
|                           |                                                                              |                                                         |  |  |  |  |  |  |
| Standarder:               | Sikkerhet:                                                                   | IEC 60601-1 2005/EN 60601-1 2006 og A1 2012             |  |  |  |  |  |  |
|                           |                                                                              | ANSI/AAMI ES60601-1:2005/(R)2012                        |  |  |  |  |  |  |
|                           |                                                                              | CAN/CSA-C22.2 Nr. 60601-1:14                            |  |  |  |  |  |  |
|                           |                                                                              | Klasse II. Type B. anvendte deler                       |  |  |  |  |  |  |
|                           | FMC <sup>.</sup>                                                             | IEC 60601-1-2 (2014)                                    |  |  |  |  |  |  |
|                           | Audiometer:                                                                  | Toneaudiometer: IEC 60645 -1 (2017) ANSI S3 6           |  |  |  |  |  |  |
|                           | Addiometer.                                                                  | (2010) Type 2                                           |  |  |  |  |  |  |
|                           |                                                                              | Taloaudiomotor: IEC 60645 1 (2017)/ANSI S2 6            |  |  |  |  |  |  |
|                           |                                                                              | (2010) type P eller P E                                 |  |  |  |  |  |  |
|                           |                                                                              | (2010) type B eller B-E.                                |  |  |  |  |  |  |
|                           |                                                                              | Auto-terskellester: ISO 8253-1 (2010)                   |  |  |  |  |  |  |
| Kalibrering               | Kalibrenngsiniormasjon og -instruksjoner finnes i servicenandboken til       |                                                         |  |  |  |  |  |  |
|                           | AD629                                                                        |                                                         |  |  |  |  |  |  |
|                           | -                                                                            |                                                         |  |  |  |  |  |  |
| Luftleder                 | DD45:                                                                        | PTB/DTU-rapport 2009                                    |  |  |  |  |  |  |
|                           | TDH39:                                                                       | ISO 389-1 1998, ANSI S3.6-2010                          |  |  |  |  |  |  |
|                           | DD65 v2                                                                      | PTB 1.61-4091606 2018                                   |  |  |  |  |  |  |
|                           |                                                                              | & AAU 2018                                              |  |  |  |  |  |  |
|                           |                                                                              | ISO 389-2 100/ ANSI S3 6-2010 DES-2361                  |  |  |  |  |  |  |
|                           | 1 00.                                                                        | 100 303-2 1334, ANOI 00.0-2010 DE0-2001                 |  |  |  |  |  |  |
| Benleder                  | B71·                                                                         | ISO 389-3 1994 ANSI S3 6-2010                           |  |  |  |  |  |  |
| Demeder                   | Di I.                                                                        | Mostoid                                                 |  |  |  |  |  |  |
|                           | Flassening.                                                                  | Mastolu                                                 |  |  |  |  |  |  |
| Exitt falt                | 100 200 7 2005 AM                                                            | 181 82 6 2010                                           |  |  |  |  |  |  |
| Frittieit                 | 130 369-7 2005, AI                                                           | 131 33.0-2010                                           |  |  |  |  |  |  |
|                           | 100 200 5 2004 41                                                            | 181 83 6 2010                                           |  |  |  |  |  |  |
| Høytrekvens               | 150 389-5 2004, Al                                                           | NSI S3.0-2010                                           |  |  |  |  |  |  |
|                           | 100 000 4 4004 4                                                             | 101.00.0.0040                                           |  |  |  |  |  |  |
| Effektiv                  | ISO 389-4 1994, Af                                                           | NSI S3.6-2010                                           |  |  |  |  |  |  |
| maskering                 |                                                                              |                                                         |  |  |  |  |  |  |
|                           |                                                                              |                                                         |  |  |  |  |  |  |
| Signalgivere              | DD45                                                                         | Pannebånd statisk kraft 4.5N ±0.5N                      |  |  |  |  |  |  |
|                           | TDH39                                                                        | Pannebånd statisk kraft 4.5N ±0.5N                      |  |  |  |  |  |  |
|                           | DD450                                                                        | Pannebånd statisk kraft 10N ±0.5N                       |  |  |  |  |  |  |
|                           | DD65 v2                                                                      | Hodebånd statisk kraft 10N +0 5N                        |  |  |  |  |  |  |
|                           | B71 Bone                                                                     | Pannehånd statisk kraft 5 4N +0 5N                      |  |  |  |  |  |  |
|                           |                                                                              |                                                         |  |  |  |  |  |  |
|                           | IF JU                                                                        |                                                         |  |  |  |  |  |  |
| Bryter for pasientrespons | En hånd holder trvk                                                          | knappen.                                                |  |  |  |  |  |  |
|                           | ,                                                                            |                                                         |  |  |  |  |  |  |
| Pasientkommunikasion      | Talk Forward (TF) o                                                          | og Talk Back (TB).                                      |  |  |  |  |  |  |
|                           |                                                                              |                                                         |  |  |  |  |  |  |
| Monitor                   | Utgang via innehvo                                                           | d høvttaler eller gjennom ekstern øretelefon eller      |  |  |  |  |  |  |
|                           | bauttalar                                                                    | a negation offer gjerment ekstern bretelefen eller      |  |  |  |  |  |  |
|                           | nøyttaler.                                                                   |                                                         |  |  |  |  |  |  |
|                           | 1                                                                            |                                                         |  |  |  |  |  |  |

| Spesialtester / testbatteri | SISI. ABLB. Stenger. Stenger tale. Langenbeck (tone i lyd). Békésy Test,  |  |  |  |  |  |  |  |  |  |
|-----------------------------|---------------------------------------------------------------------------|--|--|--|--|--|--|--|--|--|
|                             | Weber.<br>2-kanals tale 2-kanals master-høreannarat autoterskel           |  |  |  |  |  |  |  |  |  |
|                             | 2-kanals tale, 2-kanals master-høreapparat, autoterskel.                  |  |  |  |  |  |  |  |  |  |
|                             | Auto-terskeltester:                                                       |  |  |  |  |  |  |  |  |  |
|                             | l ligjengelig tid for pasienten til a svare: Samme som tonepresentasjon   |  |  |  |  |  |  |  |  |  |
|                             | Okning av hørseisniva. Sub.                                               |  |  |  |  |  |  |  |  |  |
|                             | Auto-terskeltest (Békésy):                                                |  |  |  |  |  |  |  |  |  |
|                             | Driftsmodus: Békésy                                                       |  |  |  |  |  |  |  |  |  |
|                             | Endringshastighet pa niva: 2,5 dB/s ±20 %                                 |  |  |  |  |  |  |  |  |  |
|                             |                                                                           |  |  |  |  |  |  |  |  |  |
| Stimuli                     |                                                                           |  |  |  |  |  |  |  |  |  |
| Tone                        | 125-20000Hz separert i to rekkevidder 125-8000Hz og 8000-20000Hz.         |  |  |  |  |  |  |  |  |  |
|                             | Oppløsning 1/2-1/24 oktav.                                                |  |  |  |  |  |  |  |  |  |
| Frekvensmodulert            | $1-10$ Hz sinus $\pm 1.5$ % modulasion                                    |  |  |  |  |  |  |  |  |  |
| tone (warble)               |                                                                           |  |  |  |  |  |  |  |  |  |
|                             |                                                                           |  |  |  |  |  |  |  |  |  |
| Bølgefil                    | 44100 Hz sampling, 16 biter, 2 kanaler                                    |  |  |  |  |  |  |  |  |  |
| Maskering                   | Automatisk valg av smalbånd-støy (eller hvitstøy) for tonepresentasjon og |  |  |  |  |  |  |  |  |  |
|                             | talestøy for talepresentasjon.                                            |  |  |  |  |  |  |  |  |  |
|                             | Smalbåndstøv: IEC 60645-1:2001. 5/12 oktavfilter med samme                |  |  |  |  |  |  |  |  |  |
|                             | senterfrekvensoppløsing som ren tone.                                     |  |  |  |  |  |  |  |  |  |
|                             |                                                                           |  |  |  |  |  |  |  |  |  |
|                             | HVIL IYO:<br>20. 20000 Hz målt med konstant båndbredde                    |  |  |  |  |  |  |  |  |  |
|                             |                                                                           |  |  |  |  |  |  |  |  |  |
|                             | Talelyd.                                                                  |  |  |  |  |  |  |  |  |  |
|                             | IEC 60645-2:1993 125-6000 Hz fallende 12 dB / oktav over 1 kHz +/- 5 dB   |  |  |  |  |  |  |  |  |  |
| Presentasjon                | Manuell eller omvendt. Én eller flere pulser.                             |  |  |  |  |  |  |  |  |  |
| Intensitet                  | Sield, det medfelgende vedlegget                                          |  |  |  |  |  |  |  |  |  |
| Intensitet                  | Sjekk det mediølgende vedlegget                                           |  |  |  |  |  |  |  |  |  |
|                             | Tilgjengelige intensitetstrinn er 1, 2 eller 5 dB                         |  |  |  |  |  |  |  |  |  |
|                             | Utvidet område funkcion: Hvie denne funkcionen ikke er ektivert vil       |  |  |  |  |  |  |  |  |  |
|                             | luftledernivået være begrenset til 20 dB under maksimalt nivå             |  |  |  |  |  |  |  |  |  |
|                             |                                                                           |  |  |  |  |  |  |  |  |  |
| Frekvenrekkevidde           | 125 Hz til 8 kHz (valgfri høyfrekvens: 8 kHz til 20 kHz)                  |  |  |  |  |  |  |  |  |  |
|                             | 125 Hz, 250 Hz, 750 Hz, 1500 Hz og 8 kHz kan fritt velges bort            |  |  |  |  |  |  |  |  |  |
|                             |                                                                           |  |  |  |  |  |  |  |  |  |

| Tale            | Frekvensrespons:                                                                                                    |                                                                                                    |                                 |                          |                          |                                                  |  |  |  |
|-----------------|----------------------------------------------------------------------------------------------------|----------------------------------------------------------------------------------------------------|---------------------------------|--------------------------|--------------------------|--------------------------------------------------|--|--|--|
|                 | (Typisk)                                                                                                    | Frekvens<br>(Hz)                                                                                            | Lineæ<br>Ext sign<br>Sign²      | ər (dB)<br>1 Int.        | FFeq<br>Ext sigi<br>Si   | uv (dB<br>n <sup>1</sup> Int.<br>an <sup>2</sup> |  |  |  |
|                 | TDH39<br>(IEC 60318-3<br>kopling)                                                                                                    | 125-250<br>250-<br>4000<br>4000-<br>6300                                                                    | +0/-2<br>+2/-2<br>+1/-0         | +0/-2<br>+2/-1<br>+1/-0  | +0/-8<br>+2/-2<br>+1/-0  | +0/-8<br>+2/-2<br>+1/-0                          |  |  |  |
|                 | DD45<br>(IEC 60318-3<br>kopling)                                                                                                    | 125-250<br>250-<br>4000<br>4000-<br>6300                                                                    | +0/-2<br>+1/-1<br>+0/-2         | +1/-0<br>+1/-1<br>+0/-2  | +0/-<br>+2/-2<br>+1/-1   | +0/-7<br>+2/-3<br>+1/-1                          |  |  |  |
|                 | DD65v2<br>(IEC 60645-1<br>kopling)                                                                                                    | 125-250<br>250-<br>4000<br>4000-<br>6300                                                                    | +0/-2<br>+1/-1<br>+0/-2         | +1/-0<br>+1/-1<br>+0/-2  | +0/-<br>+2/-2<br>+1/-1   | +0/-7<br>+2/-3<br>+1/-1                          |  |  |  |
|                 | IP 30         250-         +2/-3         +4/-1         (Ikke-lineation)           (IEC 60318-5         4000         +2/-3         +4/-1         (Ikke-lineation)           kopling)         4000         +2/-3         +4/-1         (Ikke-lineation) |                                                                                                    |                                 |                          |                          |                                                  |  |  |  |
|                 | B71 benleder<br>(IEC 60318-6<br>kopling)                                                                                                    | 250-<br>4000 +12/-<br>12 +12/-<br>12 (Ikke-lineær)                                                          |                                 |                          |                          |                                                  |  |  |  |
|                 |                                                                                                    | 2 % THD ved 1000 Hz maks<br>uteffekt 9 dB (økende på<br>lavere frekvens)<br>Nivåområde: -10 til 50<br>dB HL |                                 |                          |                          |                                                  |  |  |  |
|                 |                                                                                                    | 1. Ekst. się                                                                                                | gn: CD-inı                      | ngang                    | 2. Int. sig<br>Bølgefile | gn:<br>er                                        |  |  |  |
| Eksternt signal | Taleavspillingsutstyr<br>støyforhold på 45 dB<br>Talematerialet som b                                                                                                    | som er koble<br>eller høyere<br>rukes må in                                                                 | et til CD-ir<br>e.<br>neholde e | nngangen<br>et kalibreri | må ha et<br>ngssignal    | signal-til-<br>som er egnet                      |  |  |  |
| Fritt felt      | for a justere inngange<br>Effektforsterker og hø                                                                                                    | en til 0 dBVU<br>øyttalere                                                                                  | J.                              |                          |                          |                                                  |  |  |  |
|                 | Med et inngangssignal på 7 Vrms – må forsterkeren og høyttalere kunne<br>skape et lydtrykknivå på 100 dB i en avstand på 1 meter – og oppfylle<br>følgende krav:                                                                                      |                                                                                                    |                                 |                          |                          |                                                  |  |  |  |
|                 | Frequency ResponseTotal harmonisk forvrengning(Frekvensrespons)80 dB SPL< 3 %125-250 Hz+0/-10 dB100 dB SPL< 10 %250-4000 Hz±3 dB4000-6300 Hz±5 dB                                                                                                    |                                                                                                    |                                 |                          |                          |                                                  |  |  |  |
| Intern lagring  | 1000 klienter / 50.000                                                                                                    | ) økter                                                                                                    |                                 |                          |                          |                                                  |  |  |  |

| Signalindikator (VU)    | Tidsvekting:                                 | 300 mS                                                    |  |  |  |  |  |  |  |  |
|-------------------------|----------------------------------------------|-----------------------------------------------------------|--|--|--|--|--|--|--|--|
|                         | Dynamisk område:                             | 23 dB                                                     |  |  |  |  |  |  |  |  |
|                         | Likeretterens karal                          | kteristikker:RMS                                          |  |  |  |  |  |  |  |  |
|                         |                                              |                                                           |  |  |  |  |  |  |  |  |
|                         | Valgbare inngange                            | er er levert med et dempeledd der nivået kan justeres til |  |  |  |  |  |  |  |  |
|                         | indikatorens refera                          | nseposisjon (0 dB)                                        |  |  |  |  |  |  |  |  |
|                         |                                              | 4 x LISP A (kompatibal mod LISP 1.1 og pyorg)             |  |  |  |  |  |  |  |  |
| Datatilkoblinger        | 4 x USB A (kompatibel med USB 1.1 og nyere)  |                                                           |  |  |  |  |  |  |  |  |
| (stikkontakter)         | 1 x USB B (kompatibel med USB 1.1 og senere) |                                                           |  |  |  |  |  |  |  |  |
|                         | 1 x LAN Ethernet                             |                                                           |  |  |  |  |  |  |  |  |
| Ekstorno onhotor (USB)  | Standard PC mus                              | og tastatur (for dataregistrering)                        |  |  |  |  |  |  |  |  |
|                         | Statuaru P C-mus                             | Standard PCL3 skrivere (HP, Enson, Canon)                 |  |  |  |  |  |  |  |  |
|                         | Oløllede skrivere.                           | Standard 1 SES-Skilvere (III., Epson, Sanon)              |  |  |  |  |  |  |  |  |
| Inngangsspesifikasjoner | ТВ                                           | 100 uVrms ved maks. forsterkning for 0 dB avlesning       |  |  |  |  |  |  |  |  |
|                         |                                              | Inngangsimpedans : 3,2 KOhm                               |  |  |  |  |  |  |  |  |
|                         |                                              |                                                           |  |  |  |  |  |  |  |  |
|                         | Mic.2                                        | 100 uVrms ved maks. forsterkning for 0 dB avlesning       |  |  |  |  |  |  |  |  |
|                         |                                              | Inngangsimpedans : 3,2 KOhm                               |  |  |  |  |  |  |  |  |
|                         |                                              |                                                           |  |  |  |  |  |  |  |  |
|                         | CD                                           | 7 mVrms ved maks. forsterkning for 0 dB avlesning         |  |  |  |  |  |  |  |  |
|                         |                                              | Inngangsimpedans: 47 KOhm                                 |  |  |  |  |  |  |  |  |
|                         | TE (aidananal)                               | 100 uV/mayod make forstorkning for 0 dB averaging         |  |  |  |  |  |  |  |  |
|                         | TF (sidepaner)                               | Ingengeimnedene : 2.2 KOhm                                |  |  |  |  |  |  |  |  |
|                         |                                              |                                                           |  |  |  |  |  |  |  |  |
|                         | TF (frontpanel)                              | 100 uVrms ved maks, forsterkning for 0 dB avlesning       |  |  |  |  |  |  |  |  |
|                         |                                              | Inngangsimpedans : 3.2 KOhm                               |  |  |  |  |  |  |  |  |
|                         |                                              |                                                           |  |  |  |  |  |  |  |  |
|                         | Bølgefiler                                   | Spiller av bølgefil fra harddisken                        |  |  |  |  |  |  |  |  |
|                         |                                              |                                                           |  |  |  |  |  |  |  |  |
| Utgangsspesifikasjoner  | FF1&2                                        | 7 Vrms ved min. 2 KOhm last                               |  |  |  |  |  |  |  |  |
|                         |                                              | 60-20000 Hz -3 dB                                         |  |  |  |  |  |  |  |  |
|                         | Venstre og høvre                             | 7 Vrms ved 10 Ohms last                                   |  |  |  |  |  |  |  |  |
|                         | vensue og nøyre                              | 60-20000 Hz -3 dB                                         |  |  |  |  |  |  |  |  |
|                         |                                              |                                                           |  |  |  |  |  |  |  |  |
|                         | Ins. Venstre og                              | 7 Vrms ved 10 Ohms last                                   |  |  |  |  |  |  |  |  |
|                         | høyre                                        | 60-20000 Hz -3 dB                                         |  |  |  |  |  |  |  |  |
|                         |                                              |                                                           |  |  |  |  |  |  |  |  |
|                         | Bein                                         | 7 Vrms ved 10 Ohms last                                   |  |  |  |  |  |  |  |  |
|                         |                                              | 60-10000 Hz -3 dB                                         |  |  |  |  |  |  |  |  |
|                         | Ing Maaka                                    | 7. Vrma vod 10. Ohma last                                 |  |  |  |  |  |  |  |  |
|                         | IIIS. MASKE                                  |                                                           |  |  |  |  |  |  |  |  |
|                         |                                              | 00-20000 HZ -3 0B                                         |  |  |  |  |  |  |  |  |
|                         | Monitor                                      | 2x3 Vrms ved 32 ohm / 1.5 Vrms 8 ohms last                |  |  |  |  |  |  |  |  |
|                         | (sidepanel)                                  | 60-20000 Hz -3 dB                                         |  |  |  |  |  |  |  |  |
|                         |                                              |                                                           |  |  |  |  |  |  |  |  |
| Visning                 | 5,7 tommers høyo                             | ppløselig fargeskjerm 640x480 piksler                     |  |  |  |  |  |  |  |  |
|                         |                                              |                                                           |  |  |  |  |  |  |  |  |
| Kompatibel programvare  | Diagnostic Suite –                           | Noah, OtoAccess® og XML-kompatibel                        |  |  |  |  |  |  |  |  |
| Dimensioner (LyByH)     | 365 x 295 x 65 c                             | m                                                         |  |  |  |  |  |  |  |  |
|                         | 00,0 X 20,0 X 0,0 C                          |                                                           |  |  |  |  |  |  |  |  |
| Vekt                    | 3,3 kg/6,3 lb                                |                                                           |  |  |  |  |  |  |  |  |
|                         |                                              |                                                           |  |  |  |  |  |  |  |  |

| Strømforsyning       | 100-240 V~, 50-60 Hz maks 0,5 A                                      |                                                    |  |  |  |  |
|----------------------|----------------------------------------------------------------------|----------------------------------------------------|--|--|--|--|
| Driftsmiljø          | Temperatur:<br>Re. Fuktighet:                                        | 15-35 °C<br>30-90 % ikke-kondenserende             |  |  |  |  |
| Transport og lagring | Oppbevaringstemperatur:<br>Oppbevaringstemperatur:<br>Re. Fuktighet: | -20-50 °C<br>0-50 °C<br>10-95 % ikke-kondenserende |  |  |  |  |

# 5.2 Innstillinger for maksimalt lydnivå oppgitt ved hver testfrekvens og Referanseekvivalent for grenseverdier til signalgivere

Se vedlegg på engelsk bakerst i bruksanvisningen.

### 5.3 Pin-angivelser

Se vedlegg på engelsk bakerst i bruksanvisningen.

#### 5.4 Elektromagnetisk kompatibilitet (EMS)

Se vedlegg på engelsk bakerst i bruksanvisningen.

| Pur           | e To   | one    | RET               | SPL               | -      |         |         |
|---------------|--------|--------|-------------------|-------------------|--------|---------|---------|
| Transducer    | DD45   | TDH39  | DD65 v2           | DD450             | IP30   | B71     | B81     |
| Impedance     | 10 Ω   | 10 Ω   | 10 Ω              | 40 Ω              | 10 Ω   | 10 Ω    | 12.5 Ω  |
| Coupler       | 6ccm   | 6ccm   | Artificial<br>ear | Artificial<br>ear | 2ccm   | Mastoid | Mastoid |
|               | REISPL | REISPL | 20.5              | REISPL            | REISPL | REIFL   | REIFL   |
| Tone 125 Hz   | 47.5   | 45     | 30,3              | 30.5              | 26     |         |         |
| Tone 160 Hz   | 40.5   | 37.5   | 20,0              | 26                | 22     |         |         |
| Tone 200 Hz   | 33.5   | 31.5   | 21,2              | 22                | 18     |         |         |
| Tone 250 Hz   | 27     | 25.5   | 17                | 18                | 14     | 67      | 67      |
| Tone 315 Hz   | 22.5   | 20     | 14                | 15.5              | 12     | 64      | 64      |
| Tone 400 Hz   | 17.5   | 15     | 10,5              | 13.5              | 9      | 61      | 61      |
| Tone 500 Hz   | 13     | 11.5   | 8                 | 11                | 5.5    | 58      | 58      |
| Tone 630 Hz   | 9      | 8.5    | 6,5               | 8                 | 4      | 52.5    | 52.5    |
| Tone 750 Hz   | 6.5    | 8/7.5  | 5,5               | 6                 | 2      | 48.5    | 48.5    |
| Tone 800 Hz   | 6.5    | 7      | 5                 | 6                 | 1.5    | 47      | 47      |
| Tone 1000 Hz  | 6      | 7      | 4,5               | 5.5               | 0      | 42.5    | 42.5    |
| Tone 1250 Hz  | 7      | 6.5    | 3,5               | 6                 | 2      | 39      | 39      |
| Tone 1500 Hz  | 8      | 6.5    | 2,5               | 5.5               | 2      | 36.5    | 36.5    |
| Tone 1600 Hz  | 8      | 7      | 2,5               | 5.5               | 2      | 35.5    | 35.5    |
| Tone 2000 Hz  | 8      | 9      | 2,5               | 4.5               | 3      | 31      | 31      |
| Tone 2500 Hz  | 8      | 9.5    | 2                 | 3                 | 5      | 29.5    | 29.5    |
| Tone 3000 Hz  | 8      | 10     | 2                 | 2.5               | 3.5    | 30      | 30      |
| Tone 3150 Hz  | 8      | 10     | 3                 | 4                 | 4      | 31      | 31      |
| Tone 4000 Hz  | 9      | 9.5    | 9,5               | 9.5               | 5.5    | 35.5    | 35.5    |
| Tone 5000 Hz  | 13     | 13     | 15,5              | 14                | 5      | 40      | 40      |
| Tone 6000 Hz  | 20.5   | 15.5   | 21                | 17                | 2      | 40      | 40      |
| Tone 6300 Hz  | 19     | 15     | 21                | 17.5              | 2      | 40      | 40      |
| Tone 8000 Hz  | 12     | 13     | 21                | 17.5              | 0      | 40      | 40      |
| Tone 9000 Hz  |        |        |                   | 19                |        |         |         |
| Tone 10000 Hz |        |        |                   | 22                |        |         |         |
| Tone 11200 Hz |        |        |                   | 23                |        |         |         |
| Tone 12500 Hz |        |        |                   | 27,5              |        |         |         |
| Tone 14000 Hz |        |        |                   | 35                |        |         |         |
| Tone 16000 Hz |        |        |                   | 56                |        |         |         |
| Tone 18000 Hz |        |        |                   | 83                |        |         |         |
| Tone 20000 Hz |        |        |                   | 105               |        |         |         |

### 5.2 Survey of reference and max hearing level tone audiometer.

DD45 6ccm uses IEC60318-3 or NBS 9A coupler and RETSPL comes from PTB - DTU report 2009-2010. Force 4.5N ±0.5N

TDH39 6ccm uses IEC60318-3 or NBS 9A coupler and RETSPL comes from ANSI S3.6 2010 and ISO 389-1 1998. Force 4.5N  $\pm 0.5N$ 

DD450 uses IEC60318-1 and RETSPL comes from ANSI S3.6 – 2018, Force 10N  $\pm 0.5 N.$ 

IP30 / 2ccm uses ANSI S3.7-1995 IEC60318-5 coupler (HA-2 with 5mm rigid Tube) and RETSPL comes from ANSI S3.6 2010 and ISO 389-2 1994.

DD65 v2 Artificial ear uses IEC60318-1 coupler with type 1 adapter and RETSPL comes from ANSI S3.6 2018. Force 10 ±0.5N

B71 / B81 uses ANSI S3.13 or IEC60318-6 2007 mechanical coupler and RETFL come from ANSI S3.6 2010 and ISO 389-3 1994. Force  $5.4N \pm 0.5N$ 

| Pure Tone max HL |        |        |                |                   |        |         |         |  |
|------------------|--------|--------|----------------|-------------------|--------|---------|---------|--|
| Transducer       | DD45   | TDH39  | DD65 v2        | DD450             | IP30   | B71     | B81     |  |
| Impedance        | 10.0   | 10 Q   | 10 Ω           | 40 Q              | 10 Q   | 10 Q    | 12.5 Q  |  |
| Coupler          | 6ccm   | 6ccm   | Artificial ear | Artificial<br>ear | 2ccm   | Mastoid | Mastoid |  |
| Signal           | Max HL | Max HL | Max HL         | Max HL            | Max HL | Max HL  | Max HL  |  |
| Tone 125 Hz      | 90     | 90     | 85             | 100               | 90.0   |         |         |  |
| Tone 160 Hz      | 95     | 95     | 90             | 105               | 95     |         |         |  |
| Tone 200 Hz      | 100    | 100    | 95             | 105               | 100    |         |         |  |
| Tone 250 Hz      | 110    | 110    | 100            | 110               | 105    | 45      | 50      |  |
| Tone 315 Hz      | 115    | 115    | 105            | 115               | 105    | 50      | 60      |  |
| Tone 400 Hz      | 120    | 120    | 110            | 115               | 110    | 65      | 70      |  |
| Tone 500 Hz      | 120    | 120    | 110            | 115               | 110    | 65      | 70      |  |
| Tone 630 Hz      | 120    | 120    | 110            | 120               | 115    | 70      | 75      |  |
| Tone 750 Hz      | 120    | 120    | 115            | 120               | 115    | 70      | 75      |  |
| Tone 800 Hz      | 120    | 120    | 115            | 120               | 115    | 70      | 75      |  |
| Tone 1000 Hz     | 120    | 120    | 115            | 120               | 120    | 70      | 85      |  |
| Tone 1250 Hz     | 120    | 120    | 115            | 110               | 120    | 70      | 90      |  |
| Tone 1500 Hz     | 120    | 120    | 115            | 115               | 120    | 70      | 90      |  |
| Tone 1600 Hz     | 120    | 120    | 115            | 115               | 120    | 70      | 90      |  |
| Tone 2000 Hz     | 120    | 120    | 115            | 115               | 120    | 75      | 90      |  |
| Tone 2500 Hz     | 120    | 120    | 115            | 115               | 120    | 80      | 85      |  |
| Tone 3000 Hz     | 120    | 120    | 115            | 115               | 120    | 80      | 85      |  |
| Tone 3150 Hz     | 120    | 120    | 115            | 115               | 120    | 80      | 85      |  |
| Tone 4000 Hz     | 120    | 120    | 110            | 115               | 115    | 80      | 85      |  |
| Tone 5000 Hz     | 120    | 120    | 105            | 105               | 105    | 60      | 70      |  |
| Tone 6000 Hz     | 115    | 120    | 100            | 105               | 100    | 50      | 60      |  |
| Tone 6300 Hz     | 115    | 120    | 100            | 105               | 100    | 50      | 55      |  |
| Tone 8000 Hz     | 110    | 110    | 95             | 105               | 95     | 50      | 50      |  |
| Tone 9000 Hz     |        |        |                | 100               |        |         |         |  |
| Tone 10000 Hz    |        |        |                | 100               |        |         |         |  |
| Tone 11200 Hz    |        |        |                | 95                |        |         |         |  |
| Tone 12500 Hz    |        |        |                | 90                |        |         |         |  |
| Tone 14000 Hz    |        |        |                | 80                |        |         |         |  |
| Tone 16000 Hz    |        |        |                | 60                |        |         |         |  |
| Tone 18000 Hz    |        |        |                | 30                |        |         |         |  |
| Tone 20000 Hz    |        |        |                | 15                |        |         |         |  |

| NB noise effective masking level |      |       |                   |      |         |         |  |  |
|----------------------------------|------|-------|-------------------|------|---------|---------|--|--|
| Transducer                       | DD45 | TDH39 | DD450             | IP30 | B71     | B81     |  |  |
| Impedance                        | 10 Ω | 10 Ω  | 40 Ω              | 10 Ω | 10 Ω    | 12.5 Ω  |  |  |
| Coupler                          | 6ccm | 6ccm  | Artificial<br>ear | 2ccm | Mastoid | Mastoid |  |  |
|                                  | EM   | EM    | EM                | EM   | EM      | EM      |  |  |
| NB 125 Hz                        | 51.5 | 49    | 34,5              | 30.0 |         |         |  |  |
| NB 160 Hz                        | 44.5 | 41.5  | 30                | 26   |         |         |  |  |
| NB 200 Hz                        | 37.5 | 35.5  | 26                | 22   |         |         |  |  |
| NB 250 Hz                        | 31   | 29.5  | 22                | 18   | 71      | 71      |  |  |
| NB 315 Hz                        | 26.5 | 24    | 19,5              | 16   | 68      | 68      |  |  |
| NB 400 Hz                        | 21.5 | 19    | 17,5              | 13   | 65      | 65      |  |  |
| NB 500 Hz                        | 17   | 15.5  | 15                | 9.5  | 62      | 62      |  |  |
| NB 630 Hz                        | 14   | 13.5  | 13                | 9    | 57.5    | 57.5    |  |  |
| NB 750 Hz                        | 11.5 | 12.5  | 11                | 7    | 53.5    | 53.5    |  |  |
| NB 800 Hz                        | 11.5 | 12    | 11                | 6.5  | 52      | 52      |  |  |
| NB 1000 Hz                       | 12   | 13    | 11,5              | 6    | 48.5    | 48.5    |  |  |
| NB 1250 Hz                       | 13   | 12.5  | 12                | 8    | 45      | 45      |  |  |
| NB 1500 Hz                       | 14   | 12.5  | 11,5              | 8    | 42.5    | 42.5    |  |  |
| NB 1600 Hz                       | 14   | 13    | 11,5              | 8    | 41.5    | 41.5    |  |  |
| NB 2000 Hz                       | 14   | 15    | 10,5              | 9    | 37      | 37      |  |  |
| NB 2500 Hz                       | 14   | 15.5  | 9                 | 11   | 35.5    | 35.5    |  |  |
| NB 3000 Hz                       | 14   | 16    | 8,5               | 9.5  | 36      | 36      |  |  |
| NB 3150 Hz                       | 14   | 16    | 10                | 10   | 37      | 37      |  |  |
| NB 4000 Hz                       | 14   | 14.5  | 14,5              | 10.5 | 40.5    | 40.5    |  |  |
| NB 5000 Hz                       | 18   | 18    | 19                | 10   | 45      | 45      |  |  |
| NB 6000 Hz                       | 25.5 | 20.5  | 22                | 7    | 45      | 45      |  |  |
| NB 6300 Hz                       | 24   | 20    | 22,5              | 7    | 45      | 45      |  |  |
| NB 8000 Hz                       | 17   | 18    | 22,5              | 5    | 45      | 45      |  |  |
| NB 9000 Hz                       |      |       | 24                |      |         |         |  |  |
| NB 10000 Hz                      |      |       | 27                |      |         |         |  |  |
| NB 11200 Hz                      |      |       | 28                |      |         |         |  |  |
| NB 12500 Hz                      |      |       | 32,5              |      |         |         |  |  |
| NB 14000 Hz                      |      |       | 40                |      |         |         |  |  |
| NB 16000 Hz                      |      |       | 61                |      |         |         |  |  |
| NB 18000 Hz                      |      |       | 88                |      |         |         |  |  |
| NB 20000 Hz                      |      |       | 110               |      |         |         |  |  |
| White noise                      | 0    | 0     | 0                 | 0    | 42.5    | 42.5    |  |  |
| TEN noise                        | 25   | 25    |                   | 16   |         |         |  |  |

Effective masking value is RETSPL / RETFL add 1/3 octave correction for Narrow-band noise from ANSI S3.6 2010 or ISO389-4 1994.

| NB noise max HL |        |        |                   |                   |        |         |         |  |  |
|-----------------|--------|--------|-------------------|-------------------|--------|---------|---------|--|--|
| Transducer      | DD45   | TDH39  | DD65 v2           | DD450             | IP30   | B71     | B81     |  |  |
| Impedance       | 10 Ω   | 10 Ω   | 10 Ω              | 40 Ω              | 10 Ω   | 10 Ω    | 12.5 Ω  |  |  |
| Coupler         | 6ccm   | 6ccm   | Artificial<br>ear | Artificial<br>ear | 2ccm   | Mastoid | Mastoid |  |  |
|                 | Max HL | Max HL | Max HL            | Max HL            | Max HL | Max HL  | Max HL  |  |  |
| NB 125 Hz       | 75     | 75     | 75                | 75                | 90.0   |         |         |  |  |
| NB 160 Hz       | 80     | 85     | 80                | 80                | 95     |         |         |  |  |
| NB 200 Hz       | 90     | 90     | 85                | 80                | 100    |         |         |  |  |
| NB 250 Hz       | 95     | 95     | 90                | 85                | 105    | 35      | 40      |  |  |
| NB 315 Hz       | 100    | 100    | 95                | 90                | 105    | 40      | 50      |  |  |
| NB 400 Hz       | 105    | 105    | 100               | 95                | 105    | 55      | 60      |  |  |
| NB 500 Hz       | 110    | 110    | 100               | 95                | 110    | 55      | 60      |  |  |
| NB 630 Hz       | 110    | 110    | 100               | 95                | 110    | 60      | 65      |  |  |
| NB 750 Hz       | 110    | 110    | 105               | 100               | 110    | 60      | 65      |  |  |
| NB 800 Hz       | 110    | 110    | 105               | 100               | 110    | 60      | 65      |  |  |
| NB 1000 Hz      | 110    | 110    | 105               | 100               | 110    | 60      | 70      |  |  |
| NB 1250 Hz      | 110    | 110    | 105               | 95                | 110    | 60      | 75      |  |  |
| NB 1500 Hz      | 110    | 110    | 105               | 100               | 110    | 60      | 75      |  |  |
| NB 1600 Hz      | 110    | 110    | 105               | 100               | 110    | 60      | 75      |  |  |
| NB 2000 Hz      | 110    | 110    | 105               | 100               | 110    | 65      | 70      |  |  |
| NB 2500 Hz      | 110    | 110    | 105               | 100               | 110    | 65      | 65      |  |  |
| NB 3000 Hz      | 110    | 110    | 105               | 100               | 110    | 65      | 65      |  |  |
| NB 3150 Hz      | 110    | 110    | 100               | 100               | 110    | 65      | 65      |  |  |
| NB 4000 Hz      | 110    | 110    | 100               | 100               | 110    | 65      | 60      |  |  |
| NB 5000 Hz      | 110    | 110    | 95                | 95                | 105    | 50      | 55      |  |  |
| NB 6000 Hz      | 105    | 110    | 90                | 90                | 100    | 45      | 50      |  |  |
| NB 6300 Hz      | 105    | 110    | 90                | 90                | 100    | 40      | 45      |  |  |
| NB 8000 Hz      | 100    | 100    | 85                | 90                | 95     | 40      | 40      |  |  |
| NB 9000 Hz      |        |        |                   | 85                |        |         |         |  |  |
| NB 10000 Hz     |        |        |                   | 85                |        |         |         |  |  |
| NB 11200 Hz     |        |        |                   | 80                |        |         |         |  |  |
| NB 12500 Hz     |        |        |                   | 75                |        |         |         |  |  |
| NB 14000 Hz     |        |        |                   | 70                |        |         |         |  |  |
| NB 16000 Hz     |        |        |                   | 50                |        |         |         |  |  |
| NB 18000 Hz     |        |        |                   | 20                |        |         |         |  |  |
| NB 20000 Hz     |        |        |                   | 0                 |        |         |         |  |  |
| White noise     | 120    | 120    | 110               | 115               | 110    | 70      | 70      |  |  |
| TEN noise       | 110    | 110    |                   |                   | 100    |         |         |  |  |

### մինուն

| ANSI speech RETSPL      |        |        |                   |                   |        |         |         |  |  |  |
|-------------------------|--------|--------|-------------------|-------------------|--------|---------|---------|--|--|--|
| Transducer              | DD45   | TDH39  | DD65 v2           | DD450             | IP30   | B71     | B81     |  |  |  |
| Impedance               | 10 Ω   | 10 Ω   | 10 Ω              | 40 Ω              | 10 Ω   | 10 Ω    | 12.5 Ω  |  |  |  |
| Coupler                 | 6ccm   | 6ccm   | Artificial<br>ear | Artificial<br>ear | 2ccm   | Mastoid | Mastoid |  |  |  |
|                         | RETSPL | RETSPL | RETSPL            | RETSPL            | RETSPL | RETFL   | RETFL   |  |  |  |
| Speech                  | 18.5   | 19.5   | 17                | 19                |        |         |         |  |  |  |
| Speech Equ.FF.          | 18.5   | 15.5   | 16,5              | 18,5              |        |         |         |  |  |  |
| Speech Non-linear       | 6      | 7      | 4,5               | 5,5               | 12.5   | 55      | 55      |  |  |  |
| Speech noise            | 18.5   | 19.5   | 17                | 19                |        |         |         |  |  |  |
| Speech noise Equ.FF.    | 18.5   | 15.5   | 16,5              | 18,5              |        |         |         |  |  |  |
| Speech noise Non-linear | 6      | 7      | 4,5               | 5,5               | 12.5   | 55      | 55      |  |  |  |
| White noise in speech   | 21     | 22     | 19,5              | 21,5              | 15     | 57.5    | 57.5    |  |  |  |

DD45 (G<sub>F</sub>-G<sub>C</sub>) PTB-DTU report 2009-2010.

TDH39 (G<sub>F</sub>-G<sub>C</sub>) ANSI S3.6 2010.

DD450 (GF-GC) ANSI S3.6 2018 and ISO 389-8 2004.

ANSI Speech level 12.5 dB + 1 kHz RETSPL ANSI S3.6 2010 (acoustical linear weighting)

ANSI Speech Equivalent free field level 12.5 dB + 1 kHz RETSPL –  $(G_F-G_C)$  from ANSI S3.6 2010(acoustical equivalent sensitivity weighting)

ANSI Speech Not linear level 1 kHz RETSPL ANSI S3.6 2010 (DD45-TDH39-) and IP30-CIR- B71-B81 12.5 dB + 1 kHz RETSPL ANSI S3.6 2010 (no weighting)

|                         | ANSI speech max HL |        |                   |                   |        |         |         |  |  |  |  |  |
|-------------------------|--------------------|--------|-------------------|-------------------|--------|---------|---------|--|--|--|--|--|
| Transducer              | DD45               | TDH39  | DD65 v2           | DD450             | IP30   | B71     | B81     |  |  |  |  |  |
| Impedance               | 10 Ω               | 10 Ω   | 10 Ω              | 40 Ω              | 10 Ω   | 10 Ω    | 12.5 Ω  |  |  |  |  |  |
| Coupler                 | 6ccm               | 6ccm   | Artificial<br>ear | Artificial<br>ear | 2ccm   | Mastoid | Mastoid |  |  |  |  |  |
|                         | Max HL             | Max HL | Max HL            | Max HL            | Max HL | Max HL  | Max HL  |  |  |  |  |  |
| Speech                  | 110                | 110    | 100               | 90                |        |         |         |  |  |  |  |  |
| Speech Equ.FF.          | 100                | 105    | 95                | 85                |        |         |         |  |  |  |  |  |
| Speech Non-linear       | 120                | 120    | 110               | 110               | 110    | 60      | 60      |  |  |  |  |  |
| Speech noise            | 100                | 100    | 95                | 85                |        |         |         |  |  |  |  |  |
| Speech noise Equ.FF.    | 100                | 100    | 90                | 80                |        |         |         |  |  |  |  |  |
| Speech noise Non-linear | 115                | 115    | 105               | 105               | 110    | 50      | 50      |  |  |  |  |  |
| White noise in speech   | 95                 | 95     | 95                | 90                | 95     | 55      | 60      |  |  |  |  |  |

|                         | IEC speech RETSPL |        |                   |                   |        |         |         |  |  |  |  |  |
|-------------------------|-------------------|--------|-------------------|-------------------|--------|---------|---------|--|--|--|--|--|
| Transducer              | DD45              | TDH39  | DD65 v2           | DD450             | IP30   | B71     | B81     |  |  |  |  |  |
| Impedance               | 10 Ω              | 10 Ω   | 10 Ω              | 40 Ω              | 10 Ω   | 10 Ω    | 12.5 Ω  |  |  |  |  |  |
| Coupler                 | 6ccm              | 6ccm   | Artificial<br>ear | Artificial<br>ear | 2ccm   | Mastoid | Mastoid |  |  |  |  |  |
|                         | RETSPL            | RETSPL | RETSPL            | RETSPL            | RETSPL | RETFL   | RETFL   |  |  |  |  |  |
| Speech                  | 20                | 20     | 20                | 20                |        |         |         |  |  |  |  |  |
| Speech Equ.FF.          | 3.5               | 0.5    | 1,5               | 3,5               |        |         |         |  |  |  |  |  |
| Speech Non-linear       | 6                 | 7      | 4,5               | 5,5               | 20     | 55      | 55      |  |  |  |  |  |
| Speech noise            | 20                | 20     | 20                | 20                |        |         |         |  |  |  |  |  |
| Speech noise Equ.FF.    | 3.5               | 0.5    | 1,5               | 3,5               |        |         |         |  |  |  |  |  |
| Speech noise Non-linear | 6                 | 7      | 4,5               | 5,5               | 20     | 55      | 55      |  |  |  |  |  |
| White noise in speech   | 22.5              | 22.5   | 22,5              | 22,5              | 22.5   | 57.5    | 57.5    |  |  |  |  |  |

DD45 (G<sub>F</sub>-G<sub>C</sub>) PTB-DTU report 2009-2010.

TDH39 (G<sub>F</sub>-G<sub>C</sub>) IEC60645-2 1997.

DD450 (GF-GC) ANSI S3.6 2018 and ISO 389-8 2004.

IEC Speech level IEC60645-2 1997 (acoustical linear weighting)

IEC Speech Equivalent free field level (GF-GC) from IEC60645-2 1997 (acoustical equivalent sensitivity weighting)

IEC Speech Not linear level 1 kHz RETSPL (DD45-TDH50-HDA200-) and IP30 - B71- B81 IEC60645-2 1997 (no weighting)

|                         | IEC speech max HL |        |                   |                   |        |         |         |  |  |  |  |  |  |
|-------------------------|-------------------|--------|-------------------|-------------------|--------|---------|---------|--|--|--|--|--|--|
| Transducer              | DD45              | TDH39  | DD65 v2           | DD450             | IP30   | B71     | B81     |  |  |  |  |  |  |
| Impedance               | 10 Ω              | 10 Ω   | 10 Ω              | 40 Ω              | 10 Ω   | 10 Ω    | 12.5 Ω  |  |  |  |  |  |  |
| Coupler                 | 6ccm              | 6ccm   | Artificial<br>ear | Artificial<br>ear | 2ccm   | Mastoid | Mastoid |  |  |  |  |  |  |
|                         | Max HL            | Max HL | Max HL            | Max HL            | Max HL | Max HL  | Max HL  |  |  |  |  |  |  |
| Speech                  | 110               | 110    | 95                | 90                |        |         |         |  |  |  |  |  |  |
| Speech Equ.FF.          | 115               | 120    | 110               | 100               |        |         |         |  |  |  |  |  |  |
| Speech Non-linear       | 120               | 120    | 110               | 110               | 100    | 60      | 60      |  |  |  |  |  |  |
| Speech noise            | 100               | 100    | 90                | 85                |        |         |         |  |  |  |  |  |  |
| Speech noise Equ.FF.    | 115               | 115    | 100               | 95                |        |         |         |  |  |  |  |  |  |
| Speech noise Non-linear | 115               | 115    | 105               | 105               | 90     | 50      | 50      |  |  |  |  |  |  |
| White noise in speech   | 95                | 95     | 95                | 90                | 85     | 55      | 60      |  |  |  |  |  |  |

| S                       | Sweden speech RETSPL |        |                   |                   |        |         |         |  |  |  |  |  |
|-------------------------|----------------------|--------|-------------------|-------------------|--------|---------|---------|--|--|--|--|--|
| Transducer              | DD45                 | TDH39  | DD65 v2           | DD450             | IP30   | B71     | B81     |  |  |  |  |  |
| Impedance               | 10 Ω                 | 10 Ω   | 10 Ω              | 40 Ω              | 10 Ω   | 10 Ω    | 12.5 Ω  |  |  |  |  |  |
| Coupler                 | 6ccm                 | 6ccm   | Artificial<br>ear | Artificial<br>ear | 2ccm   | Mastoid | Mastoid |  |  |  |  |  |
|                         | RETSPL               | RETSPL | RETSPL            | RETSPL            | RETSPL | RETFL   | RETFL   |  |  |  |  |  |
| Speech                  | 22                   | 22     | 20                | 20                |        |         |         |  |  |  |  |  |
| Speech Equ.FF.          | 3.5                  | 0.5    | 1,5               | 3,5               |        |         |         |  |  |  |  |  |
| Speech Non-linear       | 22                   | 22     | 4,5               | 5,5               | 21     | 55      | 55      |  |  |  |  |  |
| Speech noise            | 27                   | 27     | 20                | 20                |        |         |         |  |  |  |  |  |
| Speech noise Equ.FF.    | 3.5                  | 0.5    | 1,5               | 3,5               |        |         |         |  |  |  |  |  |
| Speech noise Non-linear | 27                   | 27     | 4,5               | 5,5               | 26     | 55      | 55      |  |  |  |  |  |
| White noise in speech   | 22.5                 | 22.5   | 22,5              | 22,5              | 22.5   | 57.5    | 57.5    |  |  |  |  |  |

DD45 (G<sub>F</sub>-G<sub>C</sub>) PTB-DTU report 2009-2010.

TDH39 (G<sub>F</sub>-G<sub>C</sub>) IEC60645-2 1997.

DD450 (GF-GC) ANSI S3.6 2018 and ISO 389-8 2004.

Sweden Speech level STAF 1996 and IEC60645-2 1997 (acoustical linear weighting)

Sweden Speech Equivalent free field level (G<sub>F</sub>-G<sub>C</sub>) from IEC60645-2 1997 (acoustical equivalent sensitivity weighting)

Sweden Speech Not linear level 1 kHz RETSPL (DD45-TDH39-) and IP30 - - B71- B81 STAF 1996 and IEC60645-2 1997 (no weighting)

| Sw                      | ede    | n s    | pee               | ch n              | nax    | HL      |         |
|-------------------------|--------|--------|-------------------|-------------------|--------|---------|---------|
| Transducer              | DD45   | TDH39  | DD65 v2           | DD450             | IP30   | B71     | B81     |
| Impedance               | 10 Ω   | 10 Ω   | 10 Ω              | 40 Ω              | 10 Ω   | 10 Ω    | 12.5 Ω  |
| Coupler                 | 6ccm   | 6ccm   | Artificial<br>ear | Artificial<br>ear | 2ccm   | Mastoid | Mastoid |
|                         | Max HL | Max HL | Max HL            | Max HL            | Max HL | Max HL  | Max HL  |
| Speech                  | 108    | 108    | 95                | 90                |        |         |         |
| Speech Equ.FF.          | 115    | 120    | 110               | 100               |        |         |         |
| Speech Non-linear       | 104    | 105    | 110               | 110               | 99     | 60      | 60      |
| Speech noise            | 93     | 93     | 90                | 85                |        |         |         |
| Speech noise Equ.FF.    | 115    | 115    | 100               | 95                |        |         |         |
| Speech noise Non-linear | 94     | 95     | 105               | 105               | 84     | 50      | 50      |
| White noise in speech   | 95     | 95     | 95                | 90                | 85     | 55      | 60      |

| N                       | Norway speech RETSPL |        |                   |                   |        |         |         |  |  |  |  |  |
|-------------------------|----------------------|--------|-------------------|-------------------|--------|---------|---------|--|--|--|--|--|
| Transducer              | DD45                 | TDH39  | DD65 v2           | DD450             | IP30   | B71     | B81     |  |  |  |  |  |
| Impedance               | 10 Ω                 | 10 Ω   | 10 Ω              | 40 Ω              | 10 Ω   | 10 Ω    | 12.5 Ω  |  |  |  |  |  |
| Coupler                 | 6ccm                 | 6ccm   | Artificial<br>ear | Artificial<br>ear | 2ccm   | Mastoid | Mastoid |  |  |  |  |  |
|                         | RETSPL               | RETSPL | RETSPL            | RETSPL            | RETSPL | RETFL   | RETFL   |  |  |  |  |  |
| Speech                  | 40                   | 40     | 20                | 40                |        |         |         |  |  |  |  |  |
| Speech Equ.FF.          | 3.5                  | 0.5    | 1,5               | 3,5               |        |         |         |  |  |  |  |  |
| Speech Non-linear       | 6                    | 7      | 4,5               | 5,5               | 40     | 75      | 75      |  |  |  |  |  |
| Speech noise            | 40                   | 40     | 20                | 40                |        |         |         |  |  |  |  |  |
| Speech noise Equ.FF.    | 3.5                  | 0.5    | 1,5               | 3,5               |        |         |         |  |  |  |  |  |
| Speech noise Non-linear | 6                    | 7      | 4,5               | 5,5               | 40     | 75      | 75      |  |  |  |  |  |
| White noise in speech   | 22.5                 | 22.5   | 22,5              | 22,5              | 22.5   | 57.5    | 57.5    |  |  |  |  |  |

DD45 (G<sub>F</sub>-G<sub>C</sub>) PTB-DTU report 2009-2010.

TDH39 (G<sub>F</sub>-G<sub>C</sub>) IEC60645-2 1997.

DD450 (GF-GC) ANSI S3.6 2018 and ISO 389-8 2004.

Norway Speech level IEC60645-2 1997+20dB (acoustical linear weighting)

Norway Speech Equivalent free field level (G<sub>F</sub>-G<sub>C</sub>) from IEC60645-2 1997 (acoustical equivalent sensitivity weighting)

Norway Speech Not linear level 1 kHz RETSPL (DD45-TDH39-) and IP30 - - B71- B81 IEC60645-2 1997 +20dB (no weighting)

| N                       | Norway speech max HL |        |                   |                   |        |         |         |  |  |  |  |  |
|-------------------------|----------------------|--------|-------------------|-------------------|--------|---------|---------|--|--|--|--|--|
| Transducer              | DD45                 | TDH39  | DD65 v2           | DD450             | IP30   | B71     | B81     |  |  |  |  |  |
| Impedance               | 10 Ω                 | 10 Ω   | 10 Ω              | 40 Ω              | 10 Ω   | 10 Ω    | 12.5 Ω  |  |  |  |  |  |
| Coupler                 | 6ccm                 | 6ccm   | Artificial<br>ear | Artificial<br>ear | 2ccm   | Mastoid | Mastoid |  |  |  |  |  |
|                         | Max HL               | Max HL | Max HL            | Max HL            | Max HL | Max HL  | Max HL  |  |  |  |  |  |
| Speech                  | 90                   | 90     | 95                | 70                |        |         |         |  |  |  |  |  |
| Speech Equ.FF.          | 115                  | 120    | 110               | 100               |        |         |         |  |  |  |  |  |
| Speech Non-linear       | 120                  | 120    | 110               | 110               | 80     | 40      | 40      |  |  |  |  |  |
| Speech noise            | 80                   | 80     | 90                | 65                |        |         |         |  |  |  |  |  |
| Speech noise Equ.FF.    | 115                  | 115    | 100               | 95                |        |         |         |  |  |  |  |  |
| Speech noise Non-linear | 115                  | 115    | 105               | 105               | 70     | 30      | 30      |  |  |  |  |  |
| White noise in speech   | 95                   | 95     | 95                | 90                | 85     | 55      | 60      |  |  |  |  |  |

|            |          |              |        | Free                    | e field                           |                                    |  |  |  |
|------------|----------|--------------|--------|-------------------------|-----------------------------------|------------------------------------|--|--|--|
|            |          | ANSI S3.6-20 | )10    |                         | Free Field max SPL                |                                    |  |  |  |
|            |          | ISO 389-7 20 | 05     |                         | Free Field max HL is found by sub | tracting the selected RETSPL value |  |  |  |
|            | Binaural |              |        | Binaural to<br>Monaural | Free Fi                           | eld Line                           |  |  |  |
|            | 0°       | 45°          | 90°    | correction              | Tone                              | NB                                 |  |  |  |
| Frequency  | RETSPL   | RETSPL       | RETSPL | RETSPL                  | Max SPL                           | Max SPL                            |  |  |  |
| Hz         | dB       | dB           | dB     | dB                      | dB                                | dB                                 |  |  |  |
| 125        | 22       | 21.5         | 21     | 2                       | 102                               | 97                                 |  |  |  |
| 160        | 18       | 17           | 16.5   | 2                       | 98                                | 93                                 |  |  |  |
| 200        | 14.5     | 13.5         | 13     | 2                       | 104.5                             | 99.5                               |  |  |  |
| 250        | 11.5     | 10.5         | 9.5    | 2                       | 106.5                             | 101.5                              |  |  |  |
| 315        | 8.5      | 7            | 6      | 2                       | 103.5                             | 98.5                               |  |  |  |
| 400        | 6        | 3.5          | 2.5    | 2                       | 106                               | 101                                |  |  |  |
| 500        | 4.5      | 1.5          | 0      | 2                       | 104.5                             | 99.5                               |  |  |  |
| 630        | 3        | -0.5         | -2     | 2                       | 103                               | 98                                 |  |  |  |
| 750        | 2.5      | -1           | -2.5   | 2                       | 102.5                             | 97.5                               |  |  |  |
| 800        | 2        | -1.5         | -3     | 2                       | 107                               | 102                                |  |  |  |
| 1000       | 2.5      | -1.5         | -3     | 2                       | 102.5                             | 97.5                               |  |  |  |
| 1250       | 3.5      | -0.5         | -2.5   | 2                       | 103.5                             | 98.5                               |  |  |  |
| 1500       | 2.5      | -1           | -2.5   | 2                       | 102.5                             | 97.5                               |  |  |  |
| 1600       | 1.5      | -2           | -3     | 2                       | 106.5                             | 101.5                              |  |  |  |
| 2000       | -1.5     | -4.5         | -3.5   | 2                       | 103.5                             | 98.5                               |  |  |  |
| 2500       | -4       | -7.5         | -6     | 2                       | 101                               | 96                                 |  |  |  |
| 3000       | -6       | -11          | -8.5   | 2                       | 104                               | 94                                 |  |  |  |
| 3150       | -6       | -11          | -8     | 2                       | 104                               | 94                                 |  |  |  |
| 4000       | -5.5     | -9.5         | -5     | 2                       | 104.5                             | 99.5                               |  |  |  |
| 5000       | -1.5     | -7.5         | -5.5   | 2                       | 108.5                             | 98.5                               |  |  |  |
| 6000       | 4.5      | -3           | -5     | 2                       | 104.5                             | 99.5                               |  |  |  |
| 6300       | 6        | -1.5         | -4     | 2                       | 106                               | 96                                 |  |  |  |
| 8000       | 12.5     | 7            | 4      | 2                       | 92.5                              | 87.5                               |  |  |  |
| WhiteNoise | 0        | -4           | -5.5   | 2                       |                                   | 100                                |  |  |  |

|                                   | ANSI free field |        |           |        |        |                            |                                                                     |  |  |  |  |  |  |
|-----------------------------------|-----------------|--------|-----------|--------|--------|----------------------------|---------------------------------------------------------------------|--|--|--|--|--|--|
| ANSLIST 6 2010 Free Field max SPL |                 |        |           |        |        |                            |                                                                     |  |  |  |  |  |  |
|                                   |                 | ANSI   | 33.0-2010 | J      |        |                            | Free Field max HL is found by subtracting the selected RETSPL value |  |  |  |  |  |  |
|                                   |                 |        | Binaural  |        |        | Binaural<br>to<br>Monaural | Free Field Line                                                     |  |  |  |  |  |  |
|                                   | 0°              | 45°    | 90°       | 135°   | 180°   | correction                 | 0° - 45° - 90°                                                      |  |  |  |  |  |  |
|                                   | RETSPL          | RETSPL | RETSPL    | RETSPL | RETSPL | RETSPL                     | Max SPL                                                             |  |  |  |  |  |  |
| Speech                            | 15              | 11     | 9.5       | 10     | 13     | 2                          | 100                                                                 |  |  |  |  |  |  |
| Speech Noise                      | 15              | 11     | 9.5       | 10     | 13     | 2                          | 100                                                                 |  |  |  |  |  |  |
| Speech WN                         | 17.5            | 13.5   | 12        | 12.5   | 15.5   | 2                          | 97.5                                                                |  |  |  |  |  |  |

|              | IEC free field                |        |            |        |        |            |                                                                     |  |  |  |  |  |  |
|--------------|-------------------------------|--------|------------|--------|--------|------------|---------------------------------------------------------------------|--|--|--|--|--|--|
|              |                               | 180.2  | 00 7 2004  | -      |        |            | Free Field max SPL                                                  |  |  |  |  |  |  |
|              |                               | 130 3  | 009-7 2000 | )      |        |            | Free Field max HL is found by subtracting the selected RETSPL value |  |  |  |  |  |  |
|              | Binaural Binaural to Monaural |        |            |        |        |            | Free Field Line                                                     |  |  |  |  |  |  |
|              | 0°                            | 45°    | 90°        | 135°   | 180°   | correction | 0° - 45° - 90°                                                      |  |  |  |  |  |  |
|              | RETSPL                        | RETSPL | RETSPL     | RETSPL | RETSPL | RETSPL     | Max SPL                                                             |  |  |  |  |  |  |
| Speech       | 0                             | -4     | -5.5       | -5     | -2     | 2          | 100                                                                 |  |  |  |  |  |  |
| Speech Noise | 0                             | -4     | -5.5       | -5     | -2     | 2          | 100                                                                 |  |  |  |  |  |  |
| Speech WN    | 2.5                           | -1.5   | -3         | -2.5   | 0.5    | 2          | 97.5                                                                |  |  |  |  |  |  |

|           |                                            |                    |                             | S    | Swee | den 1      | free field                                                          |
|-----------|--------------------------------------------|--------------------|-----------------------------|------|------|------------|---------------------------------------------------------------------|
|           |                                            | Free Field max SPL |                             |      |      |            |                                                                     |
|           |                                            | 130                | 309-7 200                   | 15   |      |            | Free Field max HL is found by subtracting the selected RETSPL value |
|           | Binaural Binaura<br>Binaural to<br>Monaura |                    |                             |      |      |            | Free Field Line                                                     |
|           | 0°                                         | 45°                | 90°                         | 135° | 180° | correction | 0° - 45° - 90°                                                      |
|           | RETSPL                                     | RETSPL             | RETSPL RETSPL RETSPL RETSPL |      |      | RETSPL     | Max SPL                                                             |
| Speech    | 0 -4 -5.5 -5 -2                            |                    |                             |      | -2   | 2          | 100                                                                 |
| Speech WN | 2.5                                        | -1.5               | -3                          | -2.5 | 0.5  | 2          | 97.5                                                                |

### Norway free field

|              |        | 180.2                | 00 7 2005  | -      |        | Free Field max SPL                                                  |                 |
|--------------|--------|----------------------|------------|--------|--------|---------------------------------------------------------------------|-----------------|
|              |        | 130 3                | 009-7 2000 | )      |        | Free Field max HL is found by subtracting the selected RETSPL value |                 |
|              |        |                      |            |        |        | Binaural                                                            |                 |
|              |        |                      | Binaural   |        |        | to                                                                  | Free Field Line |
|              |        |                      |            |        |        | Monaural                                                            |                 |
|              | 0°     | 0° 45° 90° 135° 180° |            |        |        | correction                                                          | 0° - 45° - 90°  |
|              | RETSPL | RETSPL               | RETSPL     | RETSPL | RETSPL | RETSPL                                                              | Max SPL         |
| Speech       | 0      | -4                   | -5.5       | -5     | -2     | 2                                                                   | 100             |
| Speech Noise | 0      | -4                   | -5.5       | -5     | -2     | 2                                                                   | 100             |
| Speech WN    | 2.5    | -1.5                 | -3         | -2.5   | 0.5    | 2                                                                   | 97.5            |

| Equivalent free<br>field |                  |            |  |
|--------------------------|------------------|------------|--|
|                          |                  |            |  |
|                          | Speech Audiomete | er         |  |
|                          | TDH39            | DD45       |  |
|                          | IEC60645-2 1997  | PTB – DTU  |  |
| -                        | ANSI S3.6-2010   | 2010       |  |
| Coupler                  | IEC60318-3       | IEC60318-3 |  |
| Frequency                | GF-GC            | GF-GC      |  |
| 125                      | -17,5            | -21.5      |  |
| 160                      | -14,5            | -17.5      |  |
| 200                      | -12,0            | -14.5      |  |
| 250                      | -9,5             | -12.0      |  |
| 315                      | -6,5             | -9.5       |  |
| 400                      | -3,5             | -7.0       |  |
| 500                      | -5,0             | -7.0       |  |
| 630                      | 0,0              | -6.5       |  |
| 750                      |                  |            |  |
| 800                      | -0,5             | -4.0       |  |
| 1000                     | -0,5             | -3.5       |  |
| 1250                     | -1,0             | -3.5       |  |
| 1500                     |                  |            |  |
| 1600                     | -4,0             | -7.0       |  |
| 2000                     | -6,0             | -7.0       |  |
| 2500                     | -7,0             | -9.5       |  |
| 3000                     |                  |            |  |
| 3150                     | -10,5            | -12.0      |  |
| 4000                     | -10,5            | -8.0       |  |
| 5000                     | -11,0            | -8.5       |  |
| 6000                     |                  |            |  |
| 6300                     | -10,5            | -9.0       |  |
| 8000                     | +1.5             | -1.5       |  |

| Sound attenuation values |                                                   |       |  |  |
|--------------------------|---------------------------------------------------|-------|--|--|
| for earphones            |                                                   |       |  |  |
| Frequency                | Attenuation                                       |       |  |  |
|                          | TDH39/DD45<br>with MX41/AR<br>or PN 51<br>Cushion | IP30  |  |  |
| [Hz]                     | [dB]*                                             | [dB]* |  |  |
| 125                      | 3                                                 | 33    |  |  |
| 160                      | 4                                                 | 34    |  |  |
| 200                      | 5                                                 | 35    |  |  |
| 250                      | 5                                                 | 36    |  |  |
| 315                      | 5                                                 | 37    |  |  |
| 400                      | 6                                                 | 37    |  |  |
| 500                      | 7                                                 | 38    |  |  |
| 630                      | 9                                                 | 37    |  |  |
| 750                      | -                                                 |       |  |  |
| 800                      | 11                                                | 37    |  |  |
| 1000                     | 15                                                | 37    |  |  |
| 1250                     | 18                                                | 35    |  |  |
| 1500                     | -                                                 |       |  |  |
| 1600                     | 21                                                | 34    |  |  |
| 2000                     | 26                                                | 33    |  |  |
| 2500                     | 28                                                | 35    |  |  |
| 3000                     | -                                                 |       |  |  |
| 3150                     | 31                                                | 37    |  |  |
| 4000                     | 32                                                | 40    |  |  |
| 5000                     | 29                                                | 41    |  |  |
| 6000                     | -                                                 |       |  |  |
| 6300                     | 26                                                | 42    |  |  |
| 8000                     | 24                                                | 43    |  |  |

\*ISO 8253-1 2010

### 5.3 AD629 pin assignments

| Socket              | Connector    | Pin 1           | Pin 2   | Pin 3  |
|---------------------|--------------|-----------------|---------|--------|
| Mains               | IEC C6       | Live            | Neutral | Earth  |
| Left & Right        |              |                 |         |        |
| Ins. Left & Right   |              | Ground          | Signal  |        |
| Bone                | 1 2          | Giodila         | Signal  | -      |
| Ins. Mask           | 6.3mm Mono   |                 |         |        |
| ТВ                  |              |                 |         |        |
| Mic.2               |              | T<br>↑ ↑ Ground | DC bias | Signal |
| TF (front panel)    | ∵∷i~ ż ś     |                 |         |        |
| Pat.Resp.           | 6.3mm Stereo | -               | -0'0-   |        |
| CD                  |              | Ground          | CD2     | CD1    |
| TF (side panel)     |              | Ground          | DC bias | Signal |
| Monitor(side panel) | 3.5mm Stereo | Ground          | Right   | Left   |
| FF1 & FF2           | RCA          | Ground          | Signal  | -      |

| USB A (4 x Host) |           | USB B (Device) |           |  |
|------------------|-----------|----------------|-----------|--|
|                  | 1. +5 VDC |                | 1. +5 VDC |  |
| E3               | 2. Data - | 1 📻 2          | 2. Data - |  |
| 4321             | 3. Data + | 4 💾 3          | 3. Data + |  |
|                  | 4. Ground |                | 4. Ground |  |

| LAN Ethernet |                 |                       |  |  |
|--------------|-----------------|-----------------------|--|--|
|              |                 | 1. TX+ Transmit Data+ |  |  |
|              |                 | 1. TX- Transmit Data- |  |  |
|              |                 | 2. RX+ Receive Data+  |  |  |
|              |                 | 3. Not connected      |  |  |
|              |                 | 4. Not connected      |  |  |
|              |                 | 5. RX- Receive Data-  |  |  |
|              |                 | 6. Not connected      |  |  |
| RJ45 Socket  | RJ45 Cable Plug | 7. Not connected      |  |  |

### 5.4 Electromagnetic compatibility (EMC)

This equipment is suitable in hospital and clinical environments except for near-active HF surgical equipment and RF-shielded rooms of systems for magnetic resonance imaging, where the intensity of electromagnetic disturbance is high.

NOTICE: ESSENTIAL PERFORMANCE for this equipment is defined by the manufacturer as: This equipment does not have an ESSENTIAL PERFORMANCE Absence or loss of ESSENTIAL PERFORMANCE cannot lead to any unacceptable immediate risk. Final diagnosis shall always be based on clinical knowledge.

Use of this equipment adjacent to other equipment should be avoided because it could result in improper operation. If such use is necessary, this equipment and the other equipment should be observed to verify that they are operating normally.

Use of accessories and cables other than those specified or provided by the manufacturer of this equipment could result in increased electromagnetic emissions or decreased electromagnetic immunity of this equipment and result in improper operation. The list of accessories and cables can be found in this section.

Portable RF communications equipment (including peripherals such as antenna cables and external antennas) should be used no closer than 30 cm (12 inches) to any part of this equipment, including cables specified by the manufacturer. Otherwise, degradation of the performance of this equipment could result in improper operation.

This equipment complies with IEC60601-1-2:2014emission class B group 1.

NOTICE: There are no deviations from the collateral standard and allowances uses.

NOTICE: All necessary instructions for maintenance comply with EMC and can be found in the general maintenance section in this instruction. No further steps required.

To ensure compliance with the EMC requirements as specified in IEC 60601-1-2, it is essential to use only the accessories specified in section 1.3

Anyone connecting additional equipment is responsible for making sure the system complies with the IEC 60601-1-2 standard.

Conformance to the EMC requirements as specified in IEC 60601-1-2 is ensured if the cable types and cable lengths are as specified below:

| Description                  | Length (m) | Screened (Yes/No) |
|------------------------------|------------|-------------------|
| Monitor Headset              | 2.9        | Yes               |
| w. microphone                |            |                   |
| Bone Conductors              | 2.0        | No                |
| Audiometric Headsets         | 2.0        | Yes               |
| Talk Back Microphone Clip-On | 1.9        | Yes               |
| Free field speakers          | 0.6+0.9    | Yes               |
| Patient response switch      | 2.0        | Yes               |
| USB cable                    | 1.9        | Yes               |

| Guidance and manufacturer's declaration - electromagnetic emissions                                                                       |                    |                                                                          |  |  |
|----------------------------------------------------------------------------------------------------|--------------------|--------------------------------------------------------------------------|--|--|
| The Instrument (AD629) is intended for use in the electromagnetic environment specified below. The customer or the user of the Instrument |                    |                                                                          |  |  |
| should assure that it is used in su                                                                                                    | ch an environment. |                                                                          |  |  |
| Emissions Test                                                                                                    | Compliance         | Electromagnetic environment – guidance                                   |  |  |
| RF emissions                                                                                                    | Group 1            | The Instrument (AD629) uses RF energy only for its internal function.    |  |  |
| CISPR 11                                                                                                    |                    | Therefore, its RF emissions are very low and are not likely to cause any |  |  |
|                                                                                                    |                    | interference in nearby electronic equipment.                             |  |  |
| RF emissions                                                                                                    | Class B            | The Instrument is suitable for use in all commercial, industrial,        |  |  |
| CISPR 11                                                                                                    |                    | business, and residential environments.                                  |  |  |
| Harmonic emissions                                                                                                    | Complies           |                                                                          |  |  |
| IEC 61000-3-2                                                                                                    | Class A Category   |                                                                          |  |  |
| Voltage fluctuations /                                                                                                    | Complies           |                                                                          |  |  |
| flicker emissions                                                                                                    |                    |                                                                          |  |  |
| IEC 61000-3-3                                                                                                    |                    |                                                                          |  |  |

### Recommended separation distances between portable and mobile RF communications equipment and the *Instrument*.

The *Instrument* (AD629) is intended for use in an electromagnetic environment in which radiated RF disturbances are controlled. The customer or the user of the *Instrument* can help prevent electromagnetic interferences by maintaining a minimum distance between portable and mobile RF communications equipment (transmitters) and the *Instrument* as recommended below, according to the maximum output power of the communications equipment.

| Rated Maximum output        | Separation distance according to frequency of transmitter<br>[m]                  |       |                                                 |  |  |
|-----------------------------|-----------------------------------------------------------------------------------|-------|-------------------------------------------------|--|--|
| power of transmitter<br>[W] | 150 kHz to 80 MHz         80 MHz to 800 MHz $d = 1.17\sqrt{P}$ $d = 1.17\sqrt{P}$ |       | <b>800 MHz to 2.7 GHz</b><br>$d = 2.23\sqrt{P}$ |  |  |
| 0.01                        | 0.12                                                                              | 0.12  | 0.23                                            |  |  |
| 0.1                         | 0.37                                                                              | 0.37  | 0.74                                            |  |  |
| 1                           | 1.17                                                                              | 1.17  | 2.33                                            |  |  |
| 10                          | 3.70                                                                              | 3.70  | 7.37                                            |  |  |
| 100                         | 11 70                                                                             | 11 70 | 23 30                                           |  |  |

For transmitters rated at a maximum output power not listed above, the recommended separation distance *d* in meters (m) can be estimated using the equation applicable to the frequency of the transmitter, where *P* is the maximum output power rating of the transmitter in watts (W) according to the transmitter manufacturer.

Note 1 At 80 MHz and 800 MHZ, the higher frequency range applies.

Note 2 These guidelines may not apply to all situations. Electromagnetic propagation is affected by absorption and reflection from structures, objects and people.

| Guidance and Manufacturer's Declaration - Electromagnetic Immunity              |                                                                                                    |                                                                                                    |                                                                                                    |  |  |
|---------------------------------------------------------------------------------|----------------------------------------------------------------------------------------------------|----------------------------------------------------------------------------------------------------|----------------------------------------------------------------------------------------------------|--|--|
| The Instrument (AD629) is                                                       | The Instrument (AD629) is intended for use in the electromagnetic environment specified below. The customer or the user of the Instrument |                                                                                                    |                                                                                                    |  |  |
| should assure that it is used in such an environment.                           |                                                                                                    |                                                                                                    |                                                                                                    |  |  |
| Immunity Test                                                                   | IEC 60601 Test level                                                                                                    | Compliance                                                                                           | Electromagnetic environment - guidance                                                                                                    |  |  |
| Electrostatic Discharge<br>(ESD)                                                | +8 kV contact                                                                                                    | +8 kV contact                                                                                        | Floors should be wood, concrete or ceramic tile. If floors are covered with synthetic material, the relative humidity chould be                   |  |  |
| IEC 61000-4-2                                                                   | +15 kV air                                                                                                    | +15 kV air                                                                                           | greater than 30%.                                                                                                    |  |  |
| Immunity to proximity<br>fields from RF wireless<br>communications<br>equipment | Spot freq. 385-5.785 MHz<br>Levels and modulation defined<br>in table 9                                                                   | As defined in table 9                                                                                | RF wireless communications equipment should not be used close to any parts of the <i>Instrument</i> .                                             |  |  |
| IEC 61000-4-3                                                                   |                                                                                                    |                                                                                                    |                                                                                                    |  |  |
| Electrical fast<br>transient/burst                                              | +2 kV for power supply lines                                                                                                    | +2 kV for power supply lines                                                                         | Mains power quality should be that of a                                                                                                    |  |  |
| IEC61000-4-4                                                                    | +1 kV for input/output lines                                                                                                    | +1 kV for input/output lines                                                                         | typical commercial or residential environment.                                                                                                    |  |  |
| Surge                                                                           | +1 kV Line to line                                                                                                    | +1 kV Line to line                                                                                   | Mains power quality should be that of a                                                                                                    |  |  |
| IEC 61000-4-5                                                                   | +2 kV Line to earth                                                                                                    | +2 kV Line to earth                                                                                  | typical commercial or residential environment.                                                                                                    |  |  |
|                                                                                 | 0% <i>U</i> T (100% dip in <i>U</i> T)<br>for 0.5 cycle, @ 0, 45, 90, 135,<br>180, 225, 270 and 315°                                      | 0% <i>U</i> T (100% dip in <i>U</i> T)<br>for 0.5 cycle, @ 0, 45, 90,<br>135, 180, 225, 270 and 315° |                                                                                                    |  |  |
| Voltage dips, short<br>interruptions and voltage                                | 0% <i>U</i> T (100% dip in <i>U</i> T)<br>for 1 cycle                                                                                     | 0% <i>U</i> T (100% dip in <i>U</i> T)<br>for 1 cycle                                                | Mains power quality should be that of a typical commercial or residential environment. If the user of the <i>Instrument</i> requires              |  |  |
| variations on power<br>supply lines                                             | 40% <i>U</i> T (60% dip in <i>U</i> T)<br>for 5 cycles                                                                                    | 40% <i>U</i> T (60% dip in <i>U</i> T)<br>for 5 cycles                                               | continued operation during power mains<br>interruptions, it is recommended that the<br><i>Instrument</i> be powered from an                       |  |  |
| IEC 61000-4-11                                                                  | 70% <i>U</i> T (30% dip in <i>U</i> T)<br>for 25 cycles                                                                                   | 70% <i>U</i> T (30% dip in <i>U</i> T)<br>for 25 cycles                                              | uninterruptable power supply or its battery.                                                                                                    |  |  |
|                                                                                 | 0% <i>U</i> T (100% dip in <i>U</i> T)<br>for 250 cycles                                                                                  | 0% <i>U</i> T (100% dip in <i>U</i> T)<br>for 250 cycles                                             |                                                                                                    |  |  |
| Power frequency<br>(50/60 Hz)                                                   | 30 A/m                                                                                                    | 30 A/m                                                                                               | Power frequency magnetic fields should be at<br>levels characteristic of a typical location in a<br>typical commercial or residential environment |  |  |
| IEC 61000-4-8                                                                   |                                                                                                    |                                                                                                    |                                                                                                    |  |  |
| Radiated fields in close<br>proximity — Immunity test                           | 9 kHz to 13.56 MHz.<br>Frequency, level and<br>modulation defined in                                                                      | As defined in table 11<br>of AMD 1: 2020                                                             | If the I <b>nstrument</b> contains magnetically<br>sensitive components or circuits, the<br>proximity magnetic fields should be no higher         |  |  |
| IEC 61000-4-39                                                                  | AMD 1: 2020, table 11                                                                                                    | est level                                                                                            | than the test levels specified in Table 11                                                                                                    |  |  |

| Guidance and manufacturer's declaration — electromagnetic immunity                                                                             |                                                                               |                      |                                                                                                    |  |  |
|----------------------------------------------------------------------------------------------------|-------------------------------------------------------------------------------|----------------------|----------------------------------------------------------------------------------------------------|--|--|
| The Instrument (AD629) is intended for use in the electromagnetic environment specified below. The customer or the user of the Instrument      |                                                                               |                      |                                                                                                    |  |  |
| should assure that it is used in such an environment,                                                                                          |                                                                               |                      |                                                                                                    |  |  |
| Immunity test                                                                                                    | IEC / EN 60601 test level                                                     | Compliance level     | Electromagnetic environment – guidance                                                                                                    |  |  |
|                                                                                                    |                                                                               |                      | Portable and mobile RF communications<br>equipment should be used no closer to any<br>parts of the <i>Instrument</i> , including cables,<br>than the recommended separation distance<br>calculated from the equation applicable to the<br>frequency of the transmitter. |  |  |
|                                                                                                    |                                                                               |                      | Recommended separation distance:                                                                                                    |  |  |
| Conducted RF                                                                                                    | 3 Vrms                                                                        | 3 Vrms               |                                                                                                    |  |  |
| IEC / EN 61000-4-6                                                                                                    | 150kHz to 80 MHz                                                              |                      |                                                                                                    |  |  |
|                                                                                                    | 6 Vrms                                                                        | 6 Vrms               | $d = \frac{3.5}{Vrms}\sqrt{P}$                                                                                                    |  |  |
|                                                                                                    | In ISM bands (and amateur<br>radio bands for Home<br>Healthcare environment.) |                      | V I IIIS                                                                                                    |  |  |
| Radiated RF                                                                                                    | 3 V/m                                                                         | 3 V/m                |                                                                                                    |  |  |
| IEC / EN 61000-4-3                                                                                                    | 80 MHz to 2,7 GHz                                                             |                      | $d = \frac{3.5}{V/m} \sqrt{P}$ 80 MHz to 800 MHz                                                                                                    |  |  |
|                                                                                                    | 10 V/m                                                                        | 10 V/m               |                                                                                                    |  |  |
|                                                                                                    | 80 MHz to 2,7 GHz                                                             | (If Home Healthcare) | $d = \frac{7}{\sqrt{P}} \sqrt{P}$ 800 MHz to 2.7 GHz                                                                                                    |  |  |
|                                                                                                    | Only for Home Healthcare<br>environment                                       |                      | V/m                                                                                                    |  |  |
|                                                                                                    |                                                                               |                      | Where $P$ is the maximum output power rating<br>of the transmitter in watts (W) according to<br>the transmitter manufacturer and $d$ is the<br>recommended separation distance in meters<br>(m).                                                                        |  |  |
|                                                                                                    |                                                                               |                      | Field strengths from fixed RF transmitters, as determined by an electromagnetic site survey, <sup>a</sup> should be less than the compliance level in each frequency range. <sup>b</sup>                                                                                |  |  |
|                                                                                                    |                                                                               |                      | Interference may occur in the vicinity of equipment marked with the following symbol:                                                                                                    |  |  |
|                                                                                                    |                                                                               |                      | ((••))                                                                                                    |  |  |
| NOTE1 At 80 MHz and 800 MHz, the higher frequency range applies                                                                                |                                                                               |                      |                                                                                                    |  |  |
| NOTE 2 These guidelines may not apply in all situations. Electromagnetic propagation is affected by absorption and reflection from structures, |                                                                               |                      |                                                                                                    |  |  |
| objects and people.                                                                                                    |                                                                               |                      |                                                                                                    |  |  |

<sup>a)</sup> Field strengths from fixed transmitters, such as base stations for radio (cellular/cordless) telephones and land mobile radios, amateur radio, AM and FM radio broadcast and TV broadcast cannot be predicted theoretically with accuracy. To assess the electromagnetic environment due to fixed RF transmitters, an electromagnetic site survey should be considered. If the measured field strength in the location in which the *Instrument* is used exceeds the applicable RF compliance level above, the *Instrument* should be observed to verify normal operation, If abnormal performance is observed, additional measures may be necessary, such as reorienting or relocating the *Instrument*. <sup>b)</sup> Over the frequency range 150 kHz to 80 MHz, field strengths should be less than 3 V/m.

| R                                                                                                    | eturn                                             | Report – Fo                                                              | orm 00 <sup>°</sup>                    | 1                             |                                                                                                    | ()<br>Interacoustics            |
|----------------------------------------------------------------------------------------------------|---------------------------------------------------|--------------------------------------------------------------------------|----------------------------------------|-------------------------------|----------------------------------------------------------------------------------------------------|---------------------------------|
| Opr. dato: 2014-03-07                                                                                                    | af:<br>EC                                         | Rev. dato: 30.01.2023                                                    | af:                                    | MHNG                          | Rev. nr.:<br>5                                                                                              |                                 |
| Company:<br>Address:                                                                                                    |                                                   |                                                                          |                                        |                               | Address<br>DGS Diagnostics Sp.<br>Rosówek 43<br>72-001 Kołbaskowo<br>Poland<br>Mail:<br>rma-diagnostics@dgs | z o.o.<br>s-diagnostics.com     |
| Phone:                                                                                                    |                                                   |                                                                          |                                        |                               |                                                                                                    |                                 |
| e-mail:                                                                                                    |                                                   |                                                                          |                                        |                               |                                                                                                    |                                 |
| Contact person:                                                                                                    |                                                   |                                                                          |                                        | Date                          | :                                                                                                    |                                 |
| Following item is reported                                                                                                    | to be:                                            |                                                                          |                                        |                               |                                                                                                    |                                 |
| <ul> <li>defective as desc</li> <li>repaired locally as</li> <li>showing general p</li> </ul>                                 | ribed belov<br>s described<br>problems a          | w with request of assis<br>d below<br>is described below                 | stance                                 | , <u> </u>                    |                                                                                                    |                                 |
| Item: Type:                                                                                                    |                                                   |                                                                          | Quar                                   | ntity:                        |                                                                                                    |                                 |
| Serial No.:                                                                                                    |                                                   |                                                                          | Supplied                               | <br>d by:                     |                                                                                                    |                                 |
| Included parts:                                                                                                    |                                                   |                                                                          |                                        |                               |                                                                                                    |                                 |
|                                                                                                    | Importar<br>returned                              | nt! - Accessories us<br>I (e.g. external powe                            | ed togetl<br>er supply                 | her wit<br>, heads            | th the item must b<br>sets, transducers                                                                     | e included if<br>and couplers). |
| Description of problem or                                                                                                    | the perfor                                        | med local repair:                                                        |                                        |                               |                                                                                                    |                                 |
|                                                                                                    |                                                   |                                                                          |                                        |                               |                                                                                                    |                                 |
|                                                                                                    |                                                   |                                                                          |                                        |                               |                                                                                                    |                                 |
| Returned according to agr                                                                                                    | eement w                                          | ith: Interacousti                                                        | cs, O                                  | ther :                        |                                                                                                    |                                 |
| Date :                                                                                                    |                                                   |                                                                          | Pe                                     | rson :                        |                                                                                                    |                                 |
| Please provide e-mail addre reception of the returned go                                                                      | ss to whor<br>ods:                                | n Interacoustics may                                                     | confirm                                |                               |                                                                                                    |                                 |
| ☐ The above mentioned if                                                                                                    | tem is rep                                        | orted to be dangero                                                      | ous to pat                             | tient o                       | r user <sup>1</sup>                                                                                         |                                 |
| In order to ensure instant an<br>and placed together with the<br>Please note that the goods r<br>during transport. (Packing m | d effective<br>item.<br>nust be ca<br>aterial may | treatment of returned<br>refully packed, prefer<br>y be ordered from Int | d goods, i<br>ably in or<br>eracoustic | it is imp<br>riginal p<br>cs) | portant that this forr                                                                                      | m is filled in<br>avoid damage  |

<sup>&</sup>lt;sup>1</sup> EC Medical Device Directive rules require immediate report to be sent, if the device by malfunction deterioration of performance or characteristics and/or by inadequacy in labelling or instructions for use, has caused or could have caused death or serious deterioration of health to patient or user. Page 1 of 1